# ISW-24W-4X

## **Industrial Ethernet Managed Switch**

# Web Configuration Tool Guide

Part Number: 9037991-00 Rev. AA Issue: Aug. 2023

# [CONTENTS]

| 1. Introductions                                        | 7 |
|---------------------------------------------------------|---|
| 1.1 System Description                                  | 7 |
| 1.2 Using the Web Interface                             | 7 |
| 1.2.1 Web Browser Support                               | 7 |
| 1.2.2 Navigation                                        |   |
| 1.2.3 Title Bar Icons                                   |   |
| 1.2.4 Ending a Session                                  | 9 |
| 1.3 Using the Online Help                               | 9 |
| 2. Using the Web                                        |   |
| 2.1 Login                                               |   |
| 2.2 Tree View                                           |   |
| 2.2.1 Configuration Menu                                |   |
| 2.2.2 Monitor Menu                                      |   |
| 2.2.3 Maintenance/Diagnostics Menu                      |   |
| 2.3 Configuration                                       |   |
| 2.3.1 Front Panel                                       |   |
| 2.3.2 PoE                                               |   |
| 2.3.3 EEE                                               |   |
| 2.3.4 Management Access Authentication - Configuration  |   |
| 2.3.5 Management Access Authentication - RADIUS Config  |   |
| 2.3.6 Management Access Authentication - RADIUS Server  |   |
| 2.3.7 Management Access Authentication - TACACS+ Config |   |
| 2.3.8 Management Access Authentication - TACACS+ Server |   |
| 2.3.9 802.1x Authentication - RADIUS Setting            |   |
| 2.3.10 802.1x Authentication - PAE Port Authentication  |   |
| 2.3.11 Link Aggregation – Basic                         |   |
| 2.3.12 Link Aggregation – LAG setting                   |   |
| 2.3.13 Link Aggregation – LACP Setting                  |   |
| 2.3.14 IP Interface                                     |   |
| 2.3.15 IP Route                                         |   |
| 2.3.16 IPv6 Route                                       |   |
| 2.3.17 DHCP Client                                      |   |

| 2.3.18 DHCP Server                            | . 39 |
|-----------------------------------------------|------|
| 2.3.19 DHCP Class                             | . 41 |
| 2.3.20 DHCP Relay                             | . 43 |
| 2.3.21 DHCP Snooping                          | . 45 |
| 2.3.22 IP Source Guard - Ports                | . 47 |
| 2.3.23 IP Source Guard - Static Binding       | . 48 |
| 2.3.24 ARP Inspection – Port Config           | . 49 |
| 2.3.25 ARP Inspection – VLAN Config           | . 50 |
| 2.3.26 ARP Inspection – Static Entry          | . 50 |
| 2.3.27 Port Configuration – Port              | . 52 |
| 2.3.28 Port Configuration – Port Isolation    | . 55 |
| 2.3.29 Traffic Mirroring – Analyzer           | . 57 |
| 2.3.30 Traffic Mirroring – Ports              | . 58 |
| 2.3.31 RingV2                                 | . 59 |
| 2.3.32 LLDP                                   | . 65 |
| 2.3.33 Fabric Attach - FA Configuration       | . 67 |
| 2.3.34 Fabric Attach - FA I-SID               | . 68 |
| 2.3.35 VLAN Configuration - Ports             | . 69 |
| 2.3.36 VLAN Configuration - VLAN              | . 70 |
| 2.3.37 Protocol-Based VLAN                    | . 71 |
| 2.3.38 VLAN Translation                       | . 72 |
| 2.3.39 VLAN Stacking                          | . 74 |
| 2.3.40 Voice VLAN – OUI Group                 | . 75 |
| 2.3.41 Voice VLAN – Port Config               | . 76 |
| 2.3.42 MAC Learning & Forwarding – Fdb Static | . 78 |
| 2.3.43 MAC Learning & Forwarding – Aging Time | . 79 |
| 2.3.44 STP Bridge                             | . 80 |
| 2.3.45 STP Port                               | . 82 |
| 2.3.46 MSTI Setting                           | . 83 |
| 2.3.47 MSTI Port                              | . 84 |
| 2.3.48 Policer Ingress Color                  | . 86 |
| 2.3.49 Policer Color Marking                  | . 87 |
| 2.3.50 Ingress Policer                        | . 88 |
| 2.3.51 ACL Profile                            | . 89 |
| 2.3.52 ACL Entry                              | . 90 |
| 2.3.53 ACL Binding                            | . 94 |
| 2.3.54 Port Shaper                            | . 95 |
| 2.3.55 Queue Shaper                           | . 96 |

|       | 2.3.56 CoS & Queue Mapping                 | 97  |
|-------|--------------------------------------------|-----|
|       | 2.3.57 Scheduler Profile                   | 98  |
|       | 2.3.58 Scheduler Binding                   | 99  |
|       | 2.3.59 Storm Control - Ports               | 100 |
|       | 2.3.60 Storm Control - VLANs               | 103 |
|       | 2.3.61 IGMP – VLAN Interface/IGMP Snooping | 104 |
|       | 2.3.62 IGMP - ACL Profile                  | 108 |
|       | 2.3.63 IGMP - ACL Entry                    | 109 |
|       | 2.3.64 IGMP - ACL Binding                  | 111 |
|       | 2.3.65 IGMP - MVR Profile                  | 112 |
|       | 2.3.66 IGMP - MVR Entry                    | 113 |
|       | 2.3.67 IGMP - MVR Binding                  | 114 |
|       | 2.3.68 IGMP – Static Group Membership      | 114 |
|       | 2.3.69 MEP                                 | 116 |
|       | 2.3.70 ERPS                                | 121 |
| 2.4 N | Aonitor                                    | 124 |
|       | 2.4.1 Front Panel                          | 124 |
|       | 2.4.2 System Information                   | 124 |
|       | 2.4.3 Users                                | 125 |
|       | 2.4.4 Alarm Log                            | 126 |
|       | 2.4.5 Event Log                            | 127 |
|       | 2.4.6 PoE Status                           | 128 |
|       | 2.4.7 EEE                                  | 130 |
|       | 2.4.8 Fdb                                  | 131 |
|       | 2.4.9 Ports - Traffic Overview             | 132 |
|       | 2.4.10 Ports - Detail Statistics           | 133 |
|       | 2.4.11 Ports - Bandwidth Usage             | 137 |
|       | 2.4.12 Ports - RMON Statistics             | 138 |
|       | 2.4.13 DDMI                                | 140 |
|       | 2.4.14 RingV2 Status                       | 141 |
|       | 2.4.15 STP Status                          | 143 |
|       | 2.4.16 LACP Status                         | 144 |
|       | 2.4.17 TACACS+ Server Statistics           | 147 |
|       | 2.4.18 802.1x - PAE Port Status            | 148 |
|       | 2.4.19 802.1x - RADIUS Statistics          | 149 |
|       | 2.4.20 802.1x - EAPOL Statistics           | 151 |
|       | 2.4.21 DHCP Server Binding                 | 153 |
|       | 2.4.22 DHCP Client Lease                   | 154 |
|       |                                            |     |

|       | 2.4.23 DHCP Snooping Table                | 155 |
|-------|-------------------------------------------|-----|
|       | 2.4.24 IPSG Binding                       | 156 |
|       | 2.4.25 ARP Inspection Table               | 157 |
|       | 2.4.26 IGMP - Group Membership            | 158 |
|       | 2.4.27 IGMP – Group Membership Source Fdb | 159 |
|       | 2.4.28 LLDP Neighbors                     | 160 |
|       | 2.4.29 LLDP Statistics                    | 161 |
|       | 2.4.30 FA Agent                           | 163 |
|       | 2.4.31 FA Status                          | 164 |
|       | 2.4.32 FA Statistics                      | 165 |
|       | 2.4.33 MEP Status                         | 167 |
|       | 2.4.34 ERPS Status                        | 168 |
| 2.5 N | 1aintenance                               | 170 |
|       | 2.5.1 Restart                             | 170 |
|       | 2.5.2 Save & Restore                      | 170 |
|       | 2.5.3 Firmware                            | 175 |
|       | 2.5.4 Firmware HTTP Upload                | 176 |
|       | 2.5.5 Config HTTP Import/Export           | 177 |
|       | 2.5.6 Alarm Profile                       | 178 |
|       | 2.5.7 Event Profile                       | 179 |
|       | 2.5.8 Event Threshold                     | 180 |
|       | 2.5.9 Event Auto Save                     | 182 |
|       | 2.5.10 CLI Options                        | 183 |
|       | 2.5.11 HTTP (HTTPS)                       | 184 |
|       | 2.5.12 SSL                                | 185 |
|       | 2.5.13 NTP                                | 186 |
|       | 2.5.14 SNTP                               | 187 |
|       | 2.5.15 Syslog                             | 188 |
|       | 2.5.16 User Administration                | 189 |
|       | 2.5.17 SNMP - Options                     | 191 |
|       | 2.5.18 SNMP - Community                   | 191 |
|       | 2.5.19 SNMP - Trap Target                 | 193 |
|       | 2.5.20 SNMP - User                        | 195 |
|       | 2.5.21 SNMP - Group                       | 197 |
|       | 2.5.22 SNMP - View                        | 198 |
| 2.6 D | iagnostics                                | 201 |
|       | 2.6.1 VeriPHY                             | 201 |

# **1. Introductions**

# **1.1 System Description**

The Managed switches deliver high quality, wide operating temperature range, extended power input range, IP-30 design, and advanced VLAN & QoS features. It's ideal for harsh environments and mission critical applications.

The Managed switches provides enterprise-class networking features to fulfill the needs of large network infrastructure and extreme environments.

The Managed switches ease the effort to build a network infrastructure which offers a reliable, well managed and good QoS networking for any business requiring continuous and well-protected services in industrial environments. With the features such as Fast Failover ring protection and QoS, customers can ensure their network is qualified to deliver any real-time and high-quality applications.

## **1.2 Using the Web Interface**

The object of this document "Web Configuration Tool Guide" is to address the web feature, design layout and descript how to use the web interface.

### 1.2.1 Web Browser Support

| Language script | Latin based     |
|-----------------|-----------------|
| Web page font   | Times New Roman |
| Plain text font | Courier New     |
| Encoding        | Unicode (UTF-8) |
| Text size       | Medium          |

IE 7 (or newer version) with the following default settings is recommended:

Firefox with the following default settings is recommended:

| Web page font | Times New Roman |
|---------------|-----------------|
| Encoding      | Unicode (UTF-8) |
| Text size     | 16              |

Google Chrome with the following default settings is recommended:

| Web page font | Times New Roman |
|---------------|-----------------|
| Encoding      | Unicode (UTF-8) |
| Text size     | Medium          |

### 1.2.2 Navigation

All main screens of the web interface can be reached by clicking on hyperlinks in the four menu boxes on the left side of the screen:

- > Monitor Display statistics, status, and contents of memory.
- > Configuration Configure the system, interfaces, and filters.
- Maintenance Display system information, download firmware, back up configurations, and modify users.

You can find the detailed information in section 2.2 Tree View.

### 1.2.3 Title Bar Icons

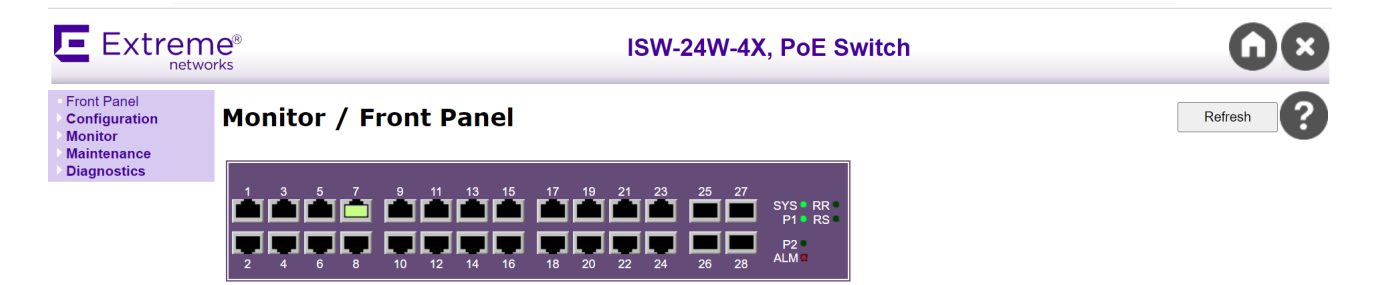

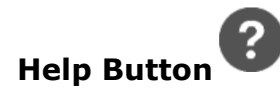

4 F

For more information about any screen, click on the Help button on the screen. Help information is displayed in the same window.

#### Save Button

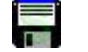

If any unsaved change has been made to the *configuration* (by you during this or a prior session, or by any other administrator using the web interface or the Command Line Interface), a Save icon appears in the title line. To save the running configuration to the startup configuration:

- 1. Click on the Save icon. The System/Save and Restore screen appears.
- 2. Click on Submit next to Data Control Action drop-down list on top of System/Save and Restore screen.

#### 1.2.4 Ending a Session

To end a session, close your web browser. This prevents an unauthorized user from accessing the system using your user name and password.

# 1.3 Using the Online Help

that invokes a page of information relevant to the particular Each screen has a Help button screen. The Help is displayed in a new window. Each web page of Configuration/Status/System functions has a corresponding help page.

# 2. Using the Web

# 2.1 Login

| Username: |  |
|-----------|--|
| Password: |  |
| Sign in   |  |

| Operation | <ol> <li>Fill Username and Password</li> <li>Click "Sign in"</li> </ol> |  |
|-----------|-------------------------------------------------------------------------|--|
| Field     | Description                                                             |  |
| Username  | Login user name. The maximum length is 32.<br>Default: admin            |  |
| Password  | Login user password. The maximum length is 32.<br>Default: none         |  |

### 2.2 Tree View

The tree view is a menu of the web. It offers user quickly to get the page for expected data or configuration.

### 2.2.1 Configuration Menu

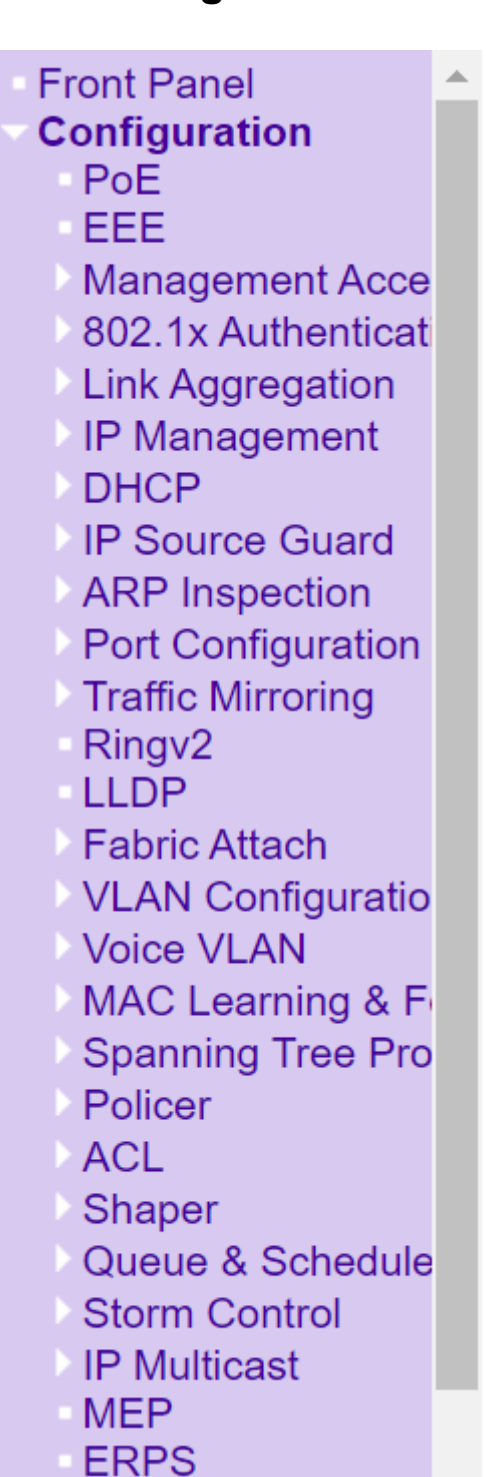

#### 2.2.2 Monitor Menu

Monitor

- Front Panel
- System Information
- Users
- Alarm Log
- Event Log
- PoE
- EEE
- Fdb
- Ports
- DDMI
- Ringv2 Status
- Spanning Tree
- LACP Status
- Management Access
- > 802.1x
- DHCP
- IPSG Binding
- ARP Inspection Table
- IGMP
- LLDP
- Fabric Attach
- ECFM Status
- ERPS Status

## 2.2.3 Maintenance/Diagnostics Menu

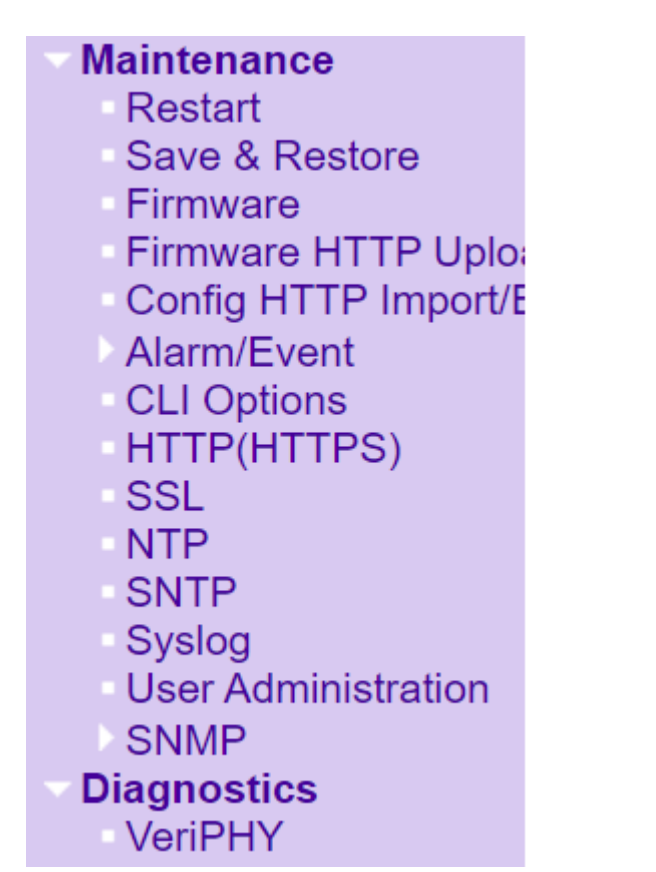

# 2.3 Configuration

### 2.3.1 Front Panel

Use the Monitor/Front Panel screen to view the graphic of front panel. This page will automatically refresh per 3 seconds.

### Monitor / Front Panel

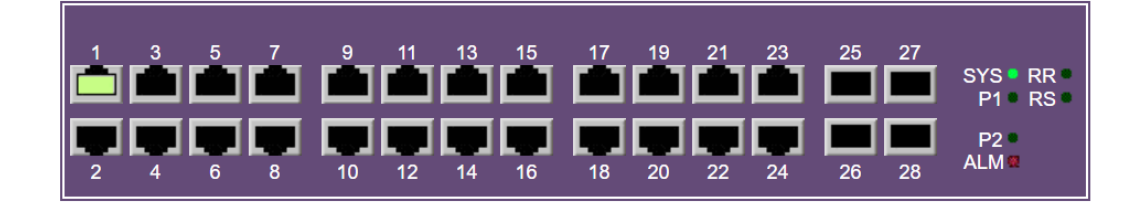

#### 2.3.2 PoE

# Configuration / PoE

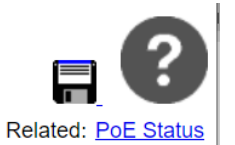

Refresh

Modify

| System Ports        |             |  |
|---------------------|-------------|--|
| PoE Chip Model      | PD69210/BT  |  |
| PoE Chip FW Version | 355.1200.14 |  |
| PoE Chip Status     | Normal      |  |
| Max Power (W)       | 720         |  |
| Power Consumed (W)  | 0           |  |

### Configuration / PoE Ports

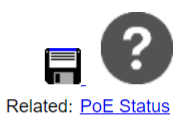

Modify

| <u>S</u> ) | <u>/stem</u> | <u>Ports</u> |           |          |
|------------|--------------|--------------|-----------|----------|
|            | Port         | Mode         | Operation | Priority |
|            | *            | Enable 🗸     | 802.3at 🗸 | Low ~    |
|            | G1           | Enable 🗸     | 802.3at 🗸 | Low 🗸    |
|            | G2           | Enable 🗸     | 802.3at 🗸 | Low ~    |
|            | G3           | Enable 🗸     | 802.3at 🗸 | Low 🗸    |
|            | G4           | Enable 🗸     | 802.3at 🗸 | Low 🗸    |
|            | G5           | Enable 🗸     | 802.3at 🗸 | Low 🗸    |
|            | G6           | Enable 🗸     | 802.3at 🗸 | Low ~    |
| $\cap$     | 67           | Enable V     | RU3 3at V |          |

| Operation              | To configure Max Power:                                                                        |  |
|------------------------|------------------------------------------------------------------------------------------------|--|
|                        | 1. Change Max Power value.                                                                     |  |
|                        | 2. Click top "Modify" button to modify the setting.                                            |  |
|                        | <u>To configure PoE:</u>                                                                       |  |
|                        | 1. Select a row of port.                                                                       |  |
|                        | 2. Change fields value.                                                                        |  |
|                        | 3. Click "Modify" button to modify setting data.                                               |  |
| Field                  | Description                                                                                    |  |
| PoE Chip Model         | PoE Chip Model Information. (Read-only)                                                        |  |
| PoE Chip FW Version    | PoE Chip Firmware Version. (Read-only)                                                         |  |
| PoE Chip Status        | PoE Chip Status. (Read-only)                                                                   |  |
| Max Power (W)          | Max PoE Power limitation overall the system. Unit is Watt. (Range: 0 - 720W, default is 720W). |  |
| PoE Power Consumed (W) | Total PoE Power Consumed overall the system. (Read-only)                                       |  |
| Port                   | G1 ~ G24                                                                                       |  |
| Mode                   | PoE Disabled/Enabled on the port.                                                              |  |
| Operation              | PoE operation mode/protocol on the port.                                                       |  |
|                        | - 802.3at : Support PoE capability of performing IEEE-802.3AT protocol                         |  |
|                        | - 802.3bt/type3 : Support PoE capability of performing IEEE-802.3BT/Type3                      |  |

|          | - 802.3bt/type4 : Support PoE capability of performing IEEE-802.3BT/Type4                      |  |
|----------|------------------------------------------------------------------------------------------------|--|
|          | - poh : Support PoE capability of performing non-compliant PoH mode                            |  |
| Priority | The Priority represents the ports priority.                                                    |  |
|          | There are three levels of power priority named Low, High and Critical. The priority is         |  |
|          | used in the case where the remote devices require more power than the power supply             |  |
|          | can deliver. In this case the port with the lowest priority will be turn off starting from the |  |
|          | port with the highest port number.                                                             |  |

### 2.3.3 EEE

# Configuration / EEE

Modify

|           | Port | EEE Mode   |   |
|-----------|------|------------|---|
|           | *    | Disabled 🗸 | ] |
|           | G1   | Disabled 🗸 | ] |
|           | G2   | Disabled 🗸 | ] |
|           | G3   | Disabled 🗸 | ] |
|           | G4   | Disabled 🗸 | ] |
|           | G5   | Disabled 🗸 | ] |
|           | G6   | Disabled 🗸 | ] |
|           | G7   | Disabled 🗸 | ] |
|           | G8   | Disabled 🗸 | ] |
|           | G9   | Disabled 🗸 | ] |
|           | G10  | Disabled 🗸 | ] |
| $\square$ | G11  | Disabled 🗸 | ٦ |

| Operation | Modify:                                                                       |  |
|-----------|-------------------------------------------------------------------------------|--|
|           | 1. Push "Modify" button to apply new configuration for port(s) configuration. |  |
|           | 2. Display "Success" when previous operation is successful.                   |  |
|           | 3. Display "Fail" when previous operation is failure.                         |  |
|           | Refresh:                                                                      |  |
|           | Push "Modify" button to refresh ports status.                                 |  |
| Field     | Description                                                                   |  |
| Port      | Specify the port identifier.                                                  |  |

| EEE Mode                                                                      | Perform this port to operate EEE auto negotiation with link-partner. There are : |
|-------------------------------------------------------------------------------|----------------------------------------------------------------------------------|
| "Enabled" - Enable operating EEE auto-negotiation with link partner.          |                                                                                  |
| "Disabled" - Disable operating EEE auto-negotiation with link partner. (It is |                                                                                  |

### 2.3.4 Management Access Authentication - Configuration

#### Configuration / Management Access Authentication / Configuration

| Modify | Refresh |
|--------|---------|
|        |         |

Previous Command Result:Normal

### Configuration

| Authentication Mode                     | Local       |
|-----------------------------------------|-------------|
| Authentication Session Cache Aging Time | 30 seconds  |
| Console / Telnet Login Timeout          | 180 seconds |

| Operation              | Modify:                                                     |  |  |
|------------------------|-------------------------------------------------------------|--|--|
|                        | 1. Push "Modify" button to apply the changes.               |  |  |
|                        | 2. Display "Success" when previous operation is successful. |  |  |
|                        | 3. Display "Fail" when previous operation is failure.       |  |  |
|                        | Refresh:                                                    |  |  |
|                        | Push "Refresh" button to refresh the page.                  |  |  |
| Field                  | Description                                                 |  |  |
| Authentication Mode    | Valid Range:                                                |  |  |
|                        | Local                                                       |  |  |
|                        | RADIUS, Local                                               |  |  |
|                        | TACACS+, Local                                              |  |  |
|                        | Default value: Local                                        |  |  |
| Authentication Session | Valid Range: 10 ~ 600 seconds, default value: 30            |  |  |
| Cache Aging Time       |                                                             |  |  |
| Console / Telnet Login | Valid Range: 30 ~ 600 seconds, default value: 180           |  |  |
| Timeout                |                                                             |  |  |

### 2.3.5 Management Access Authentication - RADIUS Config

#### Configuration / Management Access Authentication / RADIUS Config

| Modify                            | Refresh                           |         |        |         |   |  |
|-----------------------------------|-----------------------------------|---------|--------|---------|---|--|
| Previous Comma                    | Previous Command Result:Normal    |         |        |         |   |  |
| RADIUS Retry Co                   | ount                              |         | 3      |         |   |  |
| RADIUS Respons                    | se Timeout                        |         | 10     | seconds |   |  |
| RADIUS Privilege                  | e Level 0 Mapping                 |         | Guest  |         | ~ |  |
| RADIUS Privilege                  | e Level 1 Mapping                 |         | Guest  |         | ~ |  |
| RADIUS Privilege                  | e Level 2 Mapping                 |         | Guest  |         | ~ |  |
| RADIUS Privilege                  | e Level 3 Mapping                 |         | Guest  |         | ~ |  |
| RADIUS Privilege                  | RADIUS Privilege Level 4 Mapping  |         |        |         | ~ |  |
| RADIUS Privilege                  | RADIUS Privilege Level 5 Mapping  |         | Guest  |         | ~ |  |
| RADIUS Privilege                  | RADIUS Privilege Level 6 Mapping  |         | Guest  |         | ~ |  |
| RADIUS Privilege                  | RADIUS Privilege Level 7 Mapping  |         | Guest  |         | ~ |  |
| RADIUS Privilege Level 8 Mapping  |                                   | Guest   |        | ~       |   |  |
| RADIUS Privilege Level 9 Mapping  |                                   | Guest   |        | ~       |   |  |
| RADIUS Privilege Level 10 Mapping |                                   |         | Engine | er      | ~ |  |
| RADIUS Privilege Level 11 Mapping |                                   |         | Engine | er      | ~ |  |
| RADIUS Privilege Level 12 Mapping |                                   |         | Engine | er      | ~ |  |
| RADIUS Privilege Level 13 Mapping |                                   | Engine  | er     | ~       |   |  |
| RADIUS Privilege                  | RADIUS Privilege Level 14 Mapping |         | Engine | er      | ~ |  |
| RADIUS Privilege Level 15 Mapping |                                   | Super l | Jser   | ~       |   |  |

| Operation                | Modify:                                                           |  |  |
|--------------------------|-------------------------------------------------------------------|--|--|
|                          | 1. Push "Modify" button to apply the changes.                     |  |  |
|                          | 2. Display "Success" when previous operation is successful.       |  |  |
|                          | 3. Display "Fail" when previous operation is failure.             |  |  |
|                          | <u>Refresh:</u>                                                   |  |  |
|                          | Push "Refresh" button to refresh the page.                        |  |  |
| Field                    | Description                                                       |  |  |
| RADIUS Retry Count       | Valid Range: 1 ~ 5, default value: 3                              |  |  |
| RADIUS Response          | Valid Range: 1 ~ 30 seconds, default value: 10                    |  |  |
| Timeout                  |                                                                   |  |  |
| RADIUS Privilege Level 0 | Valid Range: Super User, Engineer and Guest, default value: Guest |  |  |
| Mapping                  |                                                                   |  |  |

| RADIUS Privilege Level 1<br>Mapping  | Valid Range: Super User, Engineer and Guest, default value: Guest      |
|--------------------------------------|------------------------------------------------------------------------|
| RADIUS Privilege Level 2<br>Mapping  | Valid Range: Super User, Engineer and Guest, default value: Guest      |
| RADIUS Privilege Level 3<br>Mapping  | Valid Range: Super User, Engineer and Guest, default value: Guest      |
| RADIUS Privilege Level 4<br>Mapping  | Valid Range: Super User, Engineer and Guest, default value: Guest      |
| RADIUS Privilege Level 5<br>Mapping  | Valid Range: Super User, Engineer and Guest, default value: Guest      |
| RADIUS Privilege Level 6<br>Mapping  | Valid Range: Super User, Engineer and Guest, default value: Guest      |
| RADIUS Privilege Level 7<br>Mapping  | Valid Range: Super User, Engineer and Guest, default value: Guest      |
| RADIUS Privilege Level 8<br>Mapping  | Valid Range: Super User, Engineer and Guest, default value: Guest      |
| RADIUS Privilege Level 9<br>Mapping  | Valid Range: Super User, Engineer and Guest, default value: Guest      |
| RADIUS Privilege Level 10<br>Mapping | Valid Range: Super User, Engineer and Guest, default value: Engineer   |
| RADIUS Privilege Level 11<br>Mapping | Valid Range: Super User, Engineer and Guest, default value: Engineer   |
| RADIUS Privilege Level 12<br>Mapping | Valid Range: Super User, Engineer and Guest, default value: Engineer   |
| RADIUS Privilege Level 13<br>Mapping | Valid Range: Super User, Engineer and Guest, default value: Engineer   |
| RADIUS Privilege Level 14<br>Mapping | Valid Range: Super User, Engineer and Guest, default value: Engineer   |
| RADIUS Privilege Level 15<br>Mapping | Valid Range: Super User, Engineer and Guest, default value: Super User |

### 2.3.6 Management Access Authentication - RADIUS Server

# Configuration / Management Access Authentication / RADIUS Server

| New Server                     | Modify         | Refresh                                                                                |  |  |
|--------------------------------|----------------|----------------------------------------------------------------------------------------|--|--|
| Previous Command Result:Normal |                |                                                                                        |  |  |
| Delete Ir                      | ndex IPv4 Addr | ess Port Secret                                                                        |  |  |
| Operation                      |                | New Server:<br>1. Push "New Server" button to edit the new server configuration.       |  |  |
|                                |                | 2. Push "Delete" button to remove the new server configuration.                        |  |  |
|                                |                | 3. Up to 4 servers can be created.                                                     |  |  |
|                                |                | Modify:                                                                                |  |  |
|                                |                | 1. Push "Modify" button to apply the changes.                                          |  |  |
| 2.                             |                | 2. Display "Success" when previous operation is successful.                            |  |  |
|                                |                | 3. Display "Fail" when previous operation is failure.                                  |  |  |
|                                |                | Refresh:                                                                               |  |  |
|                                |                | Push "Refresh" button to refresh the page.                                             |  |  |
| Field                          |                | Description                                                                            |  |  |
| IPv4 Address                   |                | RADIUS Server IPv4 Address                                                             |  |  |
| Port                           |                | RADIUS Server Authentication UDP port number, Valid Range: 1 ~ 65535, default is 1812. |  |  |
| Secret                         |                | RADIUS Server Authentication Key, Valid Range: 1 ~ 16 characters                       |  |  |

### 2.3.7 Management Access Authentication - TACACS+ Config

#### Configuration / Management Access Authentication / TACACS+ Config

| Modify                             | Refresh                        |              |  |
|------------------------------------|--------------------------------|--------------|--|
| Previous Comma                     | Previous Command Result:Normal |              |  |
| TACACS+ Account                    | nting                          | Disabled ~   |  |
| TACACS+ Retry 0                    | Count                          | 3            |  |
| TACACS+ Respo                      | nse Timeout                    | 5 seconds    |  |
| TACACS+ Privile                    | ge Level 0 Mapping             | Guest 🗸      |  |
| TACACS+ Privile                    | ge Level 1 Mapping             | Guest 🗸      |  |
| TACACS+ Privile                    | ge Level 2 Mapping             | Guest 🗸      |  |
| TACACS+ Privile                    | ge Level 3 Mapping             | Guest 🗸      |  |
| TACACS+ Privile                    | ge Level 4 Mapping             | Guest 🗸      |  |
| TACACS+ Privilege Level 5 Mapping  |                                | Guest 🗸      |  |
| TACACS+ Privilege Level 6 Mapping  |                                | Guest 🗸      |  |
| TACACS+ Privile                    | ge Level 7 Mapping             | Guest 🗸      |  |
| TACACS+ Privile                    | ge Level 8 Mapping             | Guest 🗸      |  |
| TACACS+ Privile                    | ge Level 9 Mapping             | Guest 🗸      |  |
| TACACS+ Privilege Level 10 Mapping |                                | Engineer V   |  |
| TACACS+ Privilege Level 11 Mapping |                                | Engineer 🗸   |  |
| TACACS+ Privilege Level 12 Mapping |                                | Engineer 🗸   |  |
| TACACS+ Privilege Level 13 Mapping |                                | Engineer 🗸   |  |
| TACACS+ Privilege Level 14 Mapping |                                | Engineer 🗸   |  |
| TACACS+ Privile                    | ge Level 15 Mapping            | Super User 🗸 |  |

| Operation                 | Modify:                                                           |  |  |  |
|---------------------------|-------------------------------------------------------------------|--|--|--|
|                           | 1. Push "Modify" button to apply the changes.                     |  |  |  |
|                           | 2. Display "Success" when previous operation succeeds.            |  |  |  |
|                           | 3. Display "Fail" when previous operation is failure.             |  |  |  |
|                           | <u>Refresh:</u>                                                   |  |  |  |
|                           | Push "Refresh" button to refresh the page.                        |  |  |  |
| Field                     | Description                                                       |  |  |  |
| TACACS+ Accounting        | Valid Range: Disabled / Enabled, default value: Disabled          |  |  |  |
| TACACS+ Retry Count       | Valid Range: 1 ~ 5, default value: 3                              |  |  |  |
| TACACS+ Response          | Valid Range: 1 ~ 300 seconds, default value: 5                    |  |  |  |
| Timeout                   |                                                                   |  |  |  |
| TACACS+ Privilege Level 0 | Valid Range: Super User, Engineer and Guest, default value: Guest |  |  |  |

| Mapping                               |                                                                        |
|---------------------------------------|------------------------------------------------------------------------|
| TACACS+ Privilege Level 0<br>Mapping  | Valid Range: Super User, Engineer and Guest, default value: Guest      |
| TACACS+ Privilege Level 1             | Valid Range: Super User, Engineer and Guest, default value: Guest      |
| TACACS+ Privilege Level 2             | Valid Range: Super User, Engineer and Guest, default value: Guest      |
| TACACS+ Privilege Level 3             | Valid Range: Super User, Engineer and Guest, default value: Guest      |
| Mapping TACACS+ Privilege Level 4     | Valid Range: Super User, Engineer and Guest, default value: Guest      |
| Mapping<br>TACACS+ Privilege Level 5  | Valid Range: Super User, Engineer and Guest, default value: Guest      |
| Mapping<br>TACACS+ Privilege Level 6  | Valid Range: Super User, Engineer and Guest, default value: Guest      |
| Mapping<br>TACACS+ Privilege Level 7  | Valid Range: Super User, Engineer and Guest, default value: Guest      |
| Mapping TACACS+ Privilege Level 8     | Valid Range: Super User, Engineer and Guest, default value: Guest      |
| Mapping<br>TACACS+ Privilege Level 9  | Valid Range: Super User, Engineer and Guest, default value: Guest      |
| Mapping                               |                                                                        |
| TACACS+ Privilege Level 10 Mapping    | Valid Range: Super User, Engineer and Guest, default value: Engineer   |
| TACACS+ Privilege Level<br>11 Mapping | Valid Range: Super User, Engineer and Guest, default value: Engineer   |
| TACACS+ Privilege Level<br>12 Mapping | Valid Range: Super User, Engineer and Guest, default value: Engineer   |
| TACACS+ Privilege Level 13 Mapping    | Valid Range: Super User, Engineer and Guest, default value: Engineer   |
| TACACS+ Privilege Level<br>14 Mapping | Valid Range: Super User, Engineer and Guest, default value: Engineer   |
| TACACS+ Privilege Level               | Valid Range: Super User, Engineer and Guest, default value: Super User |

### 2.3.8 Management Access Authentication - TACACS+ Server

#### Configuration / Management Access Authentication / TACACS+ Server

| New Server                     | N     | lodify     | Refresh                                                                           |                                            |             |                                                    |  |  |  |
|--------------------------------|-------|------------|-----------------------------------------------------------------------------------|--------------------------------------------|-------------|----------------------------------------------------|--|--|--|
| Previous Command Result:Normal |       |            |                                                                                   |                                            |             |                                                    |  |  |  |
| Delete                         | Index | IPv4 Addre | ss Port                                                                           | t                                          | Secret      |                                                    |  |  |  |
| Operation                      |       |            | New                                                                               | Serve                                      | er:         |                                                    |  |  |  |
|                                |       |            | 1.                                                                                | Push                                       | "New Se     | rver" button to edit the new server configuration. |  |  |  |
|                                |       |            | 2.                                                                                | Push                                       | "Delete"    | button to remove the new server configuration.     |  |  |  |
|                                |       |            | 3.                                                                                | Up to                                      | 4 server    | s can be created.                                  |  |  |  |
|                                |       |            | 4.                                                                                | Each                                       | summit o    | can add only one entry at one time.                |  |  |  |
|                                |       |            | <u>Mod</u>                                                                        | ify:                                       |             |                                                    |  |  |  |
|                                |       |            | 1.                                                                                | Push                                       | "Modify"    | button to apply the changes.                       |  |  |  |
|                                |       |            | 2.                                                                                | Displa                                     | ay "Succe   | ess" when previous operation succeeds.             |  |  |  |
|                                |       |            | 3.                                                                                | Displa                                     | ay "Fail" v | when previous operation is failure.                |  |  |  |
|                                |       |            | <u>Refr</u>                                                                       | esh:                                       |             |                                                    |  |  |  |
|                                |       |            | Pusł                                                                              | Push "Refresh" button to refresh the page. |             |                                                    |  |  |  |
| Field                          |       |            | Desc                                                                              | Description                                |             |                                                    |  |  |  |
| IPv4 Addre                     | SS    |            | TACACS+ Server IPv4 Address                                                       |                                            |             |                                                    |  |  |  |
| Port                           |       |            | TACACS+ Server Authentication TCP port number, Valid Range: 1 ~ 65535, default is |                                            |             |                                                    |  |  |  |
|                                |       |            | 49.                                                                               | 49.                                        |             |                                                    |  |  |  |
| Secret                         |       |            | TACACS+ Server Authentication Key, Valid Range: 0 ~ 32 characters                 |                                            |             |                                                    |  |  |  |

### 2.3.9 802.1x Authentication - RADIUS Setting

### Configuration / 802.1x / RADIUS Setting

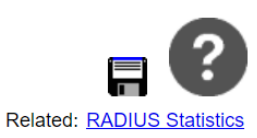

Modify

| Server IP  | 0 | . 0  | . 0 | . 0 |
|------------|---|------|-----|-----|
| Auth Port  |   | 1812 |     |     |
| Secret Key |   |      |     |     |

| Operation  | Modify:                                                         |  |  |  |  |
|------------|-----------------------------------------------------------------|--|--|--|--|
|            | 1. Modify Server IP, Authentication Port and Secret Key fields. |  |  |  |  |
|            | 2. Click "Modify" button to apply change.                       |  |  |  |  |
| Field      | Description                                                     |  |  |  |  |
| Server IP  | The IP address of RADIUS server.                                |  |  |  |  |
|            | Allow IPv4 address. 0.0.0.0 means disable RADIUS.               |  |  |  |  |
|            | Default is 0.0.0.0.                                             |  |  |  |  |
| Auth Port  | The UDP port of RADIUS server for authentication.               |  |  |  |  |
|            | Range 1~65535.                                                  |  |  |  |  |
|            | Default is 1812.                                                |  |  |  |  |
| Secret Key | The key to be used between RADIUS server and Authenticator.     |  |  |  |  |
|            | Range 0~16 chars.                                               |  |  |  |  |
|            | Default is empty string.                                        |  |  |  |  |

### 2.3.10 802.1x Authentication - PAE Port Authentication

#### Configuration / 802.1x / System Authentication

| Modify                          |  |
|---------------------------------|--|
| Previous Command Result: Normal |  |
| System Ports                    |  |
| System AuthControl Disabled ~   |  |
|                                 |  |

#### Configuration / 802.1x / PAE Port Authentication

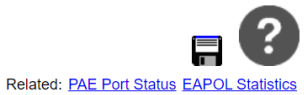

Modify

| <u>S</u> | <u>ystem</u> | <u>Ports</u>     |   |                       |                       |                      |                      |                   |                       |                        |             |
|----------|--------------|------------------|---|-----------------------|-----------------------|----------------------|----------------------|-------------------|-----------------------|------------------------|-------------|
|          | Port         | Auth Control     |   | ReAuth<br>Enabled     | ReAuth<br>Period(sec) | Sense<br>Period(sec) | Quiet<br>Period(sec) | Tx<br>Period(sec) | Supp.<br>Timeout(sec) | Server<br>Timeout(sec) | Max Request |
|          | *            | Force Authorized | ~ | Disabled V            | 3600                  | 10                   | 60                   | 30                | 30                    | 30                     | 2           |
|          | G1           | Force Authorized | < | Disabled ~            | 3600                  | 10                   | 60                   | 30                | 30                    | 30                     | 2           |
|          | G2           | Force Authorized | < | Disabled $\checkmark$ | 3600                  | 10                   | 60                   | 30                | 30                    | 30                     | 2           |
|          | G3           | Force Authorized | ~ | Disabled $\checkmark$ | 3600                  | 10                   | 60                   | 30                | 30                    | 30                     | 2           |
|          | G4           | Force Authorized | ~ | Disabled $\checkmark$ | 3600                  | 10                   | 60                   | 30                | 30                    | 30                     | 2           |
|          | G5           | Force Authorized | ~ | Disabled v            | 3600                  | 10                   | 60                   | 30                | 30                    | 30                     | 2           |
|          | G6           | Force Authorized | ~ | Disabled v            | 3600                  | 10                   | 60                   | 30                | 30                    | 30                     | 2           |
|          | G7           | Force Authorized | < | Disabled ~            | 3600                  | 10                   | 60                   | 30                | 30                    | 30                     | 2           |
|          | G8           | Force Authorized | ~ | Disabled ~            | 3600                  | 10                   | 60                   | 30                | 30                    | 30                     | 2           |
|          | G9           | Force Authorized | ~ | Disabled 🗸            | 3600                  | 10                   | 60                   | 30                | 30                    | 30                     | 2           |

| Operation          | Modify System Auth. Control:                                     |  |  |  |  |
|--------------------|------------------------------------------------------------------|--|--|--|--|
|                    | 1. Select System Auth. Control.                                  |  |  |  |  |
|                    | 2. Click "Modify" button to apply change.                        |  |  |  |  |
|                    | Modify PAE Port Authentication:                                  |  |  |  |  |
|                    | 1. Update below fields.                                          |  |  |  |  |
|                    | 2. Check up the port(s) to be changed.                           |  |  |  |  |
|                    | Click "Modify" button to modify PAE Port Authentication options. |  |  |  |  |
| Field              | Description                                                      |  |  |  |  |
| System AuthControl | Enable/Disable system 802.1x authentication function.            |  |  |  |  |
|                    | Default value is Disabled.                                       |  |  |  |  |
| Port               | PAE port: 1 ~ MAX Number of Port.                                |  |  |  |  |

| Auth Control       | Specify the authentication control behavior for the port. There are:                       |
|--------------------|--------------------------------------------------------------------------------------------|
|                    | "Force Unauthorized" - Specify the port is required to be held in the Unauthorized         |
|                    | state.                                                                                     |
|                    | "Force Authorized" - Specify the port is required to be held in the Authorized state.      |
|                    | "Auto" - Specify the port is set to the Authorized or Unauthorized state in accordance     |
|                    | with the outcome of an authentication exchange between the Supplicant and the              |
|                    | Authentication Server.                                                                     |
|                    | "Sense" - Specify the port is set to the Authorized or Unauthorized state in accordance    |
|                    | with the outcome of an authentication exchange between the Supplicant and the              |
|                    | Authentication Server, If sense period expired, then go to MAC Based Authentication.       |
|                    | "MAC Based" - Specify the port is set to the Authorized or Unauthorized state based        |
|                    | on Supplicant's MAC Address                                                                |
| ReAuth Enabled     | Defines whether regular reauthentication will take place on this Port.                     |
|                    | A value of 'Enabled' enables reauthentication; 'Disabled' disables reauthentication.       |
| ReAuth Period(sec) | Defines a nonzero number of seconds between periodic reauthentication of the               |
|                    | Supplicant.                                                                                |
|                    | The default value is 3600s; it can be set by management to any value in the range from     |
|                    | 1 to 3600s.                                                                                |
| Sense Period(sec)  | The initialization value used for the senseWhile timer.                                    |
|                    | Its default value is 10 seconds; it can be set by management to any value in the range     |
|                    | from 10 to 255 seconds.                                                                    |
| Quiet Period(sec)  | The initialization value used for the quietWhile timer (specified in IEEE-802.1x-8.5.2.1). |
|                    | Its default value is 60 seconds; it can be set by management to any value in the range     |
|                    | from 1 to 255 seconds.                                                                     |
| Tx Period(sec)     | The initialization value used for the txWhen timer (specified in IEEE-802.1x-8.5.2.1).     |
|                    | Its default value is 30 seconds; it can be set by management to any value in the range     |
|                    | from 1 to 255 seconds.                                                                     |
| Supp. Timeout(sec) | The initialization value used for the aWhile timer when timing out the Supplicant.         |
|                    | Its default value is 30 seconds; it can be set by management to any value in the range     |
|                    | from 1 to 255 seconds.                                                                     |

| Server Timeout(sec) | The initialization value used for the aWhile timer when timing out the Authentication<br>Server.<br>Its default value is 30 seconds; it can be set by management to any value in the range<br>from 1 to 255 seconds.                                      |
|---------------------|----------------------------------------------------------------------------------------------------|
| Max Request         | The maximum number of times that the state machine will retransmit an EAP Request packet to the Supplicant before it times out the authentication session.<br>Its default value is 2; it can be set by management to any value in the range from 1 to 10. |

# 2.3.11 Link Aggregation – Basic

### Configuration / Link Aggregation / Basic

| Modify                       |                                                             |
|------------------------------|-------------------------------------------------------------|
| Previous Command Result: Nor | al                                                          |
| LB Mode Packet               | <b>~</b>                                                    |
| LB Packet Lookup             | P L4PORT                                                    |
|                              |                                                             |
| Operation                    | Modify:                                                     |
|                              | 1. Push "Modify" button to apply changes.                   |
|                              | 2. Display "Success" when changes are successfully applied. |
|                              | 3. Display "Fail" when changes are failed to be applied.    |
| Field                        | Description                                                 |
|                              |                                                             |

|                  | 1. Push "Modify" button to apply changes.                                          |  |  |  |  |  |
|------------------|------------------------------------------------------------------------------------|--|--|--|--|--|
|                  | 2. Display "Success" when changes are successfully applied.                        |  |  |  |  |  |
|                  | 3. Display "Fail" when changes are failed to be applied.                           |  |  |  |  |  |
| Field            | Description                                                                        |  |  |  |  |  |
| LB Mode          | Configure the hash algorithm to do load balance for the link aggregation.          |  |  |  |  |  |
|                  | There are:                                                                         |  |  |  |  |  |
|                  | Packet: Hash based on packet header information.                                   |  |  |  |  |  |
|                  | It can configure which layer of information is included in Hash generation.        |  |  |  |  |  |
|                  | Please refer to description of "LB Packet lookup" field.                           |  |  |  |  |  |
|                  | This is default setting.                                                           |  |  |  |  |  |
|                  | Port: Hash based on the ingress interface, which can be either a port or a link    |  |  |  |  |  |
|                  | aggregation.                                                                       |  |  |  |  |  |
| LB Packet Lookup | Configure which layer of packet header information is included in Hash generation. |  |  |  |  |  |
|                  | These setting is only available when LB mode is packet-based.                      |  |  |  |  |  |
|                  | There are :                                                                        |  |  |  |  |  |
|                  | MAC: To enable inclusion of Layer 2 information in Hash generation for IP packets. |  |  |  |  |  |
|                  | IP: To enable inclusion of information from Layers 3 in Hash generation.           |  |  |  |  |  |
|                  | L4Port: To enable inclusion of TCP/UDP ports in Hash generation.                   |  |  |  |  |  |

# 2.3.12 Link Aggregation – LAG setting

#### Configuration / LAG Setting

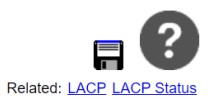

Modify

|           | Group (   | Configuration |    |            |            |    |    |            |            |    |    |     |            |     |     | P          | ort M       | emb | ers |     |     |     |     |     |     |     |      |               |               |               |
|-----------|-----------|---------------|----|------------|------------|----|----|------------|------------|----|----|-----|------------|-----|-----|------------|-------------|-----|-----|-----|-----|-----|-----|-----|-----|-----|------|---------------|---------------|---------------|
| LAG<br>Id | Mode      | Max Bundles   | G1 | G2         | G3         | G4 | G5 | G6         | G7         | G8 | G9 | G10 | G11        | G12 | G13 | G14        | <b>G1</b> 5 | G16 | G17 | G18 | G19 | G20 | G21 | G22 | G23 | G24 | 10G1 | 10 <b>G</b> 2 | 10 <b>G</b> 3 | 10 <b>G</b> 4 |
| *         | disable 🗸 | 8             | 0  | $\bigcirc$ | $\bigcirc$ | 0  | 0  | $\bigcirc$ | $\bigcirc$ | 0  | 0  | 0   | $\bigcirc$ | 0   | 0   | $\bigcirc$ | 0           | 0   | 0   | 0   | 0   | 0   | 0   | 0   | 0   | 0   | 0    | 0             | $\bigcirc$    | 0             |
| 1         | disable 🗸 | 8             | 0  | 0          | 0          | 0  | 0  | 0          | 0          | 0  | 0  | 0   | 0          | 0   | 0   | 0          | 0           | 0   | 0   | 0   | 0   | 0   | 0   | 0   | 0   | 0   | 0    | 0             | 0             | 0             |
| 2         | disable 🗸 | 8             | 0  | 0          | 0          | 0  | 0  | 0          | 0          | 0  | 0  | 0   | 0          | 0   | 0   | 0          | 0           | 0   | 0   | 0   | 0   | 0   | 0   | 0   | 0   | 0   | 0    | 0             | 0             | 0             |
| 3         | disable 🗸 | 8             | 0  | 0          | 0          | 0  | 0  | 0          | 0          | 0  | 0  | 0   | 0          | 0   | 0   | 0          | 0           | 0   | 0   | 0   | 0   | 0   | 0   | 0   | 0   | 0   | 0    | 0             | 0             | 0             |
| 4         | disable 🗸 | 8             | 0  | 0          | 0          | 0  | 0  | 0          | 0          | 0  | 0  | 0   | 0          | 0   | 0   | 0          | 0           | 0   | 0   | 0   | 0   | 0   | 0   | 0   | 0   | 0   | 0    | 0             | 0             | 0             |

| Operation    | Modify:                                                                           |
|--------------|-----------------------------------------------------------------------------------|
|              | 1. Select one LAG for setting.                                                    |
|              | 2. Click Modify button.                                                           |
| Field        | Description                                                                       |
| LAG ID       | Inform one number to identify this Link Aggregation group.                        |
| Mode         | Specify the method to operate Link Aggregation for this LAG. There are :          |
|              | "disable" - This LAG is not available now.                                        |
|              | "static" - This LAG operates aggregation depending on static bundling of manually |
|              | configured ports.                                                                 |
|              | "lacp" - This LAG operates aggregation depending on dynamic bundling of LACP      |
|              | process.                                                                          |
| Max Bundles  | Specify the max bundled members for this LAG.                                     |
|              | This value limits the "active" bundling numbers, not numbers joined to the LAG.   |
|              | Valid range is from 1 to 8. Default is 8.                                         |
| Port Members | Specify the port join to the LAG. Each port is allowed to join to one LAG only.   |

### 2.3.13 Link Aggregation – LACP Setting

### **Configuration / LACP System Setting**

| N / | 00   | :£., |
|-----|------|------|
| IVI | O(1) | ΠV   |
|     | 00   | ,    |

Previous Command Result: Normal

| <u>System</u> | Ports | 2       |        |
|---------------|-------|---------|--------|
| System Price  | ority | LACPDU  | Filter |
| 32768         |       | Forward | ~      |

### **Configuration / LACP Ports Setting**

Modify

| <u>S</u> | <u>/stem</u> | Ports    |        |          |             |
|----------|--------------|----------|--------|----------|-------------|
|          | Port         | Priority | Key    | Access   | Periodic    |
|          | *            | 32768    | Auto 🗸 | Active ~ | Fast 🗸      |
|          | G1           | 32768    | Auto 🗸 | Active ~ | Fast 🗸      |
|          | G2           | 32768    | Auto 🗸 | Active ~ | Fast 🗸      |
|          | G3           | 32768    | Auto 🗸 | Active ~ | Fast 🗸      |
|          | G4           | 32768    | Auto 🗸 | Active ~ | Fast 🗸      |
|          | G5           | 32768    | Auto 🗸 | Active ~ | Fast 🗸      |
|          | G6           | 32768    | Auto 🗸 | Active ~ | Fast 🗸      |
|          | G7           | 32768    | Auto 🗸 | Active ~ | Fast 🗸      |
|          | G8           | 32768    | Auto 🗸 | Active ~ | Fast 🗸      |
|          |              | 00700    | Auto   | A - 41   | · · · · · · |

| Operation       | Push "Modify" button to apply changes.                   |  |  |  |  |
|-----------------|----------------------------------------------------------|--|--|--|--|
|                 | Display "Success" when changes are successfully applied. |  |  |  |  |
|                 | Display "Fail" when changes are failed to be applied.    |  |  |  |  |
| Field           | Description                                              |  |  |  |  |
| System Priority | Specify the system priority for LACP process.            |  |  |  |  |
|                 | Valid range is from 1 to 65535. Default is 32768.        |  |  |  |  |
| LACPDU Filter   | Specify LACPDU filter behavior. There are :              |  |  |  |  |

|          | "Disable" - Bypass incoming LACP PDUs.                                                  |
|----------|-----------------------------------------------------------------------------------------|
|          | "Forward" - Receive LACP PDUs on LACP Port and bypass it on the non-LACP port.          |
|          | (default).                                                                              |
|          | "Soft-Drop" - Receive LACP PDUs on LACP Port and discard it on the non-LACP port.       |
|          | "Hard-Drop" - Always drop incoming LACP PDUs.                                           |
| Port     | Specify the port identifier.                                                            |
| Priority | Specify one number to identify the priority for this LACP port.                         |
|          | Valid range is from 1 to 65535. Default is 32768.                                       |
| Кеу      | Specify key generated method for this LACP port. There are :                            |
|          | "Auto" - key value is dynamic generated according to port speed. (It is default.)       |
|          | "Specific" - key value is static configured number in range of 1 to 65535.              |
| Access   | Specify access mode for this LACP port. There are :                                     |
|          | "Active" - this LACP port always generates LACP-PDU to do negotiation with partner.     |
|          | (It is default.)                                                                        |
|          | "Passive" - this LACP port will do nothing until it receives LACP-PDU from the partner. |
| Periodic | Specify transmissions mode of LACP-PDU for this LACP port. There are :                  |
|          | "Fast" - the number of seconds between periodic transmissions is using Short            |
|          | Timeouts of 1 second. (It is default.)                                                  |
|          | "Slow" - the number of seconds between periodic transmissions is using Long             |
|          | Timeouts of 30 seconds.                                                                 |

### 2.3.14 IP Interface

#### Configuration / IP Interface

Create Modify Delete

| Type   |    |          | IP Add        | ress Information |                   | IPv6 Address Information |                                    |  |  |  |  |  |
|--------|----|----------|---------------|------------------|-------------------|--------------------------|------------------------------------|--|--|--|--|--|
| iype   | 10 | Mode     | IP Address    | Netmask          | Mac Address       | Address / Prefix length  | Link-local Address / Prefix length |  |  |  |  |  |
| vlan 🗸 | 0  | static 🗸 | 0.0.0.0       | 0.0.0.0          | 00:00:00:00:00:00 |                          | / 0                                |  |  |  |  |  |
| vlan   | 1  | static 🗸 | 172.16.10.158 | 255.255.255.0    | 00:00:00:00:00:00 |                          |                                    |  |  |  |  |  |
| mgmt   |    | static 🗸 | 192.0.3.1     | 255.255.255.0    | 00:00:00:00:00:00 |                          | 64                                 |  |  |  |  |  |

| Operation | Modify:                                                                              |
|-----------|--------------------------------------------------------------------------------------|
|           | Choose the check-box of IP interfaces that are modified and then push "Modify"       |
|           | button to apply these changes.                                                       |
|           | Display "Success" when changes are successfully applied.                             |
|           | Display "Fail" when changes are failed to be applied.                                |
|           | <u>Create:</u>                                                                       |
|           | Input valid value in first row fields and then push "Create" button to create one IP |
|           | interface.                                                                           |
|           | Display "Success" when new IP interface is successfully created.                     |
|           | Display "Fail" when new IP interface is failed to be created.                        |
|           | Delete:                                                                              |
|           | Choose the check-box of IP interfaces that are deleted and then push "Delete" button |
|           | to delete these ones.                                                                |
|           | Display "Success" when selected IP interfaces are successfully deleted.              |
|           | Display "Fail" when selected IP interfaces are not completely deleted.               |
| Field     | Description                                                                          |
| Туре      | Specify the type associated to this IP interface. There are :                        |
|           | "vlan" - this IP interface is only available on specific VLAN.                       |
|           | "mgmt" - this IP interface is only available on physical management port.            |

| VID                        | Specify the VLAN that IP interface operates on                                        |
|----------------------------|---------------------------------------------------------------------------------------|
|                            | In case of "Creating", input one VI AN number in range of 2 to 4094                   |
|                            | In others case, this field is read-only                                               |
|                            | This field is only available while type is "view"                                     |
|                            |                                                                                       |
|                            | Specify IP address assignment for this interface. There are :                         |
| Mode                       | "static" - IP address is static configured.                                           |
|                            | "dhcp" - IP address is assigned by DHCP CLIENT process.                               |
|                            | When interface type is "mgmt", it only accepts static IP setting.                     |
|                            | When mode is 'static', this field supports manual setting in format of dotted decimal |
|                            | notion.                                                                               |
| IP Address                 | When mode is 'dhcp', this field is read-only. It is dynamic assigned by DHCP CLIENT   |
|                            | process.                                                                              |
|                            | When mode is 'static', this field supports manual setting in format of dotted decimal |
| ID Network                 | notion.                                                                               |
| IP Netmask                 | When mode is 'dhcp', this field is read-only. It is dynamic assigned by DHCP CLIENT   |
|                            | process.                                                                              |
|                            | This is read-only filed, informed the MAC address of this IP interface.               |
| Mac Address                | This address is assigned by internal mechanism at stage of creating IP interface.     |
|                            | This field supports IPv6 unicast address setting in 128-bit records represented as    |
|                            | eight fields of up to four hexadecimal digits with a colon separating each field (:). |
|                            | For example, 2001::123:c456:1001/64.                                                  |
| IPv6 Address/Prefix length | The symbol :: is a special syntax that can be used as a shorthand way of representing |
|                            | multiple 16-bit groups of contiguous zeros; but it can appear only once.              |
|                            | System accepts the valid IPv6 unicast address only, except IPv4-Compatible address    |
|                            | and IPv4-Mapped address.                                                              |
|                            | This field supports IPv6 link-local address setting in 128-bit records represented as |
|                            | eight fields of up to four hexadecimal digits with a colon separating each field (:). |
| IPv6 Link-local            | For example, fe80::223:2ff:fe00:184d/64.                                              |
| Address/Prefix length      | The symbol :: is a special syntax that can be used as a shorthand way of representing |
|                            | multiple 16-bit groups of contiguous zeros; but it can appear only once.              |
|                            | By default, automatically construct an IPv6 link-local address in the EUI-64 format.  |

### 2.3.15 IP Route

# **Configuration / IP Route**

Add

Delete

| Network | Netmask | Nexthop |
|---------|---------|---------|
| 0.0.0.0 | 0.0.0.0 | 0.0.0.0 |

| Operation | Delete:                                                                               |  |
|-----------|---------------------------------------------------------------------------------------|--|
|           | Choose the check-box of routes that are deleted and then push "Delete" button to      |  |
|           | delete these ones.                                                                    |  |
|           | Display "Success" when selected routes are successfully deleted.                      |  |
|           | Display "Fail" when selected routes are not completely deleted.                       |  |
|           | <u>Create:</u>                                                                        |  |
|           | Input valid value in first row fields and then push "Create" button to create one new |  |
|           | route.                                                                                |  |
|           | Display "Success" when new route is successfully created.                             |  |
|           | Display "Fail" when new route is failed to be created.                                |  |
| Field     | Description                                                                           |  |
| Network   | Specify the network address of the route.                                             |  |
|           | It only accepts unicast IP address string identified in dotted decimal format (ex:    |  |
|           | w.x.y.z).                                                                             |  |
| Netmask   | Specify the netmask address of the route .                                            |  |
|           | It only accepts the sting in dotted decimal format (ex: w.x.y.z).                     |  |
| Nexthop   | Specify nexthop address for this route.                                               |  |
|           | It only accepts unicast IP address string identified in dotted decimal format (ex:    |  |
|           | w.x.y.z).                                                                             |  |

### 2.3.16 IPv6 Route

### Configuration / IPv6 Route

Delete

Add

| IPv6 Address / Prefix Length | Next Hop | Output VLAN |
|------------------------------|----------|-------------|
| ::: /0                       |          | 0           |

| Operation                                                  | Delete:                                                                                                    |  |
|------------------------------------------------------------|----------------------------------------------------------------------------------------------------|--|
|                                                            | Choose the check-box of routes that are deleted and then push "Delete" button to                                                                                                    |  |
|                                                            | delete these ones.                                                                                                    |  |
|                                                            | Display "Success" when selected routes are successfully deleted.                                                                                                    |  |
|                                                            | Display "Fail" when selected routes are not completely deleted.                                                                                                    |  |
|                                                            | <u>Create:</u>                                                                                                    |  |
|                                                            | Input valid value in first row fields and then push "Create" button to create one new                                                                                                    |  |
|                                                            | route.                                                                                                    |  |
|                                                            | Display "Success" when new route is successfully created.                                                                                                    |  |
|                                                            | Display "Fail" when new route is failed to be created.                                                                                                    |  |
| Field                                                      | Description                                                                                                    |  |
|                                                            |                                                                                                    |  |
| IPv6 Address / Prefix                                      | Specify the destination address of the route.                                                                                                    |  |
| IPv6 Address / Prefix<br>Length                            | Specify the destination address of the route.<br>The first field supports IPv6 unicast address setting in 128-bit records represented as                                                                                                    |  |
| IPv6 Address / Prefix<br>Length                            | Specify the destination address of the route.<br>The first field supports IPv6 unicast address setting in 128-bit records represented as<br>eight fields of up to four hexadecimal digits with a colon separating each field (:).                                                                                                    |  |
| IPv6 Address / Prefix<br>Length                            | Specify the destination address of the route.<br>The first field supports IPv6 unicast address setting in 128-bit records represented as<br>eight fields of up to four hexadecimal digits with a colon separating each field (:).<br>The second field is network prefix length in range of 1 to 128.                                                                                                    |  |
| IPv6 Address / Prefix<br>Length<br>Next hop                | Specify the destination address of the route.<br>The first field supports IPv6 unicast address setting in 128-bit records represented as<br>eight fields of up to four hexadecimal digits with a colon separating each field (:).<br>The second field is network prefix length in range of 1 to 128.<br>Specify nexthop address for this route.                                                                                                    |  |
| IPv6 Address / Prefix<br>Length<br>Next hop                | Specify the destination address of the route.<br>The first field supports IPv6 unicast address setting in 128-bit records represented as<br>eight fields of up to four hexadecimal digits with a colon separating each field (:).<br>The second field is network prefix length in range of 1 to 128.<br>Specify nexthop address for this route.<br>It supports IPv6 unicast address setting in 128-bit records represented as eight fields                                                                                                    |  |
| IPv6 Address / Prefix<br>Length<br>Next hop                | Specify the destination address of the route.<br>The first field supports IPv6 unicast address setting in 128-bit records represented as<br>eight fields of up to four hexadecimal digits with a colon separating each field (:).<br>The second field is network prefix length in range of 1 to 128.<br>Specify nexthop address for this route.<br>It supports IPv6 unicast address setting in 128-bit records represented as eight fields<br>of up to four hexadecimal digits with a colon separating each field (:).                                                                                                    |  |
| IPv6 Address / Prefix<br>Length<br>Next hop                | Specify the destination address of the route.<br>The first field supports IPv6 unicast address setting in 128-bit records represented as<br>eight fields of up to four hexadecimal digits with a colon separating each field (:).<br>The second field is network prefix length in range of 1 to 128.<br>Specify nexthop address for this route.<br>It supports IPv6 unicast address setting in 128-bit records represented as eight fields<br>of up to four hexadecimal digits with a colon separating each field (:).<br>It must be valid address of one hop that exist on any reachable network.                                                                                                    |  |
| IPv6 Address / Prefix<br>Length<br>Next hop<br>Output VLAN | Specify the destination address of the route.<br>The first field supports IPv6 unicast address setting in 128-bit records represented as<br>eight fields of up to four hexadecimal digits with a colon separating each field (:).<br>The second field is network prefix length in range of 1 to 128.<br>Specify nexthop address for this route.<br>It supports IPv6 unicast address setting in 128-bit records represented as eight fields<br>of up to four hexadecimal digits with a colon separating each field (:).<br>It must be valid address of one hop that exist on any reachable network.<br>Specify egress interface of the routing traffic associated to this route.                                                                                            |  |
| IPv6 Address / Prefix<br>Length<br>Next hop<br>Output VLAN | Specify the destination address of the route.<br>The first field supports IPv6 unicast address setting in 128-bit records represented as<br>eight fields of up to four hexadecimal digits with a colon separating each field (:).<br>The second field is network prefix length in range of 1 to 128.<br>Specify nexthop address for this route.<br>It supports IPv6 unicast address setting in 128-bit records represented as eight fields<br>of up to four hexadecimal digits with a colon separating each field (:).<br>It must be valid address of one hop that exist on any reachable network.<br>Specify egress interface of the routing traffic associated to this route.<br>When this filed is undefined, the VLAN interface that can reach nexthop will be default |  |

### 2.3.17 DHCP Client

### **Configuration / DHCP Client**

Modify

| VLAN: 5 V              |                   |  |  |
|------------------------|-------------------|--|--|
| Olivert Isl            | macaddr 🗸         |  |  |
| Client la              | 00:a0:00:03:02:1f |  |  |
| Vendor-Class-Id        |                   |  |  |
| Hostname               |                   |  |  |
| BC-Flag-Bit            | disable V         |  |  |
| Check Lease IP         | enable V          |  |  |
| Retransmit Mode        | rfc2131 V         |  |  |
| Retransmit Count       | 5                 |  |  |
| Retransmit<br>Interval | 4 second(s)       |  |  |
| Fail Retry Delay       | 120 second(s)     |  |  |
| Fallback IP            | 0.0.0.0           |  |  |

| Operation | Push "Modify" button to apply new configuration for a DHCP client.               |  |
|-----------|----------------------------------------------------------------------------------|--|
|           | Display "Success" when previous operation succeeds.                              |  |
|           | Display "Fail" when previous operation is failure.                               |  |
| Field     | Description                                                                      |  |
|           | Identify the VLAN operated DHCP in drop-down list.                               |  |
| VLAN      | When one VLAN is selected, valid DHCP client configuration form is generated for |  |
|           | user setting.                                                                    |  |
|                 | This field is used by DHCP clients to specify their unique identifier.                 |  |  |
|-----------------|----------------------------------------------------------------------------------------|--|--|
|                 | It treats as code of "61" in the options field of the DHCP message.                    |  |  |
|                 | In common the client identifier consists of type-value pairs similar to the            |  |  |
|                 | 'htype'/'chaddr' fields.                                                               |  |  |
|                 | It supports three different modes for user specifying the identifier. There are :      |  |  |
|                 | "macaddr" - it consists of a hardware type and hardware address.                       |  |  |
|                 | In this case the type is one of the ARP hardware types defined in STD2 [RFC 1700].     |  |  |
|                 | The MAC address of the VLAN interface will be used as a reference for this hardware    |  |  |
| Client Id       | address.                                                                               |  |  |
|                 | "ascii" - it also consists of the type and identifier value.                           |  |  |
|                 | In this case the type of "0" is used and one contains identifier string other than a   |  |  |
|                 | hardware address.                                                                      |  |  |
|                 | Any printable character of ASCII table is accepted, that maximum length is 32          |  |  |
|                 | characters.                                                                            |  |  |
|                 | "hex" - it consists of multiple hexadecimal octets.                                    |  |  |
|                 | In this case user determinate value of the type and identifier string.                 |  |  |
|                 | User should input 2 hexadecimal pairs of octet(s) that up to 64 hexadecimal numbers    |  |  |
|                 | (or 32 hexadecimal octets).                                                            |  |  |
|                 | This field is used by DHCP clients to optionally identify the vendor type and          |  |  |
|                 | configuration of a DHCP client.                                                        |  |  |
| Vendor-Class-Id | It treats as code of "60" in the options field of the DHCP message.                    |  |  |
|                 | When the field is empty, this option will not be attached on DHCP message.             |  |  |
|                 | It supports maximum length is 32 characters.                                           |  |  |
|                 | This field is used to specify the name of the DHCP client.                             |  |  |
|                 | It treats as code of "12" in the options field of the DHCP message.                    |  |  |
| Hostnamo        | While the filed is empty or no change by default, this name string is similar to local |  |  |
| noothunio       | device name.                                                                           |  |  |
|                 | User can configure different name string other than device name, which maximum         |  |  |
|                 | length is 64 characters.                                                               |  |  |

|                     | Specify "BROADCAST" bit of the flag field of the DCHP message.                              |
|---------------------|---------------------------------------------------------------------------------------------|
|                     | Sometimes DHCP client cannot accept IP unicast datagrams before leased IP                   |
|                     | address is not available on local device.                                                   |
| BC_Elag_Bit         | This will cause the client always reject unicast datagram of DHCP response message.         |
| DC-Flag-Dit         | Then the client cannot get leased IP address since it rejects lease message.                |
|                     | In this case user can select "enabled" option for setting this bit in DHCP request          |
|                     | message to inform DHCP server that always send broadcast datagram.                          |
|                     | By default, "disabled" is selected in this field.                                           |
|                     | Inform DHCP client detecting that lease IP address is already in use in the network.        |
|                     | There are :                                                                                 |
|                     | "enabled" - DHCP client will do ARP announcement for detecting duplicated IP                |
| Check Lease IP      | address. If receives Gratuitous ARP or any ARP message informed this IP, it will send       |
|                     | a DHCPDECLINE message to the server and restarts the process. By default, this              |
|                     | option is used for doing this detecting mechanism.                                          |
|                     | "disabled" - DHCP client use the leased IP address without any detecting.                   |
|                     | Inform DHCP client retransmission mechanism. There are :                                    |
|                     | "rfc2131" - the DHCP client always retransmit the DHCPREQUEST according to                  |
| Retransmit Mode     | the retransmission algorithm described in section 4.4.5 of RFC2131.                         |
|                     | "user" - user determine the interval and number for retransmitting the                      |
|                     | DHCPREQUEST.                                                                                |
|                     | Specify the numbers to retransmit how many DHCPREQUEST if no response                       |
| Potronomit Count    | message receives.                                                                           |
| Retransmit Count    | This filed is only available when Retransmit Mode is "user". The accepted range is "0       |
|                     | ~ 5".                                                                                       |
|                     | Specify the timeout to retransmit DHCPREQUEST if no response message receives.              |
| Retransmit Interval | This filed is only available when Retransmit Mode is "user".                                |
|                     | The accepted range is "4 $\sim$ 64" in unit of second. The value of "4" is used by default. |
|                     | Specify the delay time for restarting initialization process when last initialization       |
| Fail Botmy Dolou    | process fails.                                                                              |
| rall Ketry Delay    | The accepted range is "10 ~ 600" in unit of second. The value of "120" is used by           |
|                     | default.                                                                                    |

|             | Inform one "fallback" mechanism to doing temporal IP assignment on DHCP client when leased IP address in not available. |  |  |
|-------------|----------------------------------------------------------------------------------------------------|--|--|
| Fallback IP | This mechanism is only available when both fields of IP address and netmask are valid.                                  |  |  |
|             | Only accept the address in format of dotted decimal notion. (ex: w.x.y.z)                                               |  |  |

#### 2.3.18 DHCP Server

## **Configuration / DHCP Server**

Modify

Previous Command Result: Normal

 System
 Pools

 DHCP Server
 Mode

 DHCP Server
 Stop

#### Configuration / DHCP Server Pool

| Apply              | De                            | lete           |          |             |       |     |         |     |  |
|--------------------|-------------------------------|----------------|----------|-------------|-------|-----|---------|-----|--|
| Previous Command   | revious Command Result:Normal |                |          |             |       |     |         |     |  |
| System Pool        | <u>s</u>                      |                |          |             |       |     |         |     |  |
| Pool Index         |                               | new 🗸          | 1 🗸      | ·           |       |     |         |     |  |
| Network *          |                               | Subnet :       | 0.0.0.0  |             | / 0.0 | 0.0 |         |     |  |
| Pool Address Range |                               | Add            |          | )elete      | ]     |     |         |     |  |
|                    |                               | Start  0.0.0.0 |          | End 0.0.0.0 |       |     |         |     |  |
| Default Router     |                               | 0.0.0.0        |          |             |       |     |         |     |  |
| Domain Name        |                               |                |          |             |       |     |         |     |  |
| DNS                |                               | 0.0.0.0        |          |             |       |     |         |     |  |
| Lease Time         |                               | 86400          |          | secon       | ds    |     |         |     |  |
|                    |                               | Add            | C        | )elete      |       |     |         |     |  |
| Class Address Ra   | ange                          | li             | ndex     |             | Start |     |         | End |  |
|                    |                               |                | <b>~</b> | 0.0.0.0     |       |     | 0.0.0.0 |     |  |

| Operation          | Modify:                                                                                                    |
|--------------------|----------------------------------------------------------------------------------------------------|
|                    | Push "Modify" function to apply new configuration.                                                                                                    |
|                    | Display "Success" when previous operation succeeds.                                                                                                    |
|                    | Display "Fail" when previous operation is failure.                                                                                                    |
|                    | Apply:                                                                                                    |
|                    | This button support "Creating" and "Modifying" function to configure the DHCP server pool.                                                                                                    |
|                    | Display "Success" when previous operation succeeds.                                                                                                    |
|                    | Display "Fail" when previous operation is failed.                                                                                                    |
|                    | Delete:                                                                                                    |
|                    | This button support "Deleting" function to delete the DHCP server pool.                                                                                                    |
|                    | Choose the check-box of entry that are deleted and push "Delete" button to delete                                                                                                    |
|                    | selected entries.                                                                                                    |
|                    | Display "Success" when previous operation succeeds.                                                                                                    |
|                    | Display "Fail" when previous operation is failed.                                                                                                    |
| Field              | Description                                                                                                    |
|                    | Support enabled of performing DHCP server on the local device.                                                                                                    |
| DHCP Server Mode   | "Enabled" - DHCP server is enabled to perform on local device.                                                                                                    |
|                    |                                                                                                    |
|                    | "Disabled" - DHCP server is disabled to perform on local device                                                                                                    |
|                    | "Disabled" - DHCP server is disabled to perform on local device<br>Inform what status DHCP server is operating on. There are:                                                                                                    |
|                    | "Disabled" - DHCP server is disabled to perform on local device<br>Inform what status DHCP server is operating on. There are:<br>Stop: DHCP server is unavailable now.                                                                                                    |
|                    | "Disabled" - DHCP server is disabled to perform on local device<br>Inform what status DHCP server is operating on. There are:<br>Stop: DHCP server is unavailable now.<br>It occurs when DHCP server mode is "disabled".                                                                                                    |
|                    | "Disabled" - DHCP server is disabled to perform on local device<br>Inform what status DHCP server is operating on. There are:<br>Stop: DHCP server is unavailable now.<br>It occurs when DHCP server mode is "disabled".<br>Running: DHCP server is available now.                                                                                                    |
|                    | "Disabled" - DHCP server is disabled to perform on local device<br>Inform what status DHCP server is operating on. There are:<br>Stop: DHCP server is unavailable now.<br>It occurs when DHCP server mode is "disabled".<br>Running: DHCP server is available now.<br>It occurs when DHCP server mode is "enabled" and it can do normal DHCP-lease                                                                                                    |
|                    | "Disabled" - DHCP server is disabled to perform on local device<br>Inform what status DHCP server is operating on. There are:<br>Stop: DHCP server is unavailable now.<br>It occurs when DHCP server mode is "disabled".<br>Running: DHCP server is available now.<br>It occurs when DHCP server mode is "enabled" and it can do normal DHCP-lease<br>handshaking with client(s).                                                                                                    |
| DHCP Server Status | <ul> <li>"Disabled" - DHCP server is disabled to perform on local device</li> <li>Inform what status DHCP server is operating on. There are:</li> <li>Stop: DHCP server is unavailable now.</li> <li>It occurs when DHCP server mode is "disabled".</li> <li>Running: DHCP server is available now.</li> <li>It occurs when DHCP server mode is "enabled" and it can do normal DHCP-lease handshaking with client(s).</li> <li>Restarting: DHCP server is restarting now. It will stop DHCP-lease handshaking and</li> </ul>                                                                                                    |
| DHCP Server Status | "Disabled" - DHCP server is disabled to perform on local device<br>Inform what status DHCP server is operating on. There are:<br>Stop: DHCP server is unavailable now.<br>It occurs when DHCP server mode is "disabled".<br>Running: DHCP server is available now.<br>It occurs when DHCP server mode is "enabled" and it can do normal DHCP-lease<br>handshaking with client(s).<br>Restarting: DHCP server is restarting now. It will stop DHCP-lease handshaking and<br>reload all relevant database.                                                                                                    |
| DHCP Server Status | <ul> <li>"Disabled" - DHCP server is disabled to perform on local device</li> <li>Inform what status DHCP server is operating on. There are:</li> <li>Stop: DHCP server is unavailable now.</li> <li>It occurs when DHCP server mode is "disabled".</li> <li>Running: DHCP server is available now.</li> <li>It occurs when DHCP server mode is "enabled" and it can do normal DHCP-lease</li> <li>handshaking with client(s).</li> <li>Restarting: DHCP server is restarting now. It will stop DHCP-lease handshaking and</li> <li>reload all relevant database.</li> <li>It occurs when DHCP server mode is "enabled" and some DHCP configuration</li> <li>changes.</li> </ul>                                                                                                    |
| DHCP Server Status | <ul> <li>"Disabled" - DHCP server is disabled to perform on local device</li> <li>Inform what status DHCP server is operating on. There are:</li> <li>Stop: DHCP server is unavailable now.</li> <li>It occurs when DHCP server mode is "disabled".</li> <li>Running: DHCP server is available now.</li> <li>It occurs when DHCP server mode is "enabled" and it can do normal DHCP-lease</li> <li>handshaking with client(s).</li> <li>Restarting: DHCP server is restarting now. It will stop DHCP-lease handshaking and</li> <li>reload all relevant database.</li> <li>It occurs when DHCP server mode is "enabled" and some DHCP configuration</li> <li>changes.</li> <li>Idle: DHCP server is idle now. DHCP server is shutdown temporally.</li> </ul>                                                                                          |
| DHCP Server Status | <ul> <li>"Disabled" - DHCP server is disabled to perform on local device</li> <li>Inform what status DHCP server is operating on. There are:</li> <li>Stop: DHCP server is unavailable now.</li> <li>It occurs when DHCP server mode is "disabled".</li> <li>Running: DHCP server is available now.</li> <li>It occurs when DHCP server mode is "enabled" and it can do normal DHCP-lease</li> <li>handshaking with client(s).</li> <li>Restarting: DHCP server is restarting now. It will stop DHCP-lease handshaking and</li> <li>reload all relevant database.</li> <li>It occurs when DHCP server mode is "enabled" and some DHCP configuration</li> <li>changes.</li> <li>Idle: DHCP server is idle now. DHCP server is shutdown temporally.</li> <li>It occurs when DHCP server mode is "enabled" and some internal error cause DHCP</li> </ul> |
| DHCP Server Status | <ul> <li>"Disabled" - DHCP server is disabled to perform on local device</li> <li>Inform what status DHCP server is operating on. There are:</li> <li>Stop: DHCP server is unavailable now.</li> <li>It occurs when DHCP server mode is "disabled".</li> <li>Running: DHCP server is available now.</li> <li>It occurs when DHCP server mode is "enabled" and it can do normal DHCP-lease handshaking with client(s).</li> <li>Restarting: DHCP server is restarting now. It will stop DHCP-lease handshaking and reload all relevant database.</li> <li>It occurs when DHCP server mode is "enabled" and some DHCP configuration changes.</li> <li>Idle: DHCP server is idle now. DHCP server is shutdown temporally.</li> <li>It occurs when DHCP server mode is "enabled" and some internal error cause DHCP server work abnormal.</li> </ul>      |

| Naturalit         | Network address and netmask.                                                          |
|-------------------|---------------------------------------------------------------------------------------|
| Network"          | It should match IP address subnet of an existing specific VLAN interface.             |
|                   | It indicates available range of address for DHCP client. There are maximum 5 sets for |
|                   | multiple address range. To specify both start-IP and end-IP to allocate the address   |
| Address Range (*) | range.                                                                                |
|                   | To specify only start-IP to allocate one address.                                     |
|                   | Maximum DHCP Pool size is 1024 overall the system.                                    |
| Default Router    | Default-router in this network.                                                       |
| Domain Namo       | Domain name of this network.                                                          |
|                   | Max. length is 64 characters.                                                         |
| DNS               | DNS server of this network.                                                           |
|                   | Define the lease time for IP Address lease.                                           |
| Lease Time        | (Range: 60 - 31536000 seconds, default is 86400 seconds)                              |
| Class Address     | To allocate one or multiple IP address for the class.                                 |

## 2.3.19 DHCP Class

# Configuration / DHCP Class

Apply

Delete

| Class Index      | new 🗸 1     |
|------------------|-------------|
| Oliont Id        | user-asci 🗸 |
| Client-Id        |             |
| Agent Circuit-Id |             |
| Agent Remote-Id  |             |

| Operation        | Apply:                                                                                       |
|------------------|----------------------------------------------------------------------------------------------|
|                  | This button support "Add" and "Modify" function to configure the DHCP class entry.           |
|                  | Display "Success" when previous operation succeeds.                                          |
|                  | Display "Fail" when previous operation is failure.                                           |
|                  | Delete:                                                                                      |
|                  | This button support "Delete" function to delete the DHCP class entry.                        |
|                  | Choose the check-box of entry that is deleted and push "Delete" button to delete this        |
|                  | one.                                                                                         |
|                  | Display "Success" when previous operation succeeds.                                          |
|                  | Display "Fail" when previous operation is failure.                                           |
| Field            | Description                                                                                  |
|                  | The number for identifying the index of this DHCP class entry.                               |
|                  | In case of "Creating", choose "new" option in a drop-down list with valid options.           |
|                  | When this option is selected, one empty form is generated for user setting new DHCP          |
| Class Index      | class entry.                                                                                 |
|                  | In case of "Modifying" or "Deleting", choose id number in a drop-down list with valid        |
|                  | options.                                                                                     |
|                  | One valid form is generated for user modifying or deleting this DHCP class entry.            |
|                  | Configure value of client identifier, that encapsulated in value field of optoin61.          |
|                  | It provides three options to configure value of client identifier in different format. There |
|                  | are :                                                                                        |
| Client-Id        | "user-ascii" - It accepts all printable character of ASCII table, that range is from 1 to    |
|                  | 32 .                                                                                         |
|                  | "hwaddr" - It accepts the common format of ethernet address. (Ex: 00:11:22:33:44:55)         |
|                  | "user-hex" - It accepts hexadecimal octets, that range is from 1 to 32 in unit of 2          |
|                  | numbers.                                                                                     |
|                  | Configure value of agent circuit string, that encapsulated in 1st sub-option field of        |
| Agent Circuit-Id | option82.                                                                                    |
|                  | It accepts any printable character of ASCII table, that range is from 1 to 32.               |
|                  | Configure value of agent remote string, that encapsulated in 2nd sub-option field of         |
| Agent Remote-Id  | option82.                                                                                    |
|                  | It accepts any printable character of ASCII table, that range is from 1 to 32.               |

#### 2.3.20 DHCP Relay

#### Configuration / System DHCP Relay

|       | -      |              | 1.6. |  |
|-------|--------|--------------|------|--|
| - N/I | $\sim$ | $\mathbf{n}$ | 111/ |  |
| 1.01  | U      | u            | II V |  |
|       |        |              |      |  |

Previous Command Result: Normal

-

| System Ports                            |                   |  |  |
|-----------------------------------------|-------------------|--|--|
| DHCP Relay Information Insert           | Disabled ~        |  |  |
| DHCP Relay Information Check            | Disabled ~        |  |  |
| DHCP Relay Information Remote-Id Format | sys-mac 🗸         |  |  |
| DHCP Relay Information Remote-Id String | 00:b0:00:a0:cd:01 |  |  |
| DHCP Server 1                           | 0 . 0 . 0 . 0     |  |  |
| DHCP Server 2                           | 0 . 0 . 0 . 0     |  |  |
| DHCP Server 3                           | 0 . 0 . 0 . 0     |  |  |
| DHCP Server 4                           | 0 . 0 . 0 . 0     |  |  |
| DHCP Server 5                           | 0 . 0 . 0 . 0     |  |  |

#### Configuration / Ports DHCP Relay

Modify

| System Ports |      |            |           |            |  |
|--------------|------|------------|-----------|------------|--|
|              | Port | Option82   |           | Circuit-Id |  |
|              | *    | Disabled 🗸 | port-id 🗸 |            |  |
|              | G1   | Disabled 🗸 | port-id 🗸 | GE1        |  |
|              | G2   | Disabled 🗸 | port-id 🗸 | GE2        |  |
|              | G3   | Disabled 🗸 | port-id 🗸 | GE3        |  |
|              | G4   | Disabled 🗸 | port-id 🗸 | GE4        |  |
|              | G5   | Disabled 🗸 | port-id 🗸 | GE5        |  |
|              | G6   | Disabled 🗸 | port-id 🗸 | GE6        |  |
|              | G7   | Disabled 🗸 | port-id 🗸 | GE7        |  |
|              | G8   | Disabled 🗸 | port-id 🗸 | GE8        |  |
|              | G9   | Disabled ~ | port-id 🗸 | GE9        |  |
|              | G10  | Disabled V | port-id 🗸 | GE10       |  |
|              |      |            |           |            |  |

| Operation | Push "Modify" button to apply new configuration when some fields' value change. |
|-----------|---------------------------------------------------------------------------------|
|           | Display "Success" when the changes are successfully applied.                    |
|           | Display "Fail" when the changes are failed to applied.                          |
| Field     | Description                                                                     |

| DHCP Relay Information                     | Enabled - Always check relay information of DHCP-Reply messages.                                                                                                    |
|--------------------------------------------|----------------------------------------------------------------------------------------------------|
| Check                                      | Disable - Ignore relay information of DHCP-Reply messages.                                                                                                    |
| DHCP Relay Information<br>Insert           | "Enabled" - When DHCP-request message is received on port where is enabled to append option82 field, it always appends remote-id of option82 field to this message.<br>"Disable" - do not append anything.                                                                       |
| DHCP Relay Information<br>Remote-Id Format | Specify the remote-id is auto-generated based on specific rule or configured by user.<br>"sys-mac" - use system mac-address as remote-id.<br>"hostname" - use host-name string as remote-id.<br>"ascii" - user can configure any printable ASCII characters in range of 1 to 32. |
| DHCP Relay Information<br>Remote-Id String | When Remote-Id Format is "ascii", user can configure any printable ASCII characters<br>in range of 1 to 32.<br>When Remote-Id Format is others, the value of this field is auot-generated and it is<br>read-only.                                                                |
| DHCP Server                                | Specify the DHCP relaying target for DHCP-request message. There are maximum of 5 remote DHCP servers.                                                                                                    |
| Port                                       | Port number.                                                                                                    |
| Option82                                   | Enable or Disable Option82 on the port. If disable option82, option61 would be used if DHCP client supports option61.                                                                                                    |
| Circuit ID                                 | This string could be specified by user or auto-generated (see description above). It is added to DHCP packet sent by DHCP client and then packet would be relayed to server side. When relay of port is disabled, this ID would be set to empty. Max length of character: 32.    |

#### 2.3.21 DHCP Snooping

## **Configuration / System DHCP Snooping**

| N / | 00  | :£., |
|-----|-----|------|
| IVI | OO  | ΠV   |
|     | ~~~ | ,    |

Previous Command Result: Normal

SystemPortsDHCP SnoopingDisabled~

#### **Configuration / Ports DHCP Snooping**

Modify

| <u>Sy</u> | <u>ystem</u> | Ports |         |
|-----------|--------------|-------|---------|
|           | Port         | Si    | nooping |
|           | *            | Untr  | ust 🗸   |
|           | G1           | Untr  | ust 🗸   |
|           | G2           | Untr  | ust 🗸   |
|           | G3           | Untr  | ust 🗸   |
|           | G4           | Untr  | ust 🗸   |
|           | G5           | Untr  | ust 🗸   |
|           | G6           | Untr  | ust 🗸   |
|           | G7           | Untr  | ust 🗸   |
|           | G8           | Untr  | ust 🗸   |
|           | G9           | Untr  | ust 🗸   |
|           | G10          | Untr  | ust 🗸   |
|           | - · · ·      | - I   |         |

| Operation     | Modify:                                                                |  |
|---------------|------------------------------------------------------------------------|--|
|               | To Modify the DHCP Snooping configuration on the port.                 |  |
| Field         | Description                                                            |  |
| DHCP Snooping | Control system's DHCP snooping Enabled or Disabled.                    |  |
| Port          | Port number.                                                           |  |
|               | Snooping Mode                                                          |  |
| Snooping      | Trust: Configures the port as trusted source of the DHCP messages.     |  |
|               | Untrust: Configures the port as untrusted source of the DHCP messages. |  |

### 2.3.22 IP Source Guard - Ports

### Configuration / IP Source Guard / Ports

| n /  | o ditta i                             |
|------|---------------------------------------|
| 11/1 | <i>C</i> <b>N 1 1 1 1 1 1 1 1 1 1</b> |
|      |                                       |

| Port | Mode       | Max Dynamic Clients |
|------|------------|---------------------|
| *    | Disabled 🗸 | unlimited V         |
| G1   | Disabled 🗸 | unlimited V         |
| G2   | Disabled 🗸 | unlimited V         |
| G3   | Disabled 🗸 | unlimited V         |
| G4   | Disabled 🗸 | unlimited V         |
| G5   | Disabled 🗸 | unlimited V         |
| G6   | Disabled v | unlimited V         |
| G7   | Disabled 🗸 | unlimited V         |
| G8   | Disabled v | unlimited V         |
| G9   | Disabled v | unlimited V         |
|      |            |                     |

| Operation           | Modify:                                                                               |  |  |
|---------------------|---------------------------------------------------------------------------------------|--|--|
|                     | Push "Modify" button to apply new configuration for port(s) configuration.            |  |  |
|                     | Display "Success" when previous operation succeeds.                                   |  |  |
|                     | Display "Fail" when previous operation is failure.                                    |  |  |
| Field               | Description                                                                           |  |  |
| Port                | Specify the port identifier.                                                          |  |  |
|                     | Perform this port to operate IP validation for the ingress packet. There are :        |  |  |
| Mode                | "Enabled" - Enable operating IP validation.                                           |  |  |
|                     | "Disabled" - Disable operating IP validation. (It is default.)                        |  |  |
|                     | This control the how many hosts allow to join IP validation table.                    |  |  |
| Max Dynamic Clients | The valid value is in range of 0 to 5. The default is unlimited that means port-based |  |  |
|                     | limitation is same with system-based.                                                 |  |  |

## 2.3.23 IP Source Guard - Static Binding

## Configuration / IP Source Guard / Static Binding

Create

Delete

| Port | VLAN | IP Address | MAC Address       |
|------|------|------------|-------------------|
| G1 🗸 | 0    | 0.0.0.0    | 00:00:00:00:00:00 |

| Operation                 | Create:                                                                                                    |  |  |
|---------------------------|----------------------------------------------------------------------------------------------------|--|--|
|                           | Push "Create" button to create new binding entry.                                                                                                    |  |  |
|                           | Display "Success" when previous operation succeeds.                                                                                                    |  |  |
|                           | Display "Fail" when previous operation is failure.                                                                                                    |  |  |
|                           | Delete:                                                                                                    |  |  |
|                           | Push "Delete" button to delete one or more static entries.                                                                                                    |  |  |
|                           | Display "Success" when previous operation succeeds.                                                                                                    |  |  |
|                           | Display "Fail" when previous operation is failure.                                                                                                    |  |  |
| Field                     | Description                                                                                                    |  |  |
| Port                      | Port for the static allowed entry.                                                                                                    |  |  |
| VLAN                      | VLAN for the static allowed entry.                                                                                                    |  |  |
|                           | Allowed IP address for the static binding entry.                                                                                                    |  |  |
|                           | Allowed IP address for the static binding entry.                                                                                                    |  |  |
| IP Address                | Allowed IP address for the static binding entry.<br>This field supports manual setting in format of dotted decimal notion.                                                                                                    |  |  |
| IP Address                | Allowed IP address for the static binding entry.<br>This field supports manual setting in format of dotted decimal notion.<br>(ex: 192.168.100.1).                                                                                                    |  |  |
| IP Address                | Allowed IP address for the static binding entry.<br>This field supports manual setting in format of dotted decimal notion.<br>(ex: 192.168.100.1).<br>Allowed MAC address for the static binding entry.                                                                              |  |  |
| IP Address<br>MAC Address | Allowed IP address for the static binding entry.<br>This field supports manual setting in format of dotted decimal notion.<br>(ex: 192.168.100.1).<br>Allowed MAC address for the static binding entry.<br>This field supports manual setting in format of colon hexadecimal notion. |  |  |

## 2.3.24 ARP Inspection – Port Config

### Configuration / ARP Inspection / Port Config

|      | Modify       |              |      |
|------|--------------|--------------|------|
| Prev | vious Commar | nd Result:No | rmal |
|      | Port         | Trust Mo     | de   |
|      | *            | Disabled     | ~    |
|      | G1           | Disabled     | ~    |
|      | G2           | Disabled     | ~    |
|      | G3           | Disabled     | ~    |
|      | G4           | Disabled     | ~    |
|      | G5           | Disabled     | ~    |
|      | G6           | Disabled     | ~    |
|      | G7           | Disabled     | ~    |
|      | G8           | Disabled     | ~    |
|      |              |              |      |

| Operation  | Modify:                                                                                  |  |
|------------|------------------------------------------------------------------------------------------|--|
|            | Push "Modify" button to apply new configuration for port(s) configuration.               |  |
|            | Display "Success" when previous operation succeeds.                                      |  |
|            | Display "Fail" when previous operation is failure.                                       |  |
| Field      | Description                                                                              |  |
| Port       | Specify the port identifier.                                                             |  |
|            | Perform this port to operate ARP inspection for the ingress ARP. There are :             |  |
| Trust Modo | "Enabled" - Disable ARP inspection operating since port is trusted.                      |  |
| Trust Mode | "Disabled" - Enable ARP inspection operating since port is not trusted. (It is default.) |  |
|            | Note: It also need to consider if ARP inspection is enabled on ingress VLAN.             |  |

## 2.3.25 ARP Inspection – VLAN Config

## Configuration / ARP Inspection / VLAN Config

Create D

Delete

Previous Command Result:Normal

| VLAN |
|------|
| 0    |

| Operation | <u>Create:</u>                                                             |
|-----------|----------------------------------------------------------------------------|
|           | Push "Create" button to enable ARP inspection for specific VLAN.           |
|           | Display "Success" when previous operation succeeds.                        |
|           | Display "Fail" when previous operation is failure.                         |
|           | Delete:                                                                    |
|           | Push "Delete" button to disable one or more VLAN ARP inspection operating. |
|           | Display "Success" when previous operation succeeds.                        |
|           | Display "Fail" when previous operation is failure.                         |
| Field     | Description                                                                |
| VLAN      | VLAN for operating ARP inspection.                                         |

## 2.3.26 ARP Inspection – Static Entry

## Configuration / ARP Inspection / Static Entry

| Denote |  |
|--------|--|
| 0.0000 |  |

| Port | VLAN | IP Address | MAC Address       |  |  |
|------|------|------------|-------------------|--|--|
| G1 🗸 | 0    | 0.0.0.0    | 00:00:00:00:00:00 |  |  |

| Operation   | <u>Create:</u>                                                             |
|-------------|----------------------------------------------------------------------------|
|             | Push "Create" button to enable ARP inspection for specific VLAN.           |
|             | Display "Success" when previous operation succeeds.                        |
|             | Display "Fail" when previous operation is failure.                         |
|             | <u>Delete:</u>                                                             |
|             | Push "Delete" button to disable one or more VLAN ARP inspection operating. |
|             | Display "Success" when previous operation succeed.                         |
|             | Display "Fail" when previous operation is failure.                         |
| Field       | Description                                                                |
| Port        | Port for the static entry.                                                 |
| VLAN        | VLAN for the static entry.                                                 |
|             | Allowed IP address for the static entry.                                   |
| IP Address  | This field supports manual setting in format of dotted decimal notion.     |
|             | (ex: 192.168.100.1).                                                       |
|             | Allowed MAC address for the static entry.                                  |
| MAC Address | This field supports manual setting in format of colon hexadecimal notion.  |
|             | (ex: 00:11:22:33:44:55).                                                   |

## 2.3.27 Port Configuration – Port

## Configuration / Port

Query

|     | _ |     | <b>c</b> . |
|-----|---|-----|------------|
| IVI | O | a   | TV         |
|     | ~ | ~ . | • •        |

□ Auto-Refresh

| Maximum    |  |
|------------|--|
| Frame Size |  |
| 500        |  |
| 500        |  |
| 500        |  |
| 500        |  |
| 500        |  |
| 500        |  |
| 500        |  |
| 500        |  |
| 500        |  |
| 500        |  |
|            |  |

| Operation    | <u>Modify:</u>                                                                               |  |  |  |  |  |  |
|--------------|----------------------------------------------------------------------------------------------|--|--|--|--|--|--|
|              | Push "Modify" button to apply new configuration for port(s) configuration.                   |  |  |  |  |  |  |
|              | Display "Success" when previous operation succeeds.                                          |  |  |  |  |  |  |
|              | Display "Fail" when previous operation is failure.                                           |  |  |  |  |  |  |
|              | Refresh:                                                                                     |  |  |  |  |  |  |
|              | Push "Modify" button to refresh ports status.                                                |  |  |  |  |  |  |
| Field        | Description                                                                                  |  |  |  |  |  |  |
| Port         | Specify the port identifier.                                                                 |  |  |  |  |  |  |
|              | Perform this port as active or temporal shutdown. There are :                                |  |  |  |  |  |  |
| Admin Status | "Enabled" - Port is active and operates auto-negotiation with link partner. (It is default.) |  |  |  |  |  |  |
|              | "Disabled" - Port is shutdown and any communication is forbidden.                            |  |  |  |  |  |  |

|             | Specify what speed the port communicates with link partner. There are :               |  |  |  |  |  |  |
|-------------|---------------------------------------------------------------------------------------|--|--|--|--|--|--|
|             | "Auto Mode" - It always do auto-negotiation with link-partner to discovery the real   |  |  |  |  |  |  |
|             | link speed.                                                                           |  |  |  |  |  |  |
|             | The result of negotiation is shown in Link-Status filed.                              |  |  |  |  |  |  |
|             | "Force Mode" - Specify the port operating on the fixed speed without any              |  |  |  |  |  |  |
|             | negotiation.                                                                          |  |  |  |  |  |  |
| LINK MODE   | For Fast-Ethernet port, there are options, include 10M/Half, 10M/Full, 100M/Half and  |  |  |  |  |  |  |
|             | 100M/Full.                                                                            |  |  |  |  |  |  |
|             | For Gigabit-Ethernet port, there are options, include 10M/Half, 10M/Full, 100M/Half,  |  |  |  |  |  |  |
|             | 100M/Full and 1000M/Full.                                                             |  |  |  |  |  |  |
|             | Each option specifies both speed and duplex mode.                                     |  |  |  |  |  |  |
|             | For example, option of '100M/Full' indicates speed of 100Mbps with full-duplex mode.  |  |  |  |  |  |  |
|             | Specify the current link speed operating on the port. There are :                     |  |  |  |  |  |  |
|             | G1 ~ G24                                                                              |  |  |  |  |  |  |
|             | "Link Down" - Port is inactive. It could be physical link break or manually disabled. |  |  |  |  |  |  |
|             | "10Mbps Half-Duplex" - Port is operating on speed of 10Mbps with half-duplex mode.    |  |  |  |  |  |  |
|             | "10Mbps Full-Duplex" - Port is operating on speed of 10Mbps with full-duplex mode.    |  |  |  |  |  |  |
|             | "100Mbps Half-Duplex" - Port is operating on speed of 100Mbps with half-duplex        |  |  |  |  |  |  |
|             | mode.                                                                                 |  |  |  |  |  |  |
| Link Status | "100Mbps Full-Duplex" - Port is operating on speed of 100Mbps with full-duplex mode.  |  |  |  |  |  |  |
|             | "1000Mbps Full-Duplex" - Port is operating on speed of 1000Mbps with full-duplex      |  |  |  |  |  |  |
|             | mode.                                                                                 |  |  |  |  |  |  |
|             | 10G1 ~ 10G4                                                                           |  |  |  |  |  |  |
|             | "Link Down" - Port is inactive. It could be physical link break or manually disabled. |  |  |  |  |  |  |
|             | "1G Full-Duplex" - Port is operating on speed of 1G with full-duplex mode.            |  |  |  |  |  |  |
|             | "2.5G Full-Duplex" - Port is operating on speed of 2.5G with full-duplex mode.        |  |  |  |  |  |  |
|             | "10G Full-Duplex" - Port is operating on speed of 10G with full-duplex mode.          |  |  |  |  |  |  |

|                    | Specify how the flow-control operates on this port.                                       |  |  |  |  |  |
|--------------------|-------------------------------------------------------------------------------------------|--|--|--|--|--|
|                    | There are three parameters for informing current flow-control state on this port. There   |  |  |  |  |  |
|                    | are :                                                                                     |  |  |  |  |  |
|                    | "Mode" - This field is used to specify how to control flow-control on this port, include: |  |  |  |  |  |
|                    | None - No flow-control operates on this port.                                             |  |  |  |  |  |
|                    | Force - Provide manual control for unique or both directions.                             |  |  |  |  |  |
|                    | Auto - Perform flow-control auto negotiation with link-partner.                           |  |  |  |  |  |
|                    | The flow-control operation is depending on result of negotiation, the defined in          |  |  |  |  |  |
|                    | Table28B-4 of IEEE-802.3-Annex.28B.                                                       |  |  |  |  |  |
|                    | Both bits of 'PAUSE' and 'ASM_DIR' are advertised for the procedure of pause              |  |  |  |  |  |
|                    | resolution.                                                                               |  |  |  |  |  |
| Flow Control       | "Rx" - Inform the flow-control operating on rx-direction for this port.                   |  |  |  |  |  |
|                    | When mode is 'None', this field is disabled.                                              |  |  |  |  |  |
|                    | When mode is 'Force', user can configure this parameter to determine if operates          |  |  |  |  |  |
|                    | flow-control on rx-direction.                                                             |  |  |  |  |  |
|                    | It means receiving of 'PAUSE' frame(s) is accepted or forbidden on this port.             |  |  |  |  |  |
|                    | When mode is 'Auto', this field is read-only for informing the result of negotiation with |  |  |  |  |  |
|                    | link-partner.                                                                             |  |  |  |  |  |
|                    | "Tx" - Inform the flow-control operating on tx-direction for this port.                   |  |  |  |  |  |
|                    | When mode is 'None', this field is disabled.                                              |  |  |  |  |  |
|                    | When mode is 'Force', user can configure this parameter to determine if operates          |  |  |  |  |  |
|                    | flow-control on tx-direction.                                                             |  |  |  |  |  |
|                    | It means transmission of 'PAUSE' frame(s) is accepted or forbidden on this port.          |  |  |  |  |  |
|                    | When mode is 'Auto', this field is read-only for informing the result of negotiation with |  |  |  |  |  |
|                    | link-partner.                                                                             |  |  |  |  |  |
|                    | The maximum frame size received on this port, including 4 bytes CRC.                      |  |  |  |  |  |
|                    | This value must be even. When odd number is specified, it will be tuned up to even        |  |  |  |  |  |
| Maximum Frame Size | number automatically.                                                                     |  |  |  |  |  |
|                    | That valid size is in range of 64 to 10240, which unit is byte. The default is 1500.      |  |  |  |  |  |

### 2.3.28 Port Configuration – Port Isolation

## Configuration / Port Isolation

| Modify     | y                               |     |     |            |            |      |      |     |     |
|------------|---------------------------------|-----|-----|------------|------------|------|------|-----|-----|
| Previous C | Previous Command Result: Normal |     |     |            |            |      |      |     |     |
| Source Por | t: G1                           | ~   |     |            |            |      |      |     |     |
|            |                                 |     |     | Po         | rts        |      |      |     |     |
| G1         | G2                              | G3  | G4  | <b>G</b> 5 | <b>G</b> 6 | G7   | G8   | G9  | G10 |
| -          | Ν                               | Ν   | Ν   | Ν          | Ν          | Ν    | Ν    | Ν   | N   |
|            |                                 |     |     | Po         | rts        |      |      |     |     |
| G11        | G12                             | G13 | G14 | G15        | G16        | G17  | G18  | G19 | G20 |
| N          | N                               | Ν   | N   | Ν          | Ν          | Ν    | Ν    | Ν   | N   |
|            |                                 |     |     | Po         | rts        |      |      |     |     |
| G21        | G22                             | G23 | G24 | 10G1       | 10G2       | 10G3 | 10G4 |     |     |
| N          | N                               | Ν   | N   | N          | N          | N    | N    |     |     |

Y: Enable Port Isolation

N: Disable Port Isolation

Not permit setting(Isolation port is the same as source port).

#### Port Isolation-Modify

## Configuration / Port Isolation-Modify

| Source Po | rt: G1 |            |     |            |            |      |            |            |     |
|-----------|--------|------------|-----|------------|------------|------|------------|------------|-----|
|           |        |            |     | Po         | orts       |      |            |            |     |
| G1        | G2     | <b>G</b> 3 | G4  | <b>G</b> 5 | <b>G</b> 6 | G7   | <b>G</b> 8 | <b>G</b> 9 | G10 |
| -         | Ν      | Ν          | Ν   | Ν          | Ν          | Ν    | Ν          | Ν          | Ν   |
|           |        |            |     | Po         | orts       |      |            |            |     |
| G11       | G12    | G13        | G14 | G15        | G16        | G17  | G18        | G19        | G20 |
| N         | N      | N          | Ν   | N          | N          | N    | N          | Ν          | N   |
|           |        |            |     | Po         | orts       |      |            |            |     |
| G21       | G22    | G23        | G24 | 10G1       | 10G2       | 10G3 | 10G4       |            |     |
| N         | N      | N          | N   | N          | N          | N    | N          |            |     |
|           |        |            |     |            |            |      |            |            |     |

Enable All

Disable All

Apply Cancel

Y: Enable Port Isolation

N : Disable Port Isolation

: Not permit setting(Isolation port is the same as source port).

| Operation      | Modify:                                                                                       |
|----------------|-----------------------------------------------------------------------------------------------|
|                | Click "Modify" button to open modification page.                                              |
|                | Port Isolation - Modify:                                                                      |
|                | 1. Click "Disable All", "Enable All" or click on (Y/N/-) to change isolation setting by port. |
|                | 2. Click "Apply" to apply change or Press "Cancel" to cancel and go back to main page         |
|                | of Isolation.                                                                                 |
| Field          | Description                                                                                   |
| Source Port    | Port range: G1 ~ G24, 10G1 ~ 10G4.                                                            |
| Isolation Port | Range: Y/ N/                                                                                  |
|                | Y:Isolation is true                                                                           |
|                | N:Isolation is false                                                                          |
|                | -:Not permit setting (Isolation port is the same as source port)                              |
| Disable All    | Disable Isolation to all ports                                                                |
| Enable All     | Enable Isolation to all ports                                                                 |

## 2.3.29 Traffic Mirroring – Analyzer

### Configuration / Mirror Analyzer

Modify

| Index |    |    |    |            |    |            |    |    |    |     |     |     |     | A   | nalyz | er P | orts |     |     |     |     |     |     |     |      |      |      |      |
|-------|----|----|----|------------|----|------------|----|----|----|-----|-----|-----|-----|-----|-------|------|------|-----|-----|-----|-----|-----|-----|-----|------|------|------|------|
| muex  | G1 | G2 | G3 | G4         | G5 | G6         | G7 | G8 | G9 | G10 | G11 | G12 | G13 | G14 | G15   | G16  | G17  | G18 | G19 | G20 | G21 | G22 | G23 | G24 | 10G1 | 10G2 | 10G3 | 10G4 |
| 1     | 0  | 0  | 0  | $\bigcirc$ | 0  | $\bigcirc$ | 0  | 0  | 0  | 0   | 0   | 0   | 0   | 0   | 0     | 0    | 0    | 0   | 0   | 0   | 0   | 0   | 0   | 0   | 0    | 0    | 0    | 0    |
| 2     | 0  | 0  | 0  | $\bigcirc$ | 0  | 0          | 0  | 0  | 0  | 0   | 0   | 0   | 0   | 0   | 0     | 0    | 0    | 0   | 0   | 0   | 0   | 0   | 0   | 0   | 0    | 0    | 0    | 0    |
| 3     | 0  | 0  | 0  | $\bigcirc$ | 0  | 0          | 0  | 0  | 0  | 0   | 0   | 0   | 0   | 0   | 0     | 0    | 0    | 0   | 0   | 0   | 0   | 0   | 0   | 0   | 0    | 0    | 0    | 0    |
| 4     | 0  | 0  | 0  | $\bigcirc$ | 0  | 0          | 0  | 0  | 0  | 0   | 0   | 0   | 0   | 0   | 0     | 0    | 0    | 0   | 0   | 0   | 0   | 0   | 0   | 0   | 0    | 0    | 0    | 0    |
| 5     | 0  | 0  | 0  | $\bigcirc$ | 0  | 0          | 0  | 0  | 0  | 0   | 0   | 0   | 0   | 0   | 0     | 0    | 0    | 0   | 0   | 0   | 0   | 0   | 0   | 0   | 0    | 0    | 0    | 0    |
| 6     | 0  | 0  | 0  | $\bigcirc$ | 0  | 0          | 0  | 0  | 0  | 0   | 0   | 0   | 0   | 0   | 0     | 0    | 0    | 0   | 0   | 0   | 0   | 0   | 0   | 0   | 0    | 0    | 0    | 0    |
| 7     | 0  | 0  | 0  | $\bigcirc$ | 0  | 0          | 0  | 0  | 0  | 0   | 0   | 0   | 0   | 0   | 0     | 0    | 0    | 0   | 0   | 0   | 0   | 0   | 0   | 0   | 0    | 0    | 0    | 0    |

| Operation      | Push "Modify" button to apply new configuration when some fields' value change. |
|----------------|---------------------------------------------------------------------------------|
|                | Display "Success" when the changes are successfully applied.                    |
|                | Display "Fail" when the changes are failed to applied.                          |
| Field          | Description                                                                     |
| Index          | The index to identify the number of one analyzer interface.                     |
| Analyzer Ports | Configure one physical port as output port of analyzer interface.               |

## 2.3.30 Traffic Mirroring – Ports

## Configuration / Port Mirror

Modify

| Mirrored Port | Analyzer | Interface |
|---------------|----------|-----------|
| Millorear on  | RX       | ТХ        |
| *             | None 🗸   | None 🗸    |
| G1            | None 🗸   | None 🗸    |
| G2            | None 🗸   | None 🗸    |
| G3            | None 🗸   | None 🗸    |
| G4            | None 🗸   | None 🗸    |
| G5            | None 🗸   | None 🗸    |
| G6            | None 🗸   | None 🗸    |
| G7            | None 🗸   | None 🗸    |
| G8            | None 🗸   | None 🗸    |

| Operation      | Push "Modify" button to apply new configuration when some fields' value change.      |
|----------------|--------------------------------------------------------------------------------------|
|                | Display "Success" when the changes are successfully applied.                         |
|                | Display "Fail" when the changes are failed to applied.                               |
| Field          | Description                                                                          |
| Index          | The index to identify the number of one analyzer interface.                          |
|                | There are 7 analyzer interfaces for mirrored port binding on unique direction.       |
|                | Or binding 'none' on one direction of the port to disable mirroring.                 |
| Mirrored Ports | Provides per-port traffic mirroring on both RX and TX direction.                     |
|                | It can bind different analyzer interface on RX and TX direction, or just disable one |
|                | direction mirroring.                                                                 |
|                | (Note: The analyzer port must be different from the mirrored port.)                  |

## 2.3.31 RingV2

#### Configuration / RingV2

Modify

|       |          |            |                    |              | Ring I | Port(s) |          | Aut                 | o Ring                      |           |
|-------|----------|------------|--------------------|--------------|--------|---------|----------|---------------------|-----------------------------|-----------|
| Index | Group Id | Mode       | Role               | Transmission | Node1  | Node2   | Priority | Interval<br>(100ms) | Skew<br>Interval<br>(100ms) | Preempt   |
| 1     | 1        | Disabled 🗸 | Ring(Slave) ~      |              | G1 🗸   | G2 🗸    | 0        | 50                  | 50                          | Enabled v |
| 2     | 2        | Disabled 🗸 | Ring(Slave) ~      |              | G3 🗸   | G4 🗸    | 0        | 50                  | 50                          | Enabled 🗸 |
| 3     | 3        | Disabled 🗸 | Chain (Member) ~   |              | G1 🗸   | G2 🗸    | -        | -                   | -                           | -         |
| 4     | 4        | Disabled 🗸 | Coupling(Backup) ~ | All 🗸        | G5 🗸   |         | -        | -                   | -                           | •         |
| 5     | 5        | Disabled 🗸 | Coupling(Backup) 🗸 | All 🗸        | G6 🗸   |         | -        | -                   | -                           | -         |
| 6     | 6        | Disabled 🗸 | Coupling(Backup) ~ | All 🗸        | G7 🗸   |         | -        | -                   | -                           | -         |
| 7     | 7        | Disabled 🗸 | Coupling(Backup)   | All 🗸        | G8 🗸   |         | -        | -                   | -                           | •         |
| 8     | 8        | Disabled 🗸 | Coupling(Backup) ~ | All 🗸        | G9 🗸   |         | -        | -                   | -                           | -         |

| Operation | To Modify RingV2:                                                                        |
|-----------|------------------------------------------------------------------------------------------|
|           | 1. Set or select the following fields.                                                   |
|           | 2. Click "Modify" button to modify data.                                                 |
| Field     | Description                                                                              |
| Index     | The group index. It indicates this ring group that the index of all ring groups.         |
| Group ID  | The group identifier that is used to make all devices on the ring topology to identify   |
|           | receiving ring frame belonged to which ring group.                                       |
|           | This could avoid confusing among multiple ring groups on the network. This group         |
|           | identifier must be unique on the device.                                                 |
|           | By default, group identifier is same with group index. User can configure this parameter |
|           | in range of 1 to 128.                                                                    |

| Mode | Enable Ring on the specific group.                                                                                                    |
|------|----------------------------------------------------------------------------------------------------|
|      | Please notes following rules. They could cause the failure situation happens.                                                                                                    |
|      | (1)Ring group can not coexist with chain group.                                                                                                    |
|      | When one ring or chain group is enabled, another type group will fail to enable.                                                                                                    |
|      | (2)Coupling group can not coexist with chain group.                                                                                                    |
|      | When one coupling or chain group is enabled, another type group will fail to                                                                                                    |
|      | enable.                                                                                                    |
|      | (3)Coupling group must run within ring group.                                                                                                    |
|      | When at least valid ring group is running, or it will fail to enable coupling group.                                                                                                    |
|      | If no any ring group is running, all running coupling group(s) will be automatically                                                                                                    |
|      | removed.                                                                                                    |
|      | (4)Ring group port must be unique.                                                                                                    |
|      | It is forbidden that port is configured as node1 and node2 of the group or shared by                                                                                                    |
|      | different groups.                                                                                                    |
|      | (5)Ringv2 and STP can not coexist.                                                                                                    |
|      | When one is enabled, another is failed to enable.                                                                                                    |
| Role | Configure the Ring group on this switch as specific role.                                                                                                    |
|      | ## Ring Group ##                                                                                                    |
|      | It is normal ring topology. The ring topology is composed of one master and at least one                                                                                                    |
|      |                                                                                                    |
|      | slave.                                                                                                    |
|      | slave.<br>There are 3 role types, include:                                                                                                    |
|      | slave.<br>There are 3 role types, include:<br>Ring-Master:                                                                                                    |
|      | slave.<br>There are 3 role types, include:<br>Ring-Master:<br>It is responsible of loop protection function.                                                                                                    |
|      | slave.<br>There are 3 role types, include:<br>Ring-Master:<br>It is responsible of loop protection function.<br>There are 2 ring ports, one is normal port and it is in forwarding state; another one is                                                                                                    |
|      | slave.<br>There are 3 role types, include:<br>Ring-Master:<br>It is responsible of loop protection function.<br>There are 2 ring ports, one is normal port and it is in forwarding state; another one is<br>protected port and it is in blocking for doing loop protection when ring topology is normal.                                                                                                    |
|      | <ul> <li>slave.</li> <li>There are 3 role types, include:</li> <li>Ring-Master:</li> <li>It is responsible of loop protection function.</li> <li>There are 2 ring ports, one is normal port and it is in forwarding state; another one is protected port and it is in blocking for doing loop protection when ring topology is normal.</li> <li>When ring topology is failure, protect port's state will transit to forward.</li> </ul>                                                                                                    |
|      | slave.<br>There are 3 role types, include:<br>Ring-Master:<br>It is responsible of loop protection function.<br>There are 2 ring ports, one is normal port and it is in forwarding state; another one is<br>protected port and it is in blocking for doing loop protection when ring topology is normal.<br>When ring topology is failure, protect port's state will transit to forward.<br>Ring-Slave:                                                                                                    |
|      | slave.<br>There are 3 role types, include:<br>Ring-Master:<br>It is responsible of loop protection function.<br>There are 2 ring ports, one is normal port and it is in forwarding state; another one is<br>protected port and it is in blocking for doing loop protection when ring topology is normal.<br>When ring topology is failure, protect port's state will transit to forward.<br>Ring-Slave:<br>All devices except to master on the ring topology are slave.                                                                                                    |
|      | slave.<br>There are 3 role types, include:<br>Ring-Master:<br>It is responsible of loop protection function.<br>There are 2 ring ports, one is normal port and it is in forwarding state; another one is<br>protected port and it is in blocking for doing loop protection when ring topology is normal.<br>When ring topology is failure, protect port's state will transit to forward.<br>Ring-Slave:<br>All devices except to master on the ring topology are slave.<br>It has 2 ring ports; both are normal port and in forwarding state.                                                                                                    |
|      | slave.<br>There are 3 role types, include:<br>Ring-Master:<br>It is responsible of loop protection function.<br>There are 2 ring ports, one is normal port and it is in forwarding state; another one is<br>protected port and it is in blocking for doing loop protection when ring topology is normal.<br>When ring topology is failure, protect port's state will transit to forward.<br>Ring-Slave:<br>All devices except to master on the ring topology are slave.<br>It has 2 ring ports; both are normal port and in forwarding state.<br>Ring-Auto:                                                                                                    |
|      | slave.<br>There are 3 role types, include:<br>Ring-Master:<br>It is responsible of loop protection function.<br>There are 2 ring ports, one is normal port and it is in forwarding state; another one is<br>protected port and it is in blocking for doing loop protection when ring topology is normal.<br>When ring topology is failure, protect port's state will transit to forward.<br>Ring-Slave:<br>All devices except to master on the ring topology are slave.<br>It has 2 ring ports; both are normal port and in forwarding state.<br>Ring-Auto:<br>It supports dynamically ring-master election.                                                                                                    |
|      | slave.<br>There are 3 role types, include:<br>Ring-Master:<br>It is responsible of loop protection function.<br>There are 2 ring ports, one is normal port and it is in forwarding state; another one is<br>protected port and it is in blocking for doing loop protection when ring topology is normal.<br>When ring topology is failure, protect port's state will transit to forward.<br>Ring-Slave:<br>All devices except to master on the ring topology are slave.<br>It has 2 ring ports; both are normal port and in forwarding state.<br>Ring-Auto:<br>It supports dynamically ring-master election.<br>- When ring topology is in normal state, the ring device which owns highest priority will                                                                                                    |
|      | slave.<br>There are 3 role types, include:<br>Ring-Master:<br>It is responsible of loop protection function.<br>There are 2 ring ports, one is normal port and it is in forwarding state; another one is<br>protected port and it is in blocking for doing loop protection when ring topology is normal.<br>When ring topology is failure, protect port's state will transit to forward.<br>Ring-Slave:<br>All devices except to master on the ring topology are slave.<br>It has 2 ring ports; both are normal port and in forwarding state.<br>Ring-Auto:<br>It supports dynamically ring-master election.<br>- When ring topology is in normal state, the ring device which owns highest priority will<br>win the election to be the auto-master.                                                                                                    |
|      | slave.<br>There are 3 role types, include:<br>Ring-Master:<br>It is responsible of loop protection function.<br>There are 2 ring ports, one is normal port and it is in forwarding state; another one is<br>protected port and it is in blocking for doing loop protection when ring topology is normal.<br>When ring topology is failure, protect port's state will transit to forward.<br>Ring-Slave:<br>All devices except to master on the ring topology are slave.<br>It has 2 ring ports; both are normal port and in forwarding state.<br>Ring-Auto:<br>It supports dynamically ring-master election.<br>- When ring topology is in normal state, the ring device which owns highest priority will<br>win the election to be the auto-master.<br>The others which lost the election will be auto-slave.                                                                                                    |
|      | slave.<br>There are 3 role types, include:<br>Ring-Master:<br>It is responsible of loop protection function.<br>There are 2 ring ports, one is normal port and it is in forwarding state; another one is<br>protected port and it is in blocking for doing loop protection when ring topology is normal.<br>When ring topology is failure, protect port's state will transit to forward.<br>Ring-Slave:<br>All devices except to master on the ring topology are slave.<br>It has 2 ring ports; both are normal port and in forwarding state.<br>Ring-Auto:<br>It supports dynamically ring-master election.<br>- When ring topology is in normal state, the ring device which owns highest priority will<br>win the election to be the auto-master.<br>The others which lost the election will be auto-slave.<br>- When ring topology is failure, the device is always auto-slave since signal failure                                                                          |
|      | slave.<br>There are 3 role types, include:<br>Ring-Master:<br>It is responsible of loop protection function.<br>There are 2 ring ports, one is normal port and it is in forwarding state; another one is<br>protected port and it is in blocking for doing loop protection when ring topology is normal.<br>When ring topology is failure, protect port's state will transit to forward.<br>Ring-Slave:<br>All devices except to master on the ring topology are slave.<br>It has 2 ring ports; both are normal port and in forwarding state.<br>Ring-Auto:<br>It supports dynamically ring-master election.<br>- When ring topology is in normal state, the ring device which owns highest priority will<br>win the election to be the auto-master.<br>The others which lost the election will be auto-slave.<br>- When ring topology is failure, the device is always auto-slave since signal failure<br>happens, all ring ports should be forwarding.                         |
|      | slave.<br>There are 3 role types, include:<br>Ring-Master:<br>It is responsible of loop protection function.<br>There are 2 ring ports, one is normal port and it is in forwarding state; another one is<br>protected port and it is in blocking for doing loop protection when ring topology is normal.<br>When ring topology is failure, protect port's state will transit to forward.<br>Ring-Slave:<br>All devices except to master on the ring topology are slave.<br>It has 2 ring ports; both are normal port and in forwarding state.<br>Ring-Auto:<br>It supports dynamically ring-master election.<br>- When ring topology is in normal state, the ring device which owns highest priority will<br>win the election to be the auto-master.<br>The others which lost the election will be auto-slave.<br>- When ring topology is failure, the device is always auto-slave since signal failure<br>happens, all ring ports should be forwarding.<br>## Coupling group ## |

| The coupling topology is composed of one coupling-primary and one coupling-backup.                                                                                                    |
|----------------------------------------------------------------------------------------------------|
| There are 2 role types, include:                                                                                                    |
| Coupling-Primary:                                                                                                    |
| It is primary role of coupling topology.                                                                                                    |
| It only has one coupling port connected to non-ringv2 aware device, this port is in                                                                                                    |
| forwarding state.                                                                                                    |
| Coupling-Backup:                                                                                                    |
| It is backup role of coupling topology. It also has one coupling port connected to                                                                                                    |
| non-ringv2 aware device.                                                                                                    |
| When primary role is normal, the coupling port is in blocking state.                                                                                                    |
| When primary role is failure or primary device is failure, the coupling port will transit to                                                                                                    |
| forward state.                                                                                                    |
| ## Dual-Homing ##                                                                                                    |
| It maintains 2 ports connected to 2 non-ringv2 aware devices, one port is normal port                                                                                                    |
| and in forwarding state and another is backup port and in blocking state.                                                                                                    |
| When normal port is failure, backup port will transit to forward.                                                                                                    |
| ## Chain Group ##                                                                                                    |
| The chain is like half-ring, there are 2 chain devices it connected to non-ringv2 aware                                                                                                    |
| devices.                                                                                                    |
| There are 3 role types, include:                                                                                                    |
| Chain-Head:                                                                                                    |
|                                                                                                    |
| The device that directly connects to non-ringv2 aware device is called chain-head or                                                                                                    |
| The device that directly connects to non-ringv2 aware device is called chain-head or chain-tail.                                                                                                    |
| The device that directly connects to non-ringv2 aware device is called chain-head or chain-tail.<br>The chain-head maintain one normal port that connect to non-ringv2 aware device and                                                                                                    |
| The device that directly connects to non-ringv2 aware device is called chain-head or chain-tail.<br>The chain-head maintain one normal port that connect to non-ringv2 aware device and another port connect to ringv2 aware device (called chain-member).                                                                                                    |
| The device that directly connects to non-ringv2 aware device is called chain-head or chain-tail.<br>The chain-head maintain one normal port that connect to non-ringv2 aware device and another port connect to ringv2 aware device (called chain-member).<br>The chain-tail maintain one backup port that connect to non-ringv2 aware device and                                                                                                    |
| The device that directly connects to non-ringv2 aware device is called chain-head or chain-tail.<br>The chain-head maintain one normal port that connect to non-ringv2 aware device and another port connect to ringv2 aware device (called chain-member).<br>The chain-tail maintain one backup port that connect to non-ringv2 aware device and another port connect to ringv2 aware device (called chain-member).                                                                                                    |
| The device that directly connects to non-ringv2 aware device is called chain-head or chain-tail.<br>The chain-head maintain one normal port that connect to non-ringv2 aware device and another port connect to ringv2 aware device (called chain-member).<br>The chain-tail maintain one backup port that connect to non-ringv2 aware device and another port connect to ringv2 aware device (called chain-member).<br>Chain-Tail:                                                                                                    |
| The device that directly connects to non-ringv2 aware device is called chain-head or<br>chain-tail.<br>The chain-head maintain one normal port that connect to non-ringv2 aware device and<br>another port connect to ringv2 aware device (called chain-member).<br>The chain-tail maintain one backup port that connect to non-ringv2 aware device and<br>another port connect to ringv2 aware device (called chain-member).<br>Chain-Tail:<br>Check description of Chain-head. There are some situations that backup port could                                                                                                    |
| The device that directly connects to non-ringv2 aware device is called chain-head or<br>chain-tail.<br>The chain-head maintain one normal port that connect to non-ringv2 aware device and<br>another port connect to ringv2 aware device (called chain-member).<br>The chain-tail maintain one backup port that connect to non-ringv2 aware device and<br>another port connect to ringv2 aware device (called chain-member).<br>Chain-Tail:<br>Check description of Chain-head. There are some situations that backup port could<br>transit to forward.                                                                                                    |
| The device that directly connects to non-ringv2 aware device is called chain-head or<br>chain-tail.<br>The chain-head maintain one normal port that connect to non-ringv2 aware device and<br>another port connect to ringv2 aware device (called chain-member).<br>The chain-tail maintain one backup port that connect to non-ringv2 aware device and<br>another port connect to ringv2 aware device (called chain-member).<br>Chain-Tail:<br>Check description of Chain-head. There are some situations that backup port could<br>transit to forward.<br>a.The normal port of chain-head is failure or the chain-head device is failure.                                                                                                    |
| The device that directly connects to non-ringv2 aware device is called chain-head or<br>chain-tail.<br>The chain-head maintain one normal port that connect to non-ringv2 aware device and<br>another port connect to ringv2 aware device (called chain-member).<br>The chain-tail maintain one backup port that connect to non-ringv2 aware device and<br>another port connect to ringv2 aware device (called chain-member).<br>Chain-Tail:<br>Check description of Chain-head. There are some situations that backup port could<br>transit to forward.<br>a.The normal port of chain-head is failure or the chain-head device is failure.<br>b.The normal port of chain-member is failure or some chain-member device(s) are                                                                                                    |
| The device that directly connects to non-ringv2 aware device is called chain-head or<br>chain-tail.<br>The chain-head maintain one normal port that connect to non-ringv2 aware device and<br>another port connect to ringv2 aware device (called chain-member).<br>The chain-tail maintain one backup port that connect to non-ringv2 aware device and<br>another port connect to ringv2 aware device (called chain-member).<br>Chain-Tail:<br>Check description of Chain-head. There are some situations that backup port could<br>transit to forward.<br>a.The normal port of chain-head is failure or the chain-head device is failure.<br>b.The normal port of chain-member is failure or some chain-member device(s) are<br>failure.                                                                                                    |
| The device that directly connects to non-ringv2 aware device is called chain-head or<br>chain-tail.<br>The chain-head maintain one normal port that connect to non-ringv2 aware device and<br>another port connect to ringv2 aware device (called chain-member).<br>The chain-tail maintain one backup port that connect to non-ringv2 aware device and<br>another port connect to ringv2 aware device (called chain-member).<br>Chain-Tail:<br>Check description of Chain-head. There are some situations that backup port could<br>transit to forward.<br>a.The normal port of chain-head is failure or the chain-head device is failure.<br>b.The normal port of chain-member is failure or some chain-member device(s) are<br>failure.<br>c.The normal port of chain-tail is failure.                                                                                                    |
| The device that directly connects to non-ringv2 aware device is called chain-head or<br>chain-tail.<br>The chain-head maintain one normal port that connect to non-ringv2 aware device and<br>another port connect to ringv2 aware device (called chain-member).<br>The chain-tail maintain one backup port that connect to non-ringv2 aware device and<br>another port connect to ringv2 aware device (called chain-member).<br>Chain-Tail:<br>Check description of Chain-head. There are some situations that backup port could<br>transit to forward.<br>a. The normal port of chain-head is failure or the chain-head device is failure.<br>b. The normal port of chain-member is failure or some chain-member device(s) are<br>failure.<br>c. The normal port of chain-tail is failure.<br>Chain-Member:                                                                                                    |
| The device that directly connects to non-ringv2 aware device is called chain-head or<br>chain-tail.<br>The chain-head maintain one normal port that connect to non-ringv2 aware device and<br>another port connect to ringv2 aware device (called chain-member).<br>The chain-tail maintain one backup port that connect to non-ringv2 aware device and<br>another port connect to ringv2 aware device (called chain-member).<br>Chain-Tail:<br>Check description of Chain-head. There are some situations that backup port could<br>transit to forward.<br>a.The normal port of chain-head is failure or the chain-head device is failure.<br>b.The normal port of chain-member is failure or some chain-member device(s) are<br>failure.<br>c.The normal port of chain-tail is failure.<br>Chain-Member:<br>All devices of chain topology, except to Chain-Head and Chain-Tail, are Chain-Member.                                                                  |
| The device that directly connects to non-ringv2 aware device is called chain-head or<br>chain-tail.<br>The chain-head maintain one normal port that connect to non-ringv2 aware device and<br>another port connect to ringv2 aware device (called chain-member).<br>The chain-tail maintain one backup port that connect to non-ringv2 aware device and<br>another port connect to ringv2 aware device (called chain-member).<br>Chain-Tail:<br>Check description of Chain-head. There are some situations that backup port could<br>transit to forward.<br>a.The normal port of chain-head is failure or the chain-head device is failure.<br>b.The normal port of chain-member is failure or some chain-member device(s) are<br>failure.<br>c.The normal port of chain-tail is failure.<br>Chain-Member:<br>All devices of chain topology, except to Chain-Head and Chain-Tail, are Chain-Member.<br>It maintains 2 normal ports and both are in forwarding state. |
|                                                                                                    |

|              | The balancing chain is enhanced chain. It could achieve purpose of traffic balancing on    |
|--------------|--------------------------------------------------------------------------------------------|
|              | chain topology.                                                                            |
|              | There are 4 role types, include:                                                           |
|              | Balancing Chain Central Block:                                                             |
|              | Balancing-Chain-Central-Block is responsible of doing traffic balancing.                   |
|              | It maintains 2 chain ports;                                                                |
|              | When balancing chain topology is normal, one is normal port and in forwarding port,        |
|              | another is backup port and in blocking state.                                              |
|              | When balancing chain topology is failure, the backup port's state will transit to forward. |
|              | Balancing Chain Terminal 1/2:                                                              |
|              | The balancing chain device also support capability of connecting to non-ringv2 aware       |
|              | device.                                                                                    |
|              | The device that connects to non-ringv2 aware device is called                              |
|              | Balancing-Chain-Terminal.                                                                  |
|              | There are 2 devices directly connected to non-ringv2 aware devices, one is called          |
|              | Balancing-Chain-Terminal-1 and another is called Balancing-Chain-Terminal-2.               |
|              | Both terminal devices also maintain 2 normal ports and both are in forwarding state.       |
|              | Balancing Chain Member:                                                                    |
|              | All devices of balancing chain topology, except to Balancing-Chain-Central-Block and       |
|              | Balancing-Chain-Terminal-1/2, are Balancing-Chain-Member. It maintains 2 normal            |
|              | ports and both are in forwarding state.                                                    |
| Transmission | Control diag packet transmission direction.                                                |
|              | Please notes following rules. They could cause the failure situation happens.              |
|              | (1)When Coupling ring port connect to ring structure .                                     |
|              | Transmission should be set to 'Inside'.                                                    |
|              | (2)When Coupling ring port connect to any structure except ring.                           |
|              | Transmission should be set to 'Outside'.                                                   |
|              | (3)When Coupling ring port connect to ring structure and others structure at the same      |
|              | time.                                                                                      |
|              | Transmission should be set to 'All'                                                        |
|              |                                                                                            |

| Ring Port(s) | Selecting ring port(s).                                                               |
|--------------|---------------------------------------------------------------------------------------|
|              | Each ring port must be unique, CANNOT be configured in different groups; 2 ring ports |
|              | between ring/chain CANNOT be the same.                                                |
|              | # When role is ring/master:                                                           |
|              | One ring port is forward port and another is blocking port.                           |
|              | The block port is redundant port; it is blocking port in normal state.                |
|              | # When role is ring/slave:                                                            |
|              | Both ring ports are forward port.                                                     |
|              | # When role is coupling/primary:                                                      |
|              | Only need one ring port named primary port.                                           |
|              | # When role is coupling/backup:                                                       |
|              | Only need one ring port named backup port.                                            |
|              | This backup port is redundant port; it is blocking port in normal state.              |
|              | # When role is dual-homing:                                                           |
|              | One ring port is primary port and another is backup port.                             |
|              | This backup port is redundant port; it is blocking port in normal state.              |
|              | # When role is chain/head:                                                            |
|              | One ring port is member port and another is head port.                                |
|              | Both ring ports are forwarding port in normal state.                                  |
|              | # When role is chain/tail:                                                            |
|              | One ring port is member port and another is tail port.                                |
|              | The tail port is redundant port; it is blocking port in normal state.                 |
|              | # When role is chain/member:                                                          |
|              | Both ring ports are member port.                                                      |
|              | Both ring ports are forwarding port in normal state.                                  |
|              | # When role is balancing-chain/central-block:                                         |
|              | One ring port is member port and another is blocking port.                            |
|              | The block port is redundant port; it is blocking port in normal state.                |
|              | # When role is balancing-chain/terminal-1/2:                                          |
|              | One ring port is member port and another is terminal port.                            |
|              | Both ring ports are forwarding port in normal state.                                  |
|              | # When role is balancing-chain/member:                                                |
|              | Both ring ports are member port.                                                      |
|              | Both ring ports are forwarding port in normal state.                                  |

| Priority      | This field is only available while ring-auto is setting on the ring group.                  |
|---------------|---------------------------------------------------------------------------------------------|
|               | It is used to decide which ring device will win the election of auto-master.                |
|               | The higher value means higher priority than other ring devices.                             |
|               | When both ring devices have same priority, the MAC address of the devices will be           |
|               | referenced.                                                                                 |
|               | Also, the MAC address is higher means higher priority.                                      |
| Interval      | This field is only available while ring-auto role is setting on the ring group.             |
|               | When ring-auto is configured, the ring device always generates periodic ring-discovery      |
|               | message and flood to ring-topology to join the election of auto-master.                     |
|               | The periodic time is assigned by this parameter.                                            |
|               | This parameter can be setting in range of <1-600>, which unit is 100ms.                     |
|               | The default value is 50.                                                                    |
| Skew Interval | This field is only available while ring-auto is setting on the ring group.                  |
|               | After ring device lost the election of auto-master, it records brief information of current |
|               | auto-master, include device's address, priority and aging time.                             |
|               | The aging time is refreshed per receiving ring-discovery of auto-master.                    |
|               | If the aging time is not be refreshed and expired, the ring device which lost last election |
|               | may process election again since auto-master may be dead and need one new                   |
|               | auto-master.                                                                                |
|               | Per aging time of auto-master is calculated by following formula : aging time =             |
|               | discovery-interval + skew-interval.                                                         |
|               | This parameter can be setting in range of <5-600>, which unit is 100ms.                     |
|               | The default value is 50.                                                                    |
| Preempt       | This field is only available while ring-auto is setting on the ring group.                  |
|               | When it is disabled, it means ring device which is elected to be auto-master can not be     |
|               | preempted till it is down.                                                                  |
|               | When it is enabled, it means ring device which is elected to be auto-master can be          |
|               | preempted by the device with higher priority.                                               |

#### 2.3.32 LLDP

#### Configuration / LLDP

Modify

Previous Command Result: Normal

#### **LLDP Parameters**

| Tx Interval | 5 | seconds |
|-------------|---|---------|
| Tx Hold     | 4 | times   |
| Tx Reinit   | 2 | seconds |
| Tx Delay    | 1 | seconds |

#### LLDP Port Configuration

|        | Port | Mode       |
|--------|------|------------|
|        | G1   | Disabled ~ |
|        | G2   | Disabled V |
|        | G3   | Disabled V |
|        | G4   | Disabled V |
|        | G5   | Disabled V |
|        | G6   | Disabled ~ |
| $\cap$ | 07   | Dischlad M |

| Operation   | To modify LLDP Parameters:                                                                |  |  |
|-------------|-------------------------------------------------------------------------------------------|--|--|
|             | 1.Modify the following fields:                                                            |  |  |
|             | 2.Click "Modify" button to apply change.                                                  |  |  |
|             | To modify LLDP Port Configuration:                                                        |  |  |
|             | 1.Select Port check box.                                                                  |  |  |
|             | 2.Select Mode Disabled/ Enabled.                                                          |  |  |
|             | 3.Click "Modify" button to apply change.                                                  |  |  |
| Field       | Description                                                                               |  |  |
| Tx Interval | The interval at which LLDP frames are transmitted on behalf of this LLDP agent.           |  |  |
|             | Range: 5 - 32768 seconds, Default value = 5 seconds.                                      |  |  |
| Tx Hold     | The time-to-live value expressed as a multiple of the TxInterval object.                  |  |  |
|             | Range: 2 - 10 times, Default value = 4 times.                                             |  |  |
| Tx Reinit   | The TxReinit indicates the delay (in units of seconds) from when PortConfigAdminStatus    |  |  |
|             | object of a particular port becomes 'disabled' until re-initialization will be attempted. |  |  |
|             | Range: 1 - 10 seconds, Default value = 2 seconds.                                         |  |  |

| Tx Delay | The TxDelay indicates the delay (in units of seconds) between successive LLDP frame transmissions initiated by value/status changes in the LLDP local systems MIB. |
|----------|----------------------------------------------------------------------------------------------------|
|          | Range. 1 - 6192 seconds, Delault value – 1 seconds.                                                                                                    |
| Port     | LLDP Port: Port-1 - MAX Number of Port.                                                                                                    |
| Mode     | Enable/Disable LLDP mode. Default value is Disabled.                                                                                                    |

### 2.3.33 Fabric Attach - FA Configuration

#### Configuration / Fabric Attach / FA Configuration

Modify Refresh

Previous Command Result:Normal

## **Global Configuration**

| FA Service            | Enabled V       |
|-----------------------|-----------------|
| FA Element Type       | Client (Switch) |
| FA Discovery Timeout  | 240 seconds     |
| FA Assignment Timeout | 240 seconds     |
| FA Extended Logging   | Disabled ~      |
| Display Level         | Error (major) 🗸 |

## Port Releated Configuration

| Interface | Enable   | Message<br>Authentication Key |         |  |  |  |
|-----------|----------|-------------------------------|---------|--|--|--|
| G1        | <b>V</b> |                               | trict 🗸 |  |  |  |
| G2        | <        |                               | trict 🗸 |  |  |  |
| G3        | <b>~</b> | Str                           | trict 🗸 |  |  |  |
| G4        | <        |                               | trict 🗸 |  |  |  |
| G5        | <b>~</b> |                               | trict 🗸 |  |  |  |
|           |          |                               |         |  |  |  |

| Operation             | Modify:                                                |  |
|-----------------------|--------------------------------------------------------|--|
|                       | Push "Modify" button to apply the changes.             |  |
|                       | Display "Success" when previous operation succeed.     |  |
|                       | Display "Fail" when previous operation is failure.     |  |
|                       | Refresh:                                               |  |
|                       | Push "Refresh" button to refresh the page.             |  |
| Field                 | Description                                            |  |
| FA Service            | Valid Range: Disabled, Enabled, default value: Enabled |  |
| FA Element Type       | Read-Only                                              |  |
| FA Discovery Timeout  | Valid Range: 45 ~ 480 seconds, default value: 240      |  |
| FA Assignment Timeout | Valid Range: 45 ~ 480 seconds, default value: 240      |  |

| FA Extended Logging           | Valid Range: Disabled, Enabled, default value: Disabled                                                                                   |  |
|-------------------------------|----------------------------------------------------------------------------------------------------|--|
| Display Level                 | Valid Range: Error (major) / Error (minor) / Warning / Notice / Information, default value:<br>Error (major)                              |  |
| Interface                     | The name of the interface                                                                                                    |  |
| Enable                        | Uncheck the box for Disabled, check to box for Enabled, default value: Checked                                                            |  |
| Message Authentication<br>Key | Check the checkbox to enable message authentication, the key is $0 \sim 32$ characters, please input the same key in the confirm text box |  |
| Key Mode                      | Valid Range: Strict, Standard, default value: Strict                                                                                      |  |

## 2.3.34 Fabric Attach - FA I-SID

## Configuration / Fabric Attach / FA I-SID

| Add New Ent                    | ry Save |      | Refresh |  |  |
|--------------------------------|---------|------|---------|--|--|
| Previous Command Result:Normal |         |      |         |  |  |
| Delete                         | I-SID   | VLAN |         |  |  |

| Operation | Add New Entry:                                      |  |
|-----------|-----------------------------------------------------|--|
|           | Push "Add New Entry" button to edit the new entry.  |  |
|           | Push "Delete" button to remove the new entry.       |  |
|           | Up to 94 entries can be created.                    |  |
|           | Each submit can add only one entry at one time.     |  |
|           | <u>Save:</u>                                        |  |
|           | Push "Save" button to apply the changes.            |  |
|           | Display "Success" when previous operation succeeds. |  |
|           | Display "Fail" when previous operation is failure.  |  |
|           | Refresh:                                            |  |
|           | Push "Refresh" button to refresh the page.          |  |
| Field     | Description                                         |  |
| I-SID     | I-SID of the mapping, Valid Range: 1 ~ 16777214     |  |
| VLAN      | VLAN ID of the mapping, Valid Range: 1 ~ 4094       |  |

## 2.3.35 VLAN Configuration - Ports

## Configuration / Bridge Port

Modify

Refresh

|           | Port | PVID | Default<br>Priority | Accept<br>Frame Type |
|-----------|------|------|---------------------|----------------------|
|           | *    | 1    | 0 ~                 | All 🗸                |
|           | G1   | 1    | 0 ~                 | All 🗸                |
|           | G2   | 1    | 0 ~                 | All 🗸                |
|           | G3   | 1    | 0 ~                 | All 🗸                |
|           | G4   | 1    | 0 ~                 | All 🗸                |
|           | G5   | 1    | 0 ~                 | All 🗸                |
|           | G6   | 1    | 0 ~                 | All 🗸                |
| $\square$ | G7   | 1    |                     |                      |

| Operation         | To Modify a Port:                                          |  |
|-------------------|------------------------------------------------------------|--|
|                   | 1. Enter or select the following fields                    |  |
|                   | 2. Click "Modify" button to update.                        |  |
| Field             | Description                                                |  |
| Port              | This parameter is a bridge port number.                    |  |
| PVID              | Value:1~4094. Default value is 1.                          |  |
| Default Priority  | Default Priority value: 0~7. Default is 0.                 |  |
| Accept Frame Type | Range: All/ OnlyVlanTagged/ Only Untagged. Default is All. |  |

## 2.3.36 VLAN Configuration - VLAN

# Configuration / VLAN

| Create Ne | w |
|-----------|---|
|-----------|---|

| VID: 1 (default) 🗸 | Refresh |
|--------------------|---------|

Modify Delete

Previous Command Result: Normal

|     |     |            |     | Po         | orts       |      |      |            |     |
|-----|-----|------------|-----|------------|------------|------|------|------------|-----|
| G1  | G2  | <b>G</b> 3 | G4  | <b>G</b> 5 | <b>G</b> 6 | G7   | G8   | <b>G</b> 9 | G10 |
| U   | U   | U          | U   | U          | U          | U    | U    | U          | U   |
|     |     |            |     | Po         | orts       |      |      |            |     |
| G11 | G12 | G13        | G14 | G15        | G16        | G17  | G18  | G19        | G20 |
| U   | U   | U          | U   | U          | U          | U    | U    | U          | U   |
|     |     |            |     | Po         | orts       |      |      |            |     |
| G21 | G22 | G23        | G24 | 10G1       | 10G2       | 10G3 | 10G4 |            |     |
| U   | U   | U          | U   | U          | U          | U    | U    |            |     |

T: Tagged

U: Untagged

None

| Operation | Create New:                                                            |
|-----------|------------------------------------------------------------------------|
|           | 1. Click "Create New" button to create a new VLAN with VLAN name.      |
|           | 2. Set VID and Name.                                                   |
|           | 3. Select Member Port with Tagged or Untagged, or unselect (dash).     |
|           | 4. Click "Apply" button to create, or click "Cancel" button to cancel. |
|           | Modify:                                                                |
|           | 1. Click "Modify" button to open "Modify" page.                        |
|           | 2. Modify Name or member port.                                         |
|           | 3. Click "Apply" button to modify, click "Cancel" button to cancel.    |
|           | Delete:                                                                |
|           | 1. Choice VLANs checkbox to select.                                    |

|                         | 2. Click "Delete" to delete selected VLAN(s).           |
|-------------------------|---------------------------------------------------------|
|                         | Refresh:                                                |
|                         | 1. Click "Refresh" button to get current data.          |
| Field                   | Description                                             |
| VID                     | Value: 1~4094.                                          |
|                         | Default value is 1.                                     |
| Name                    | Range:0~32 characters                                   |
| Tagged                  | Range: T/ U/                                            |
|                         | T: Tagged                                               |
|                         | U: Untagged                                             |
|                         | —: None (not join this VLAN)                            |
| Set All Ports to None   | Set all ports to None (no port joins this VLAN)         |
| Set All Ports to Tagged | Set all ports join the VLAN as Tagged. <b>T</b>         |
| Set All Ports to        | Set all ports join the VLAN as Untagged. $oldsymbol{U}$ |
| Untagged                |                                                         |

## 2.3.37 Protocol-Based VLAN

## Configuration / Protocol Based VLAN

| Crea    | ate New  |            | Port: G1 🗸         | SVLAN:             | 5      | S-Prio: |
|---------|----------|------------|--------------------|--------------------|--------|---------|
|         |          | Eth        | ner Type: PPPoE Di | scovery Stage (0x8 | 863) 🗸 |         |
| D       | elete    | ]          |                    |                    |        |         |
| Previou | us Comma | and Result | t: Normal          |                    |        |         |
|         | Index    | Port       | Ether Type         | SVLAN              | S-Prio |         |

| Operation  | Create New:                                                              |  |  |  |
|------------|--------------------------------------------------------------------------|--|--|--|
|            | 1. Click "Create New" button to Create New page.                         |  |  |  |
|            | 2. Set Port and Ether Type, input SVLAN and S-Prio.                      |  |  |  |
|            | 3. Click Create New button. (Max entry: 10.)                             |  |  |  |
|            | Delete:                                                                  |  |  |  |
|            | 1. Select Index with check box.                                          |  |  |  |
|            | 2. Click "Delete" button to delete selected data.                        |  |  |  |
| Field      | Description                                                              |  |  |  |
| Index      | Index 1~20.                                                              |  |  |  |
| Port       | Protocol-base VLAN config port number, Port range:G1 ~ G24, 10G1 ~ 10G4. |  |  |  |
|            | Select Ether Type:                                                       |  |  |  |
|            | 1. PPPoE Discovery Stage (0x8863).                                       |  |  |  |
| Ether Type | 2. PPPoE Session Stage (0x8864).                                         |  |  |  |
|            | 3. Internet Protocol (0x0800).                                           |  |  |  |
|            | 4. Address Resolution Protocol (ARP) (0x0806).                           |  |  |  |
|            | 5. Others (input ether type), Range 0000~FFFF.                           |  |  |  |
| SVLAN      | Service VLAN ID, Range 1 ~ 4094                                          |  |  |  |
|            | CoS of SVLAN:                                                            |  |  |  |
| S-Prio     | Range 0~7, 8:reserve ingress priority                                    |  |  |  |

## 2.3.38 VLAN Translation

#### **Configuration / VLAN Translation**

| Create New          | Port: G1 V    | CVLAN:     | SVLAN: | S-Prio: | [VLAN Mode always Replaced N:1] |
|---------------------|---------------|------------|--------|---------|---------------------------------|
| Delete              |               |            |        |         |                                 |
| Previous Command Re | esult: Normal |            |        |         |                                 |
| Index Port C        | VLAN SVLAN    | S-Prio VLA | N Mode |         |                                 |

| Operation | <u>Create:</u> |
|-----------|----------------|
|-----------|----------------|
| 1. Select Port, fill CVLAN, C-Prio, SVLAN and S-Prio.                           |
|---------------------------------------------------------------------------------|
| 2. Click "Create New" button to create new entry. Click Delete button to delete |
| selected entry(s).                                                              |
| Description                                                                     |
| Index 1~20, max entry: 20.                                                      |
| VLAN translation port number:                                                   |
| Port range:G1 ~ G24, 10G1 ~ 10G4.                                               |
| Customer VLAN ID:                                                               |
| Range: 1 ~ 4094                                                                 |
| Service VLAN ID:                                                                |
| Range: 1 ~ 4094                                                                 |
| CoS of SVLAN:                                                                   |
| Range 0~7, 8:reserve ingress priority                                           |
| Currently only supports:                                                        |
| Replaced N to 1.                                                                |
|                                                                                 |

## 2.3.39 VLAN Stacking

# **Configuration / VLAN Stacking**

| 1       | ز ام | £  |
|---------|------|----|
| <br>VIC | DCI  | τv |
| <br>    |      | ., |

| Ext-TPID:0x 8100 |      |   | (0x1 to 0xffff) |            |    |
|------------------|------|---|-----------------|------------|----|
|                  | Port |   | V               | LAN Stacki | ng |
|                  | k    | r | D               | isabled    | <  |
|                  | G1   |   | D               | isabled    | ~  |
|                  | G2   |   | D               | isabled    | <  |
|                  | G3   |   | D               | isabled    | ~  |
|                  | G    | 4 | D               | isabled    | ~  |
|                  | G    | 5 | D               | isabled    | ~  |
|                  | G6   |   | D               | isabled    | ~  |
|                  |      |   | _               |            |    |

| Operation          | Modify:                                                                      |  |  |
|--------------------|------------------------------------------------------------------------------|--|--|
|                    | 1. Select Port check box                                                     |  |  |
|                    | 2. Select Stacking Disabled/ Enabled, click "Modify" button to apply change. |  |  |
| Field              | Description                                                                  |  |  |
| Ext-TPID (Hex)     | The range is from 1~FFFF ( 0x1 to 0xffff )<br>Default is 0x8100              |  |  |
| VLAN Stacking Port | Port:                                                                        |  |  |
|                    | G1 ~ G24, 10G1 ~ 10G4.                                                       |  |  |
| VLAN Stacking      | Enable/Disable VLAN Stacking (QinQ) mode. Default value is disable.          |  |  |

## 2.3.40 Voice VLAN – OUI Group

## Configuration / Voice VLAN / OUI Group

Create

Delete

Previous Command Result:Normal

Modify

| Index | Mac Address       | Mask              | Description |
|-------|-------------------|-------------------|-------------|
| 1 ~   | 00:11:22:00:00:00 | ff:ff:ff:00:00:00 |             |

| Operation   | Create New:                                                                           |  |  |  |
|-------------|---------------------------------------------------------------------------------------|--|--|--|
|             | Input valid value in first row fields and then push "Create" button to create one OUI |  |  |  |
|             | address group.                                                                        |  |  |  |
|             | Display "Success" when new OUI address group is successfully created.                 |  |  |  |
|             | Display "Fail" when new OUI address group is failed to be created.                    |  |  |  |
|             | Modify:                                                                               |  |  |  |
|             | Choose the check-box of OUI address groups that are modified and then push "Modified  |  |  |  |
|             | button to apply these changes.                                                        |  |  |  |
|             | Display "Success" when changes are successfully applied.                              |  |  |  |
|             | Display "Fail" when changes are failed to be applied.                                 |  |  |  |
|             | Delete:                                                                               |  |  |  |
|             | Choose the check-box of OUI address group that are deleted and then push "Delete"     |  |  |  |
|             | button to delete these ones.                                                          |  |  |  |
|             | Display "Success" when selected OUI address groups are successfully deleted.          |  |  |  |
|             | Display "Fail" when selected OUI address groups are not completely deleted.           |  |  |  |
| Field       | Description                                                                           |  |  |  |
| Index       | Specify the index for identifying a OUI address group.                                |  |  |  |
|             | In case of "Creating", select one unused index for new group.                         |  |  |  |
|             | In others case, this field is read-only.                                              |  |  |  |
| MAC Address | Specify MAC address for this OUI address group.                                       |  |  |  |
|             | This field only supports the setting in format of colon hexadecimal notion.           |  |  |  |
|             | (ex: 00:11:22:33:44:55).                                                              |  |  |  |

| Mask        | Specifies the valid length of the OUI address by using               |
|-------------|----------------------------------------------------------------------|
|             | a mask in the format of colon hexadecimal notion.                    |
|             | (ex: ff:ff:00:00:00).                                                |
| Description | Specify the OUI address description, a string of 0 to 32 characters. |

## 2.3.41 Voice VLAN – Port Config

### Configuration / Voice VLAN / Port Config

Apply

| Port Id  | G1   |      | ~ | ]      |   |                |             |    |
|----------|------|------|---|--------|---|----------------|-------------|----|
| Mode     | disa | able | ~ |        |   |                |             |    |
|          |      | Add  |   | Delete |   |                |             |    |
| VLAN Map |      |      |   | VLAN   |   | Priority Level | OUI Group(s | ;) |
|          |      | 1    |   |        | 0 |                |             | ]  |

| Operation | Apply:                                                                       |
|-----------|------------------------------------------------------------------------------|
|           | This always apply current setting to replace old existed configuration.      |
| Field     | Description                                                                  |
| Port Id   | The simple description to identify one port.                                 |
|           | Select one port in a drop-down list to set voice configuration of this port. |
| Mode      | Configure this parameter to indicate voice VLAN lookup behavior. There are : |
|           | Disable - Disable voice VLAN operation on this port.                         |
|           | Mac - Enable MAC address-based voice VLAN lookup for all voice traffic       |
|           | received on the port.                                                        |
|           | This suppose voice traffic is untagged and it always use OUI address to      |
|           | differentiate voice and data traffic.                                        |
|           | When source MAC address of received voice traffic is identified by OUI       |
|           | address table, both specific VLAN and priority are attached on traffic.      |
|           | Others data traffic will follow normal VLAN lookup behavior (ex: Port-Based  |
|           | VLAN).                                                                       |
|           | Vlan - Enable VLAN based voice VLAN lookup.                                  |
|           | This suppose voice traffic is VLAN-tagged.                                   |
|           | When voice traffic is identified by VLAN map table, it will be remarked by   |

|          | higher priority level.                                                   |
|----------|--------------------------------------------------------------------------|
| VLAN Map | Specify the VLAN what voice traffic is mapped to.                        |
|          | Each port supports maximum 4 VLAN number to identify different voice     |
|          | traffic.                                                                 |
|          | Each VLAN support 3 parameters to do this identification. There are:     |
|          | VLAN - The VLAN that voice traffic is mapped to.                         |
|          | Priority - The priority level what voice traffic is remarked.            |
|          | OUI Groups - Specify what OUI address is referring to identify the voice |
|          | traffic. This field is only available when mode is "Mac".                |

## 2.3.42 MAC Learning & Forwarding – Fdb Static

## **Configuration / Fdb Static**

| Create New    | Port G1 VID 1      | MAC   | :       | : | ]:; |
|---------------|--------------------|-------|---------|---|-----|
| Delete        | Delete Type All    | ~     |         |   |     |
| Previous Comm | and Result: Normal |       |         |   |     |
| Port          | VID                | MAC A | Address |   |     |

| Operation   | Create New:                                                        |  |  |
|-------------|--------------------------------------------------------------------|--|--|
|             | 1. Setting Port, VID and MAC Address                               |  |  |
|             | 2. Click "Create New" to create a new data                         |  |  |
|             | Delete:                                                            |  |  |
|             | 1. Select a delete type "All/Port/VID/Selected"                    |  |  |
|             | 2. If delete type is "Port", then select a port from list.         |  |  |
|             | 3. If delete type is "VID", then input a VID.                      |  |  |
|             | 4. If delete type is "Selected", then select row(s) to be deleted. |  |  |
|             | 5. Click "Delete" button to delete.                                |  |  |
| Field       | Description                                                        |  |  |
| Port        | Port: G1 ~ G24, 10G1 ~ 10G4.                                       |  |  |
| VID         | Range: 1~4094.                                                     |  |  |
|             | Default value is 1.                                                |  |  |
| MAC Address | Format XX:XX:XX:XX:XX                                              |  |  |

## 2.3.43 MAC Learning & Forwarding – Aging Time

# Configuration / Aging Time

Modify

Previous Command Result: Normal

Aging Time(Sec) 300

| Operation       | Modify:                                      |  |
|-----------------|----------------------------------------------|--|
|                 | 1. Modify the configuration                  |  |
|                 | 2. Click "Modify" button to apply the change |  |
| Field           | Description                                  |  |
| Aging Time(Sec) | Range: 10~600, Default is 300 seconds.       |  |
|                 |                                              |  |

## 2.3.44 STP Bridge

#### Configuration / STP / STP Bridge

Modify

| STP Mode             | Disabled v      |
|----------------------|-----------------|
| Protocol             | STP 🗸           |
| Priority             | 0x8000(32768) ~ |
| Bridge Max Age       | 20              |
| Bridge Hello Time    | 2               |
| Bridge Forward Delay | 15              |
| BPDU Filter          | Deny v          |
| Region Name          |                 |
| Revision Level       | 0               |
| Recovery Delay       | 30              |

| Operation      | Modify:                                                                          |  |  |  |
|----------------|----------------------------------------------------------------------------------|--|--|--|
|                | 1. Select "Config" page.                                                         |  |  |  |
|                | 2. Modify the configuration.                                                     |  |  |  |
|                | 3. Clicks "Modify" button to apply change.                                       |  |  |  |
| Field          | Description                                                                      |  |  |  |
| STP Mode       | Control the STP operation for system level. There are :                          |  |  |  |
|                | "Enabled" - Enable STP operation.                                                |  |  |  |
|                | "Disabled" - Disable STP operation. This is default option.                      |  |  |  |
| Protocol       | Specify the STP is operating on which version, include STP, RSTP and MSTP.       |  |  |  |
| Priority       | Specify the priority of spanning tree.                                           |  |  |  |
|                | This is only used when protocol is operating on STP, RSTP or CIST case. For MSTI |  |  |  |
|                | case, per instance will maintain another unique priority.                        |  |  |  |
|                | The range is from 0 to 61440 in step of 4096. The default is 32768.              |  |  |  |
| Bridge Max Age | Specify the maximum age of received protocol information before it is discarded. |  |  |  |
|                | It is used when the Bridge is the Root or is attempting to become the Root.      |  |  |  |
|                | The range is from 6 to 40 in unit of one second. The default is 20.              |  |  |  |

| Bridge Hello Time    | Specify the value of the Hello Time parameter when the Bridge is the Root or is         |  |
|----------------------|-----------------------------------------------------------------------------------------|--|
|                      | attempting to become the Root.                                                          |  |
|                      | This parameter is the time interval between transmissions of Topology Change            |  |
|                      | Notification BPDUs towards the root                                                     |  |
|                      | when the Bridge is attempting to notify the Designated Bridge on the LAN to which its   |  |
|                      | Root Port is attached of a topology change.                                             |  |
|                      | The range is from 1 to 10 in unit of one second. The default is 2.                      |  |
| Bridge Forward Delay | Specify the time spent by a port in the Listening State and the Learning State before   |  |
|                      | moving to the Learning or Forwarding State, respectively.                               |  |
|                      | It is also the value used for the ageing time of dynamic entries in the Filtering       |  |
|                      | Database,                                                                               |  |
|                      | while received Configuration Messages indicate a topology change.                       |  |
|                      | The range is from 4 to 30 in unit of one second. The default is 15.                     |  |
| BPDU Filter          | Specify the behavior of received BPDU when STP is disabled. There are :                 |  |
|                      | "Deny" - It always discard received BPDU. This is default setting.                      |  |
|                      | "Flooding" - It always flood received BPDU to all bridge ports except to received port. |  |
| Region Name          | Specify Region Name used by MSTP stack.                                                 |  |
|                      | The range is from 0 to 32 in unit of a character. This field default value is empty.    |  |
| Revision Level       | Specify Revision Level used by MSTP stack.                                              |  |
|                      | The range is from 0 to 65535. This default is 0.                                        |  |
| Recovery Delay       | Specify the time that stay in "Err-Disable" state since received BPDU on                |  |
|                      | BPDU-Guard enabled port.                                                                |  |
|                      | The range is from 30 to 86400 in unit of one second. This default is 30.                |  |
|                      |                                                                                         |  |

## 2.3.45 STP Port

## Configuration / STP / STP Ports

Modify

| Port | STP Port  | Priority    | Path Cost  | Edge       | Restr      | ricted     | BPDU       |
|------|-----------|-------------|------------|------------|------------|------------|------------|
| TOIL | Uniton    | Thomy       | T ath Cost | Luge       | Role       | Tcn        | Guard      |
| *    | Enabled V | 0x80(128) 🗸 | 20000      | Disabled 🗸 | Disabled 🗸 | Disabled 🗸 | Disabled V |
| G1   | Enabled V | 0x80(128) 🗸 | 20000      | Disabled 🗸 | Disabled V | Disabled V | Disabled V |
| G2   | Enabled 🗸 | 0x80(128) 🗸 | 20000      | Disabled 🗸 | Disabled 🗸 | Disabled 🗸 | Disabled 🗸 |
| G3   | Enabled 🗸 | 0x80(128) 🗸 | 20000      | Disabled 🗸 | Disabled 🗸 | Disabled 🗸 | Disabled V |
| G4   | Enabled 🗸 | 0x80(128) 🗸 | 20000      | Disabled 🗸 | Disabled V | Disabled V | Disabled ~ |
| G5   | Enabled 🗸 | 0x80(128) 🗸 | 20000      | Disabled 🗸 | Disabled 🗸 | Disabled 🗸 | Disabled V |
|      |           |             |            |            |            |            |            |

| Operation | To Modify STP Port:                                                                    |  |  |
|-----------|----------------------------------------------------------------------------------------|--|--|
|           | Push "Modify" button to apply all changes.                                             |  |  |
|           | Display "Success" when changes are successfully applied.                               |  |  |
|           | Display "Fail" when changes are failed to be applied.                                  |  |  |
| Field     | Description                                                                            |  |  |
| Port      | Port identifier                                                                        |  |  |
| STP Port  | Specify the STP operation is enabled or disabled for this port.                        |  |  |
| Priority  | Specify the port priority. The value will be referred when STP is operating on STP,    |  |  |
|           | RSTP and CIST case.                                                                    |  |  |
|           | The range is from 0 to 240 in step of 16. The default is 128.                          |  |  |
| Path Cost | The contribution of the path through this Port, when the Port is the Root Port, to the |  |  |
|           | total cost of the path to the Root for this Bridge.                                    |  |  |
|           | This parameter is used, added to the value of the Designated Cost parameter for the    |  |  |
|           | Root Port, as the value                                                                |  |  |
|           | of the Root Path Cost parameter offered in all Configuration BPDUs transmitted by the  |  |  |
|           | Bridge, when it is not the Root.                                                       |  |  |
|           | The range is from 1 to 200000000. The default is 20.                                   |  |  |

| Edge            | Specify the port as admin-edge port or none.                                               |  |  |
|-----------------|--------------------------------------------------------------------------------------------|--|--|
|                 | "Enabled" - this will make port instantly goes into forwarding state when port is link up. |  |  |
|                 | "Disabled" - the port follow normal state transition procedure when port is link up. This  |  |  |
|                 | is default setting.                                                                        |  |  |
| Restricted Role | Control the restricted role behavior specified in 802.1Q-2005.                             |  |  |
|                 | This is similar to "Root Guard" function operated on Cisco device.                         |  |  |
|                 | The default setting is disabled.                                                           |  |  |
| Restricted Tcn  | Control the restricted tcn behavior specified in 802.1Q-2005.                              |  |  |
|                 | The default setting is disabled.                                                           |  |  |
| BPDU Guard      | The protection mechanism to forbid BPDU received from unexpected source, and then          |  |  |
|                 | cause STP topology change.                                                                 |  |  |
|                 | When this mechanism is triggered, port goes into "Err-Disable" state.                      |  |  |
|                 | One timer, apply "recovery delay ", start to monitor port state till this timer expired    |  |  |
|                 | without receiving any BPDU.                                                                |  |  |
|                 | Then port recovery to normal STP transition process; otherwise, port is staying in         |  |  |
|                 | "Err-Disable" state.                                                                       |  |  |
|                 | The default setting is disabled.                                                           |  |  |

#### 2.3.46 MSTI Setting

# Configuration / STP / MSTI Setting

Apply Delete

| Instance No  | new V         |
|--------------|---------------|
| Priority     | 0x8000(32768) |
| MSTI Name    |               |
| VLANs Mapped |               |

| Operation | Apply: |
|-----------|--------|
|           |        |

|             | This button support "Add" and "Modify" function to configure the MSTI entry.          |  |  |  |
|-------------|---------------------------------------------------------------------------------------|--|--|--|
|             | Display "Success" when previous operation succeeds.                                   |  |  |  |
|             | Display "Fail" when previous operation is failure.                                    |  |  |  |
|             | Delete:                                                                               |  |  |  |
|             | This button support "Delete" function to delete the MSTI entry.                       |  |  |  |
|             | Push "Delete" button to delete current MSTI entry.                                    |  |  |  |
|             | Display "Success" when previous operation succeeds.                                   |  |  |  |
|             | Display "Fail" when previous operation is failure.                                    |  |  |  |
| Field       | Description                                                                           |  |  |  |
| Instance No | The number for identifying the index of this MSTI entry.                              |  |  |  |
|             | In case of "Creating", choose "new" option in a drop-down list with valid options.    |  |  |  |
|             | When this option is selected, one empty form is generated for user setting new MSTI   |  |  |  |
|             | entry.                                                                                |  |  |  |
|             | In case of "Modifying" or "Deleting", choose id number in a drop-down list with valid |  |  |  |
|             | options.                                                                              |  |  |  |
|             | Then user can modify or delete this selected MSTI entry.                              |  |  |  |
| Priority    | Configure value of priority used by this MST instance.                                |  |  |  |
|             | The range is from 0 to 61440 in step of 4096. The default setting is 32768.           |  |  |  |
| MSTI Name   | Configure description for this MST instance.                                          |  |  |  |
|             | It accepts any printable character of ASCII table, that range is from 0 to 30.        |  |  |  |
| VLAN Mapped | Configure one list of VLANs that mapped to this MST instance.                         |  |  |  |
|             | When multiple VLANs are applied, enter these VLAN ids, separated by commas. (ex:      |  |  |  |
|             | 1,4,6,10)                                                                             |  |  |  |
|             | If successive VLANs are applied, just enter the start and end VLAN, separated by a    |  |  |  |
|             | hyphen. (ex: 1-5,10-14)                                                               |  |  |  |
|             | Note: Each VLAN is only allowed to map to one unique MST instance.                    |  |  |  |

## 2.3.47 MSTI Port

# Configuration / STP / MSTI Ports

Modify

Previous Command Result:Normal

MST Instance No:

| Operation | Modify:                                                                                |  |  |  |
|-----------|----------------------------------------------------------------------------------------|--|--|--|
|           | Push "Modify" button to apply changes on current MSTI entry.                           |  |  |  |
|           | Display "Success" when previous operation succeeds.                                    |  |  |  |
|           | Display "Fail" when previous operation is failure.                                     |  |  |  |
| Field     | Description                                                                            |  |  |  |
| Port      | Port identifier                                                                        |  |  |  |
| Priority  | Configure value of priority used by this MSTI port.                                    |  |  |  |
|           | The range is from 0 to 240 in step of 16. The default is 128.                          |  |  |  |
| Path Cost | The contribution of the path through this Port, when the Port is the Root Port, to the |  |  |  |
|           | total cost of the path to the Root for this Bridge.                                    |  |  |  |
|           | This parameter is used, added to the value of the Designated Cost parameter for the    |  |  |  |
|           | Root Port, as the value of the Root Path Cost parameter offered in all Configuration   |  |  |  |
|           | BPDUs transmitted by the Bridge, when it is not the Root.                              |  |  |  |
|           | The range is from 1 to 200000000. The default is 20000.                                |  |  |  |

# 2.3.48 Policer Ingress Color

## Configuration / Policer Ingress Color

| Modify                          |               |  |  |
|---------------------------------|---------------|--|--|
| Previous Command Result: Normal |               |  |  |
| Color Aware Mode:               | Color Blind 🗸 |  |  |
| CoS Number                      | Color         |  |  |
| CoS 0                           | Green 🗸       |  |  |
| CoS 1                           | Green 🗸       |  |  |
| CoS 2                           | Green 🗸       |  |  |
| CoS 3                           | Green 🗸       |  |  |
| CoS 4                           | Green 🗸       |  |  |
| CoS 5                           | Green 🗸       |  |  |
| CoS 6                           | Green 🗸       |  |  |
| CoS 7                           | Green 🗸       |  |  |

| Operation        | Modify:                                           |  |
|------------------|---------------------------------------------------|--|
|                  | 1. Select "Color Blind" or "Color Aware"          |  |
|                  | 2. Modify the configuration of CoS 0~7            |  |
|                  | 3. Click "Modify" button to apply change          |  |
| Field            | Description                                       |  |
| Color Aware Mode | Color Blind/ Color Aware. Default is Color Blind. |  |
| CoS 0            | Green/Yellow/Red, default is green                |  |
| CoS 1            | Green/Yellow/Red, default is green                |  |
| CoS 2            | Green/Yellow/Red, default is green                |  |
| CoS 3            | Green/Yellow/Red, default is green                |  |
| CoS 4            | Green/Yellow/Red, default is green                |  |
| CoS 5            | Green/Yellow/Red, default is green                |  |
| CoS 6            | Green/Yellow/Red, default is green                |  |
| CoS 7            | Green/Yellow/Red, default is green                |  |

### 2.3.49 Policer Color Marking

## **Configuration / Policer Color Marking**

Modify

| Color  | CoS Value | DSCP Value |
|--------|-----------|------------|
| Green  | 7         | 56         |
| Yellow | 5         | 40         |
| Red    | 3         | 24         |

| Operation   | Modify:                                  |  |
|-------------|------------------------------------------|--|
|             | 1. Modify the configuration              |  |
|             | 2. Click "Modify" button to apply change |  |
| Field       | Description                              |  |
| CoS Green   | Range: 0~7, Default is 7                 |  |
| CoS Yellow  | Range: 0~7, Default is 5                 |  |
| CoS Red     | Range: 0~7, Default is 3                 |  |
| DSCP Green  | Range: 0~63, Default is 56               |  |
| DSCP Yellow | Range: 0~63, Default is 40               |  |
| DSCP Red    | Range: 0~63, Default is 24               |  |

## 2.3.50 Ingress Policer

## Configuration / Ingress Policer

Modify

| Port | Mode       | Exceed Action | PIR<br>(Kbps) | PBS<br>(Bytes) | CIR<br>(Kbps) | CBS<br>(Bytes) |
|------|------------|---------------|---------------|----------------|---------------|----------------|
| G1   | Disabled ~ | Drop 🗸        | 10000         | 10000          | 5000          | 10000          |
| G2   | Disabled ~ | Drop 🗸        | 10000         | 10000          | 5000          | 10000          |
| G3   | Disabled ~ | Drop 🗸        | 10000         | 10000          | 5000          | 10000          |
| G4   | Disabled ~ | Drop V        | 10000         | 10000          | 5000          | 10000          |
| G5   | Disabled ~ | Drop 🗸        | 10000         | 10000          | 5000          | 10000          |
| G6   | Disabled ~ | Drop 🗸        | 10000         | 10000          | 5000          | 10000          |
| i    | İ          |               |               |                |               |                |

| Operation                                                                | Modify:                                                           |  |  |
|--------------------------------------------------------------------------|-------------------------------------------------------------------|--|--|
|                                                                          | 1. Modify the configuration                                       |  |  |
|                                                                          | 2. Click "Modify" button to apply change                          |  |  |
| Field                                                                    | Description                                                       |  |  |
| Port                                                                     | Identify the port index. G1/10G1 ~ MAX Number of Port.            |  |  |
| Mode                                                                     | Ingress Policer Mode Enabled/Disabled, default is Disabled.       |  |  |
| Exceed Action                                                            | Value range is Drop/CoS Mark/DSCP Mark, default is Drop.          |  |  |
| PIR (Kbps) G1 ~ G24 rate range is 1~1000000 Kbps, default is 10000 Kbps. |                                                                   |  |  |
|                                                                          | 10G1 ~ 10G4 rate range is 1~10000000 Kbps, default is 10000 Kbps. |  |  |
| PBS (Bytes)                                                              | Value range is 1~65535 Bytes, default is 10000 Bytes.             |  |  |
| CIR (Kbps)                                                               | G1 ~ G24 rate range is 1~1000000 Kbps, default is 5000 Kbps.      |  |  |
|                                                                          | 10G1 ~ 10G4 rate range is 1~10000000 Kbps, default is 5000 Kbps.  |  |  |
| CBS (Bytes)                                                              | Value range is 1~65535 Kbps, default is 10000 Kbps.               |  |  |

## 2.3.51 ACL Profile

# Configuration / ACL Profile

| Create New | Name   |  |
|------------|--------|--|
| Modify     | Delete |  |

| Index | Name    |
|-------|---------|
| 1     | default |
| 2     | 123     |

| Operation | Create New:                                              |  |
|-----------|----------------------------------------------------------|--|
|           | 1. Fill ACL Profile Name, the max length is 31.          |  |
|           | 2. Click "Create New" button to Create New ACL profile.  |  |
|           | Modify:                                                  |  |
|           | 1. Select checkbox of profile to be changed.             |  |
|           | 2. Modify the "Name" of profile                          |  |
|           | 3. Click "Modify" button to apply change                 |  |
|           | Delete:                                                  |  |
|           | 1. Select one row for delete                             |  |
|           | 2. Click "Delete" button to delete data                  |  |
| Field     | Description                                              |  |
| Index     | ACL Profile Index, index range depends on product type.  |  |
|           | Profile 1 is a default profile, cannot be modified.      |  |
|           | Click the Profile Index to modify the ACL Profile Entry. |  |
| Name      | ACL Profile Name, the max length 31 characters.          |  |

### 2.3.52 ACL Entry

## **Configuration / ACL Entry**

Create New

Delete

Previous Command Result: Normal

| Profile Index 1 V Name default |                |      |                                            |        |
|--------------------------------|----------------|------|--------------------------------------------|--------|
|                                | Entry<br>Index | Туре | Data                                       | Modify |
|                                | -              | -    | Profile Index 1 is default, No entry data. | NA     |

## **Configuration / ACL Entry - Create**

| Profile Index: 2     | Name: 123   |
|----------------------|-------------|
| EntryIndex:          | Type: MAC V |
| VLAN ID              |             |
| Source MAC           |             |
| Source MAC Mask      |             |
| Destination MAC      |             |
| Destination MAC Mask |             |
| Ether Type(Hex)      | Ox          |
| Action               | Deny V      |

Apply

Cancel

## **Configuration / ACL Entry - Create**

| Profile Index: 2    | Name: 123    |
|---------------------|--------------|
| EntryIndex:         | Type: IPv4 V |
|                     |              |
| Source IP           |              |
| Source IP Mask      |              |
| Destination IP      |              |
| Destination IP Mask |              |
| Protocol            |              |
| Action              | Deny V       |
|                     |              |

Apply

Cancel

## **Configuration / ACL Entry - Create**

| Profile Index: 2    | 1          | Name: 123      |  |
|---------------------|------------|----------------|--|
| EntryIndex:         |            | Type: L4Port V |  |
| Protocol            |            | TCP V          |  |
| Source IP           |            |                |  |
| Source IP Mask      | ce IP Mask |                |  |
| Port                |            |                |  |
| Destination IP      |            |                |  |
| Destination IP Mask |            |                |  |
| Port                |            |                |  |
| Action Deny         |            | Deny V         |  |
| Apply               | Car        | ncel           |  |

**Configuration / ACL Entry - Create** 

| Profile Index: 2    | Name: 123           |
|---------------------|---------------------|
| EntryIndex:         | Type: ToS V         |
|                     |                     |
| Source IP           |                     |
| Source IP Mask      |                     |
| Destination IP      |                     |
| Destination IP Mask |                     |
| ТоЅ Туре            | Precedence v value: |
| Action              | Deny V              |

Apply

Cancel

| Operation            | Create New:                                                                    |  |  |  |
|----------------------|--------------------------------------------------------------------------------|--|--|--|
|                      | 1. Click "Create New" button to open page of Create New entry.                 |  |  |  |
|                      | 2. Fill ACL Entry Index field and select Type.                                 |  |  |  |
|                      | 3. Fill fields and then click "Apply" to create or click "Cancel" to cancel.   |  |  |  |
|                      | <u>Modify</u> :                                                                |  |  |  |
|                      | 1. Modify field data.                                                          |  |  |  |
|                      | 2. Click "Modify" button to open modification page.                            |  |  |  |
|                      | 3. Fill Entry Index field and select Type.                                     |  |  |  |
|                      | 4. Fill fields and then click "Apply" to modify or click "Cancel" to cancel.   |  |  |  |
|                      | <u>Delete</u> :                                                                |  |  |  |
|                      | 1. Select row to be deleted                                                    |  |  |  |
|                      | 2. Click "Delete" button to delete data.                                       |  |  |  |
| Field                | Description                                                                    |  |  |  |
| Profile Index        | Range: depends on product type.                                                |  |  |  |
| Entry Index          | Range: 1~32                                                                    |  |  |  |
| Туре                 | MAC/IPV4/L4PORT/TOS                                                            |  |  |  |
| Type = MAC           |                                                                                |  |  |  |
| VLAN ID              | ACL Profile VLAN ID, value range is 1~4094.                                    |  |  |  |
| Source MAC           | ACL Profile Source MAC format XX:XX:XX:XX:XX, each field value range 0~FF      |  |  |  |
| Source MAC Mask      | ACL Profile Source MAC Mask format XX:XX:XX:XX:XX;XX, each field value range   |  |  |  |
|                      | 0~FF                                                                           |  |  |  |
| Destination MAC      | ACL Profile Destination MAC format XX:XX:XX:XX:XX, each field value range 0~FF |  |  |  |
| Destination MAC Mask | ACL Profile Destination MAC Mask format XX:XX:XX:XX:XX, each field value range |  |  |  |
|                      | 0~FF                                                                           |  |  |  |
| Ether Type (Hex)     | Value range 0,05DD~FFFE, 0 means any, format XXXX                              |  |  |  |
| Action               | Value range Deny/Permit/Queue Mapping/CoS Marking/Copy Frame.                  |  |  |  |
| Type = IPV4          |                                                                                |  |  |  |
| Source IP            | Format XXX:XXX:XXX, each field value range 0~255.                              |  |  |  |
| Source IP Mask       | Format XXX:XXX:XXX, each field value range 0~255.                              |  |  |  |
| Destination IP       | Format XXX:XXX:XXX, each field value range 0~255.                              |  |  |  |

| Destination IP Mask | Format XXX:XXX:XXX, each field value range 0~255.                                 |  |  |  |
|---------------------|-----------------------------------------------------------------------------------|--|--|--|
| Protocol            | Value range 0~255.                                                                |  |  |  |
| Action              | Value range Deny/Permit/Queue Mapping/CoS Marking/Copy Frame.                     |  |  |  |
| Type = L4PORT       |                                                                                   |  |  |  |
| Protocol            | Option: TCP/UDP.                                                                  |  |  |  |
| Source IP           | Format XXX:XXX:XXX, each field value range 0~255.                                 |  |  |  |
| Source IP Mask      | Format XXX:XXX:XXX, each field value range 0~255.                                 |  |  |  |
| Port                | Source IP Port, value range 0~65535.                                              |  |  |  |
| Destination IP      | Format XXX:XXX:XXX, each field value range 0~255.                                 |  |  |  |
| Destination IP Mask | Format XXX:XXX:XXX, each field value range 0~255.                                 |  |  |  |
| Port                | Source IP Port, value range 0~65535. 0 means any port.                            |  |  |  |
| Action              | Value range Deny/Permit/Queue Mapping/CoS Marking/Copy Frame.                     |  |  |  |
| Type = ToS          |                                                                                   |  |  |  |
| Source IP           | Format XXX.XXX.XXX.XXX, each field value range 0~255.                             |  |  |  |
| Source IP Mask      | Format XXX.XXX.XXX, each field value range 0~255.                                 |  |  |  |
| Destination IP      | Format XXX.XXX.XXX.XXX, each field value range 0~255.                             |  |  |  |
| Destination IP Mask | Format XXX.XXX.XXX.XXX, each field value range 0~255.                             |  |  |  |
| ТоЅ Туре            | Value range Precedence/ToS/DSCP/Any, 0~7 in Precedence, 0~15 in ToS,0~63 in DSCP. |  |  |  |
| Action              | Value range Deny/Permit/Queue Mapping/CoS Marking/Copy Frame.                     |  |  |  |

## 2.3.53 ACL Binding

# **Configuration / ACL Binding**

Modify

|           | Port | Profile Index | Default ACL<br>Rule |  |
|-----------|------|---------------|---------------------|--|
|           | *    | 1 ~           | Permit 🗸            |  |
|           | G1   | 1 ~           | Permit 🗸            |  |
|           | G2   | 1 ~           | Permit 🗸            |  |
|           | G3   | <b>1</b> ~    | Permit 🗸            |  |
|           | G4   | 1 ~           | Permit 🗸            |  |
|           | G5   | 1 ~           | Permit 🗸            |  |
|           | G6   | 1 ~           | Permit 🗸            |  |
| $\square$ | G7   | 1 ~           | Permit 🗸            |  |

| Operation        | Modify:                                                            |  |  |  |
|------------------|--------------------------------------------------------------------|--|--|--|
|                  | 1. Modify the configuration.                                       |  |  |  |
|                  | 2. Click "Modify" button to apply change.                          |  |  |  |
| Field            | Description                                                        |  |  |  |
| Port             | Giga Port, G1/10G1 ~ MAX Number of Port.                           |  |  |  |
| Profile Index    | ACL Profile Index, range is 1 ~ MAX SIZE of profile, default is 1. |  |  |  |
| Default ACL Rule | ACL Default Rule, could be Permit/Deny, default is Permit.         |  |  |  |

## 2.3.54 Port Shaper

# Configuration / Ports Shaper

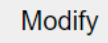

|           | Port | Mode       | Rate<br>(Kbps) |  |
|-----------|------|------------|----------------|--|
|           | *    | Disabled V | 10000          |  |
|           | G1   | Disabled ~ | 10000          |  |
|           | G2   | Disabled ~ | 10000          |  |
|           | G3   | Disabled ~ | 10000          |  |
|           | G4   | Disabled ~ | 10000          |  |
| $\square$ | G5   | Disabled 🗸 | 10000          |  |

| Operation   | Modify:                                                                   |  |  |  |  |
|-------------|---------------------------------------------------------------------------|--|--|--|--|
|             | 1. Modify the configuration.                                              |  |  |  |  |
|             | 2. Click "Modify" button to apply change.                                 |  |  |  |  |
| Field       | Description                                                               |  |  |  |  |
| Port        | Identify the port index, range is G1/10G1 ~ max number of ports.          |  |  |  |  |
| Mode        | Enabled/Disabled, default is Disabled.                                    |  |  |  |  |
| Rate (Kbps) | G1 ~ G24 ports rate range is 100~1000000 Kbps in step size of 4 Kbps.     |  |  |  |  |
|             | Default is 10000 Kbps.                                                    |  |  |  |  |
|             | 10G1 ~ 10G4 ports rate range is 100~10000000 Kbps in step size of 4 Kbps. |  |  |  |  |
|             | Default is 10000 Kbps.                                                    |  |  |  |  |

## 2.3.55 Queue Shaper

## Configuration / Queues Shaper

Modify

| Port | Mode       | Queue 0~3<br>(Rate) |       |       | Queue 4~7<br>(Rate) |       |       |       |       |
|------|------------|---------------------|-------|-------|---------------------|-------|-------|-------|-------|
| *    | Disabled V | 10000               | 10000 | 10000 | 10000               | 10000 | 10000 | 10000 | 10000 |
| G1   | Disabled ~ | 10000               | 10000 | 10000 | 10000               | 10000 | 10000 | 10000 | 10000 |
| G2   | Disabled V | 10000               | 10000 | 10000 | 10000               | 10000 | 10000 | 10000 | 10000 |
| G3   | Disabled V | 10000               | 10000 | 10000 | 10000               | 10000 | 10000 | 10000 | 10000 |
| G4   | Disabled ~ | 10000               | 10000 | 10000 | 10000               | 10000 | 10000 | 10000 | 10000 |
| G5   | Disabled ~ | 10000               | 10000 | 10000 | 10000               | 10000 | 10000 | 10000 | 10000 |
|      |            |                     |       |       |                     |       |       |       |       |

| Operation        | Modify:                                                                  |  |  |  |
|------------------|--------------------------------------------------------------------------|--|--|--|
|                  | 1. Modify the configuration.                                             |  |  |  |
|                  | 2. Click "Modify" button to apply change.                                |  |  |  |
| Field            | Description                                                              |  |  |  |
| ID               | Identify the port index, range is G1/10G1 ~ max number of ports.         |  |  |  |
| Mode             | Option: Enabled/Disabled, default is Disabled.                           |  |  |  |
| Queue 0~3 (Rate) | G1 ~ G24 port rate range is 100~1000000 Kbps in step size of 4 Kbps.     |  |  |  |
|                  | Default is 10000 Kbps.                                                   |  |  |  |
|                  | 10G1 ~ 10G4 port rate range is 100~10000000 Kbps in step size of 4 Kbps. |  |  |  |
|                  | Default is 10000 Kbps.                                                   |  |  |  |
| Queue 4~7 (Rate) | G1 ~ G24 port rate range is 100~1000000 Kbps in step size of 4 Kbps.     |  |  |  |
|                  | Default is 10000 Kbps.                                                   |  |  |  |
|                  | 10G1 ~ 10G4 port rate range is 100~10000000 Kbps in step size of 4 Kbps. |  |  |  |
|                  | Default is 10000 Kbps.                                                   |  |  |  |

## 2.3.56 CoS & Queue Mapping

## Configuration / CoS & Queue Mapping

Modify

| CoS Number | Queue Number |
|------------|--------------|
| CoS 0      | Queue 0 🗸    |
| CoS 1      | Queue 1 🗸    |
| CoS 2      | Queue 2 🗸 🗸  |
| CoS 3      | Queue 3 🗸 🗸  |
| CoS 4      | Queue 4 🗸 🗸  |
| CoS 5      | Queue 5 🗸 🗸  |
| CoS 6      | Queue 6 V    |
| CoS 7      | Queue 7 🗸 🗸  |

| Operation | Modify:                                   |  |  |  |
|-----------|-------------------------------------------|--|--|--|
|           | 1. Modify the configuration.              |  |  |  |
|           | 2. Click "Modify" button to apply change. |  |  |  |
| Field     | Description                               |  |  |  |
| CoS 0     | Queue 0~7, default is Queue 0.            |  |  |  |
| CoS 1     | Queue 0~7, default is Queue 1.            |  |  |  |
| CoS 2     | Queue 0~7, default is Queue 2.            |  |  |  |
| CoS 3     | Queue 0~7, default is Queue 3.            |  |  |  |
| CoS 4     | Queue 0~7, default is Queue 4.            |  |  |  |
| CoS 5     | Queue 0~7, default is Queue 5.            |  |  |  |
| CoS 6     | Queue 0~7, default is Queue 6.            |  |  |  |
| CoS 7     | Queue 0~7, default is Queue 7.            |  |  |  |

#### 2.3.57 Scheduler Profile

## **Configuration / Scheduler Profile**

| • • •  | -      | _ | c   |
|--------|--------|---|-----|
| - 1\/I | $\cap$ | C | TV/ |
|        |        | u | ΙY  |

| Index | Mode | Queue 0~3<br>Weight |   | Queue 4~7<br>Weight |   |   |   |   |   |
|-------|------|---------------------|---|---------------------|---|---|---|---|---|
| *     | SP v | 1                   | 1 | 1                   | 1 | 1 | 1 | 1 | 1 |
| 1     | SP 🗸 | 1                   | 1 | 1                   | 1 | 1 | 1 | 1 | 1 |
| 2     | SP v | 1                   | 1 | 1                   | 1 | 1 | 1 | 1 | 1 |
| 3     | SP v | 1                   | 1 | 1                   | 1 | 1 | 1 | 1 | 1 |
| 4     | SP v | 1                   | 1 | 1                   | 1 | 1 | 1 | 1 | 1 |
| 5     | SP 🗸 | 1                   | 1 | 1                   | 1 | 1 | 1 | 1 | 1 |
| 6     | SP 🗸 | 1                   | 1 | 1                   | 1 | 1 | 1 | 1 | 1 |
| 7     | SP v | 1                   | 1 | 1                   | 1 | 1 | 1 | 1 | 1 |
| 8     | SP v | 1                   | 1 | 1                   | 1 | 1 | 1 | 1 | 1 |

| Operation        | <u>Modify</u> :                                 |
|------------------|-------------------------------------------------|
|                  | 1. Modify the configuration.                    |
|                  | 2. Click "Modify" button to apply change.       |
| Field            | Description                                     |
| Index            | Value range is 1~8.                             |
| Mode             | Option: SP/SPWRR/WRR, default is SP.            |
| Queue 0~3 weight | Queue 0~3 Weight, range is 1~255, default is 1. |
| Queue 4~7 weight | Queue 4~7 Weight, range is 1~255, default is 1. |

## 2.3.58 Scheduler Binding

## Configuration / Scheduler Binding

Modify

| Port | Profile Index |
|------|---------------|
| *    | 1 ~           |
| G1   | 1 ~           |
| G2   | 1 ~           |
| G3   | 1 ~           |
| G4   | 1 ~           |
| G5   | 1 ~           |
|      |               |

| Operation     | Modify:                                   |
|---------------|-------------------------------------------|
|               | 1. Modify the configuration.              |
|               | 2. Click "Modify" button to apply change. |
| Field         | Description                               |
| Port          | Port ID                                   |
| Profile Index | Range is 1~8, default is 1.               |

#### 2.3.59 Storm Control - Ports

#### Configuration / Ports Unknown Unicast Control

| 17 |
|----|
| v  |
|    |

| Unknown Unicast |      |           | Unknown Multicas |             | ticast_ | <u>Broadcast</u> |
|-----------------|------|-----------|------------------|-------------|---------|------------------|
|                 | Port | Mode      |                  | Rate (Kbps) |         |                  |
|                 | *    | Forward ~ |                  | 100000      |         |                  |
|                 | G1   | Forwa     | Forward          |             | 100000  |                  |
|                 | G2   | Forwa     | Forward          |             | 100000  | )                |
|                 | G3   | Forwa     | ard              | ~           | 100000  | )                |
|                 | G4   | Forward   |                  | ~           | 100000  |                  |
|                 | G5   | Forward ~ |                  | 100000      |         |                  |

| Operation | Modify:                                                            |  |  |  |
|-----------|--------------------------------------------------------------------|--|--|--|
|           | 1. Modify the configuration.                                       |  |  |  |
|           | 2. Click "Modify" button to apply change.                          |  |  |  |
| Field     | Description                                                        |  |  |  |
| Port      | Port range: G1 ~ MAX Number of Port.                               |  |  |  |
| Mode      | Forward -> Forward unknown unicast packet (default)                |  |  |  |
|           | Block -> Block unknown unicast packet                              |  |  |  |
|           | Rate limit -> Control rate.                                        |  |  |  |
|           | G1 ~ G24 rate range is 1~1000000 Kbps, default is 100000 Kbps.     |  |  |  |
|           | 10G1 ~ 10G4 rate range is 1~10000000 Kbps, default is 100000 Kbps. |  |  |  |

#### Configuration / Ports Unknown Multicast Control

| $n \sim$ | $\mathbf{\alpha}$ | IT\ |         |
|----------|-------------------|-----|---------|
| ΠU       | u                 |     |         |
|          | 10                | lod | /lodifv |

## Configuration / Ports Broadcast Control

Modify

| Unknown Unicast |      |             | Unknown Multicast |        | <u>Broadcast</u> |   |
|-----------------|------|-------------|-------------------|--------|------------------|---|
|                 | Port | Mode        |                   | R      | ate (Kbps)       |   |
|                 | *    | Forward 🗸 1 |                   | 100000 | )                |   |
|                 | G1   | Forward 🗸   |                   | 100000 |                  |   |
|                 | G2   | Forw        | Forward 🗸         |        | 100000           | ) |
|                 | G3   | Forw        | ard               | ~      | 100000           | ) |
|                 | G4   | Forw        | ard               | ~      | 100000           | ) |
|                 | G5   | Forward ~   |                   | 100000 | )                |   |
|                 |      |             |                   |        |                  |   |

| Operation | Modify:                                                            |  |  |  |  |
|-----------|--------------------------------------------------------------------|--|--|--|--|
|           | 1. Modify the configuration.                                       |  |  |  |  |
|           | 2. Click "Modify" button to apply change.                          |  |  |  |  |
| Field     | Description                                                        |  |  |  |  |
| Port      | Port range: G1 ~ MAX Number of Port.                               |  |  |  |  |
| Mode      | Forward -> Forward broadcast packet (default)                      |  |  |  |  |
|           | Block -> Block broadcast packet                                    |  |  |  |  |
|           | Rate limit -> Control rate.                                        |  |  |  |  |
|           | G1 ~ G24 rate range is 1~1000000 Kbps, default is 100000 Kbps.     |  |  |  |  |
|           | 10G1 ~ 10G4 rate range is 1~10000000 Kbps, default is 100000 Kbps. |  |  |  |  |

#### 2.3.60 Storm Control - VLANs

#### **Configuration / VLANs Storm Control**

| N /  | ~ ~      | :f |  |
|------|----------|----|--|
| 11/1 | $\alpha$ |    |  |
|      |          |    |  |

| VLAN: | 1 | ~ |  |
|-------|---|---|--|
|       |   |   |  |

| Unknown Unicast   | Forward V |
|-------------------|-----------|
| Unknown Multicast | Forward ~ |
| Broadcast         | Forward V |

| Operation         | Modify:                                                                            |
|-------------------|------------------------------------------------------------------------------------|
|                   | 1. Fill VLAN ID                                                                    |
|                   | 2. Change Mode                                                                     |
|                   | 3. Click "Modify" button to apply change                                           |
| Field             | Description                                                                        |
| VLAN              | Identify the VLAN operated storm-control in drop-down list.                        |
| Unknown Unicast   | Specify blocking or forwarding when "Unknown Unicast" traffic storm occur on one   |
|                   | VLAN domain.                                                                       |
|                   | By default, "forward" is selected.                                                 |
| Unknown Multicast | Specify blocking or forwarding when "Unknown Multicast" traffic storm occur on one |
|                   | VLAN domain.                                                                       |
|                   | By default, "forward" is selected.                                                 |
| Broadcast         | Specify blocking or forwarding when "Broadcast" traffic storm occur on one VLAN    |
|                   | domain.                                                                            |
|                   | By default, "forward" is selected.                                                 |

#### 2.3.61 IGMP – VLAN Interface/IGMP Snooping

#### Configuration / IGMP Snooping

Previous Command Result: Normal

Related: Group Member Status Group Membership Source Fdb Static Group Membership

| IGN | /P S | Snoopin | g Disable               | d v              | Apply         | 1  |     |      |     |      |      |                |                 |                |       |      |     |                |
|-----|------|---------|-------------------------|------------------|---------------|----|-----|------|-----|------|------|----------------|-----------------|----------------|-------|------|-----|----------------|
|     | Re   | fresh   | Create                  | Dele             | ete           |    | Mod | lify |     |      |      |                |                 |                |       |      |     |                |
| N   | 10   | VID     | Version<br>(BC Version) | Snooping<br>Mode | Leave<br>Mode | RV | QI  | MRT  | GMT | LMQI | LMQC | RTRALT<br>Send | RTRALT<br>Check | Router<br>Port | OVRPT | ରୁହା | QRV | Querier Status |

Create:

# Configuration / IGMP Snooping Create

| Apply             | Cancel               |           |          |     |   |       |
|-------------------|----------------------|-----------|----------|-----|---|-------|
| IGMP Version      |                      | IGMPv2    |          |     |   | <br>~ |
| VID               |                      | 1         | (1~4094) |     |   |       |
| IGMP Snooping I   | Node                 | Normal Sr | nooping  |     | ~ |       |
| IGMP Leave Mod    | e                    | Normal Le | ave      |     | ~ |       |
| Robustness        |                      | 2         |          | ~   |   |       |
| Query Interval(se | ec)                  | 125       | (1~1800) |     |   |       |
| Max Response T    | ime(0.1 sec)         | 100       | (1~255)  |     |   |       |
| Last Member Qu    | ery interval(0.1 sec | ) 1       | (1~255)  |     |   |       |
| Last Member Qu    | ery Count            | 2         |          | ~   |   |       |
| Router Alert Sen  | d                    | enable    |          | ~   |   |       |
| Router Alert Che  | ck                   | enable    |          | ~   |   |       |
| Router Port       |                      | auto      |          | ~   |   |       |
| Local Querier IP  | Address              | 0.0       | . 0      | . 0 |   |       |

The Query Interval and Max Response Time are constrained as follows: Query Interval > Max Response Time

| Operation     | Refresh:                                                                                                    |  |  |  |  |  |  |  |
|---------------|----------------------------------------------------------------------------------------------------|--|--|--|--|--|--|--|
|               | 1. Click "Refresh" button to Refresh IGMP Snooping data.                                                                                                    |  |  |  |  |  |  |  |
|               | Create:                                                                                                    |  |  |  |  |  |  |  |
|               | 1. Click "Create" button into create page.                                                                                                    |  |  |  |  |  |  |  |
|               | 2. Fill config data.                                                                                                    |  |  |  |  |  |  |  |
|               | 3. Click "Apply" button to apply Config data or click "Cancel" button to cancel create                                                                                                    |  |  |  |  |  |  |  |
|               | config data.                                                                                                    |  |  |  |  |  |  |  |
|               | Modify:                                                                                                    |  |  |  |  |  |  |  |
|               | 1. Click "Modify" button into modify page.                                                                                                    |  |  |  |  |  |  |  |
|               | 2. Modify setting data                                                                                                    |  |  |  |  |  |  |  |
|               | 3. Click "Apply" button to apply Config data or click "Cancel" button to cancel create                                                                                                    |  |  |  |  |  |  |  |
|               | config data.                                                                                                    |  |  |  |  |  |  |  |
|               | Delete:                                                                                                    |  |  |  |  |  |  |  |
|               | 1. Select a row item to selected.                                                                                                    |  |  |  |  |  |  |  |
|               | 2. Click "Delete" button to Delete Config data.                                                                                                    |  |  |  |  |  |  |  |
| Field         | Description                                                                                                    |  |  |  |  |  |  |  |
| NO            | Entry Index, max 64.                                                                                                    |  |  |  |  |  |  |  |
| VID           | VLAN ID (1~4094)                                                                                                    |  |  |  |  |  |  |  |
| Version       | IGMPv2: Force IGMP snooping to use IGMPv2.                                                                                                    |  |  |  |  |  |  |  |
|               | IGMPv3: Force IGMP snooping to use IGMPv3.                                                                                                    |  |  |  |  |  |  |  |
|               | IGMPv3 Compatible: Enable IGMP snooping to use IGMPv3 as default version and is                                                                                                    |  |  |  |  |  |  |  |
|               | backward compatible with older version.                                                                                                    |  |  |  |  |  |  |  |
| BC Version    | When version is "IGMPv2" or "IGMPv3", this field is invalid.                                                                                                    |  |  |  |  |  |  |  |
|               |                                                                                                    |  |  |  |  |  |  |  |
|               | when version is "IGMPV3 Compatible", this field specify which version is used by IGMP                                                                                                    |  |  |  |  |  |  |  |
|               | snooping.                                                                                                    |  |  |  |  |  |  |  |
| Snooping Mode | when version is "IGMPV3 Compatible", this field specify which version is used by IGMP snooping.   Normal Snooping: It will operate IGMP snooping as transparent processing.                                                                                                    |  |  |  |  |  |  |  |
| Snooping Mode | When version is "IGMPV3 Compatible", this field specify which version is used by IGMP snooping.   Normal Snooping: It will operate IGMP snooping as transparent processing.   Snooping with Querier: It is normal snooping and always join querier-election on the                                                                                                    |  |  |  |  |  |  |  |
| Snooping Mode | When version is "IGMPV3 Compatible", this field specify which version is used by IGMP snooping.   Normal Snooping: It will operate IGMP snooping as transparent processing.   Snooping with Querier: It is normal snooping and always join querier-election on the network. When local querier is active querier on the network, active is present. When                                                                      |  |  |  |  |  |  |  |
| Snooping Mode | When version is "IGMPV3 Compatible", this field specify which version is used by IGMP snooping.   Normal Snooping: It will operate IGMP snooping as transparent processing.   Snooping with Querier: It is normal snooping and always join querier-election on the network. When local querier is active querier on the network, active is present. When local querier is not active querier on the network, idle is present. |  |  |  |  |  |  |  |

| Leave Mode               | Normal Leave: The device will remove the host after one duration and sending                                                                                                    |
|--------------------------|----------------------------------------------------------------------------------------------------|
|                          | group-specific queries to the other group members.                                                                                                    |
|                          | Fast Leave: The device immediately removes host from the multicast group without                                                                                                |
|                          | sending group-specific queries to the other group members.                                                                                                    |
| Robustness Variable (RV) | The Robustness Variable allows tuning for the expected packet loss on a subnet.                                                                                                 |
|                          | The range is from 1 to 3. Default: 2                                                                                                    |
| Query Interval (QI)      | The Query Interval is the interval between General Queries sent by the Querier.                                                                                                 |
|                          | The range is from 1 to 1800, in seconds. Default: 125 seconds                                                                                                    |
| Max Response Time        | The Max Response Time field is meaningful only in Membership Query messages, and specifies the maximum allowed time before sending a responding report in units of 1/10 second. |
|                          | The number of seconds represented by the [Max Response Time] must be less than the [Query Interval].                                                                            |
|                          | The range is from 1 to 255, in 1/10 seconds. Default: 10.0 seconds.                                                                                                    |
| Group Membership Time    | The Group Membership Time is the amount of time that must pass before a multicast                                                                                               |
|                          | router decides there are no more members of a group on a network.                                                                                                    |
|                          | This value MUST be ((the Robustness Variable) times (the Query Interval)) plus (one                                                                                             |
|                          | Query Response Interval).                                                                                                    |
| Last Member Query        | The Last Member Query Interval is the Max Response Time inserted into Group-Specific                                                                                            |
| Interval (LMQI)          | Queries sent in response to Leave Group messages, and is also the amount of time                                                                                                |
|                          | between Group-Specific Query messages.                                                                                                    |
|                          | The range is from 1 to 255, in 1/10 seconds. Default: 10 (1 second)                                                                                                    |
| Last Member Query        | The Last Member Query Count is the number of Group-Specific Queries sent before the                                                                                             |
| Count (LMQC)             | router assumes there are no local members.                                                                                                    |
|                          | The range is from 1 to 3. Default: 2.                                                                                                    |
| Router Alert Send        | When "Router Alert Send" is enabled, the local device generates IGMP packet with                                                                                                |
| (RTRALT Send)            | carrying router-alert option.                                                                                                    |
|                          | When "Router Alert Send" is disabled, the local device generates IGMP packet without                                                                                            |
|                          | router-alert option.                                                                                                    |
|                          | Default is enabled.                                                                                                    |

| Router Alert Check      | When "Router Alert Check" is enabled, the local device always verify router-alert option |
|-------------------------|------------------------------------------------------------------------------------------|
| (RTRALT Check)          | of incoming IGMP packet.                                                                 |
|                         | If no router-alert option presents, ignore this IGMP packet.                             |
|                         | When "Router Alert Check" is disabled, the local device doesn't care if incoming IGMP    |
|                         | packet carry router-alert option.                                                        |
|                         | Default is enabled.                                                                      |
| Router Port             | The router port is the port that connects to a multicast router. The user can configure  |
|                         | one switch port as fixed router port or auto learn to get dynamic router port where      |
|                         | receives the general query message from querier.                                         |
|                         | Default: auto.                                                                           |
| Older Version Router    | This field is only valid when version is "IGMPv3 Compatible".                            |
| Present Timeout (OVRPT) | When BC version is v2, it is the timeout for transitioning a host back to IGMPv3 mode    |
|                         | once older version query is heard.                                                       |
|                         | This value MUST be ((the Robustness Variable) times (the Query Interval in the last      |
|                         | Query received)) plus (one Query Response Interval). When BC version is v1, it is how    |
|                         | long a host must wait after hearing a v1 query before it may send any v2 messages.       |
|                         | Current [400 seconds] is applied when timeout value is updated in case of BC version is  |
|                         | v1.                                                                                      |
| Querier's Query         | This field is only valid when IGMPv3 is processing on the network.                       |
| Interval(QQI)           | This is represented in units of seconds and is derived from the Querier's Query Interval |
|                         | Code as follows:                                                                         |
|                         | If QQIC < 128, QQI = QQIC                                                                |
|                         | If QQIC >= 128, QQIC represents a floating-point value as follows:                       |
|                         | 0 1 2 3 4 5 6 7                                                                          |
|                         | +-+-+-+-+-+-+                                                                            |
|                         | 1   exp   mant                                                                           |
|                         | +-+-+-+-+-+-+                                                                            |
|                         | QQI = (mant   0x10) << (exp + 3)                                                         |
|                         | Multicast routers that are not the current querier adopt the QQI value from the most     |
|                         | recently received Query as their own [Query Interval] value, unless that most recently   |
|                         | received QQI was zero.                                                                   |

| Querier's Robustness     | This field is only valid when IGMPv3 is processing on the network.                                                                                           |  |  |  |  |  |  |
|--------------------------|----------------------------------------------------------------------------------------------------|--|--|--|--|--|--|
| Variable (QRV)           | If non-zero, the QRV field contains the [Robustness Variable] value used by the querier.                                                                     |  |  |  |  |  |  |
|                          | If the querier's [Robustness Variable] exceeds 7, the maximum value of the QRV field, the QRV is set to zero.                                                |  |  |  |  |  |  |
|                          | Routers adopt the QRV value from the most recently received Query as their own [Robustness Variable] value, unless that most recently received QRV was zero. |  |  |  |  |  |  |
| Local Querier IP Address | This field is only valid when snooping mode is "snooping with querier".                                                                                      |  |  |  |  |  |  |
|                          | It specifies the source IP address of local querier.                                                                                                    |  |  |  |  |  |  |
|                          | Default: 0.0.0.0                                                                                                    |  |  |  |  |  |  |
| Querier Status           | (L)x.x.x.x - Local querier's IP address.                                                                                                    |  |  |  |  |  |  |
|                          | (A)x.x.x.x - Active querier's IP address on a network.                                                                                                    |  |  |  |  |  |  |
|                          | When active querier is other querier, one other querier present timer is updated.                                                                            |  |  |  |  |  |  |

#### 2.3.62 IGMP - ACL Profile

# Configuration / IGMP ACL Profile

Create New

Modify

Delete

| Index | Default Rule |  |  |  |  |  |
|-------|--------------|--|--|--|--|--|
| 1     | Permit       |  |  |  |  |  |

| Operation                          | Create New:                                                 |  |  |  |  |
|------------------------------------|-------------------------------------------------------------|--|--|--|--|
|                                    | 1. Click "Create New" button to create a default profile.   |  |  |  |  |
|                                    | 2. Click "Modify" button to modify existing profile.        |  |  |  |  |
| Modify (allow multiple selection): |                                                             |  |  |  |  |
|                                    | 1. Check Profile Index and select Default Rule for profile. |  |  |  |  |
|                                    | 2. Click "Modify" button to modify IGMP ACL Profile.        |  |  |  |  |
|               | Delete:<br>Click Delete button to delete profile. (also allow multiple delete)    |
|---------------|-----------------------------------------------------------------------------------|
|               | If profile is in use, delete action will be failed.                               |
| Field         | Description                                                                       |
| Profile Index | IGMP ACL Profile Index: 1~15,<br>but profile 1 is default existing and read-only. |
| Default Rule  | IGMP ACL Default rule: Permit/Deny.<br>Default is permit.                         |

#### 2.3.63 IGMP - ACL Entry

# Configuration / IGMP ACL Entry

Create New

Delete

Previous Command Result: Normal

| ļ | Prof | ile Index      | 1 🖌   |                                            |                    |
|---|------|----------------|-------|--------------------------------------------|--------------------|
|   |      | Entry<br>Index | SVLAN | Start/End IP                               | Permission<br>Rule |
|   |      | -              | -     | Profile Index 1 is default, No entry data. | NA                 |

### Configuration / IGMP ACL Entry - Create

| Profile Index: 2  |                                                |
|-------------------|------------------------------------------------|
| EntryIndex:       |                                                |
| SVLAN             |                                                |
| Start IP ~ End IP | Limitation: Start IP address <= End IP address |
| Permission Rule   | Permit                                         |
| Apply             | Cancel                                         |

| Operation | <u>Create:</u> |
|-----------|----------------|
| Operation | <u>Create:</u> |

|                   | 1. Click "Create New" button to open new page for create.                               |
|-------------------|-----------------------------------------------------------------------------------------|
|                   | 2. Fill Entry Index, SVLAN, Start IP, End IP and select Permission Rule.                |
|                   | 3. Click "Apply" button to create IGMP ACL entry or click "Cancel" to cancel create.    |
|                   | Delete:                                                                                 |
|                   | Check up target entry, click Delete button to delete them. (also allow multiple delete) |
|                   | Refresh:                                                                                |
|                   | 1. Select Profile index.                                                                |
|                   | 2. Click "Refresh" button to refresh current IGMP ACL profile entry(s).                 |
| Field             | Description                                                                             |
| Profile Index     | IGMP ACL profile index.                                                                 |
| Frome muex        | Index range is 2~15.                                                                    |
|                   | IGMP ACL entry index.                                                                   |
|                   | Range is 1~32.                                                                          |
| SVLAN             | IGMP ACL VLAN: VLAN to be Permitted/Denied, 0 is any VLAN.                              |
|                   | IGMP ACL Start IP address.                                                              |
| Start IP ~ End IP | Range: 224.0.1.0 - 239.255.255.255                                                      |
|                   | Start IP address <= End IP address                                                      |
| Permission Pulo   | IGMP ACL entry parameter.                                                               |
|                   | Default is Permit.                                                                      |

## 2.3.64 IGMP - ACL Binding

### Configuration / IGMP ACL Binding

| • • • |     | lif. / |
|-------|-----|--------|
| IV    | IUU | ΠV     |

| Port | Profile Index | Max<br>Channel |
|------|---------------|----------------|
| G1   | 1 ~           | 512            |
| G2   | 1 ~           | 512            |
| G3   | 1 ~           | 512            |
| G4   | 1 ~           | 512            |
| G5   | 1 ~           | 512            |
| G6   | 1 ~           | 512            |
|      |               |                |

| Operation     | Modify:                                                                      |
|---------------|------------------------------------------------------------------------------|
|               | 1. Check up the rows to be modified, select ACL Profile and set Max channel. |
|               | 2. Click "Modify" button to change IGMP ACL Binding.                         |
| Field         | Description                                                                  |
| Port          | GE Port: 1 ~ MAX Number of Port.                                             |
| Profile Index | IGMP ACL profile index: 1~15.<br>Default is 1.                               |
| Max channel   | Port Max channel.<br>Range is 1~512.<br>Default is 512.                      |

#### 2.3.65 IGMP - MVR Profile

# **Configuration / IGMP MVR Profile**

| Create New |  |  |
|------------|--|--|
|------------|--|--|

Delete

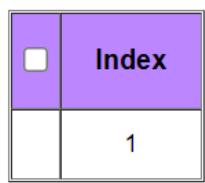

| Operation     | <u>Create:</u>                                                                                 |
|---------------|------------------------------------------------------------------------------------------------|
|               | 1. Click "Create New" button to create a new profile.                                          |
|               | Modify:                                                                                        |
|               | 1. Check up Profile Index.                                                                     |
|               | 2. Click the Profile Index hyper link to open page for profile entry modification.             |
|               | [ or click "Delete" delete Profile, allow multiple delete. If profile is in use, delete action |
|               | will be failed.]                                                                               |
| Field         | Description                                                                                    |
| Profile Index | Profile 1 is default existing and read-only,                                                   |
|               | IGMP MVR Profile 2~15 allow to create.                                                         |

#### 2.3.66 IGMP - MVR Entry

# **Configuration / IGMP MVR Entry**

Create New

Delete

| Prof | ile Index      | 1 🗸   |                                            |
|------|----------------|-------|--------------------------------------------|
|      | Entry<br>Index | SVLAN | Start/End IP                               |
|      | -              | -     | Profile Index 1 is default, No entry data. |

| Operation                                               | Create New:                                                                                                    |
|---------------------------------------------------------|----------------------------------------------------------------------------------------------------|
|                                                         | 1. Click "Create New" button to open new page for creating entry.                                                                                                    |
|                                                         | 2. Fill Entry Index, SVLAN, Start IP, End IP.                                                                                                    |
|                                                         | 3. Click "Apply" button to create IGMP MVR entry or click "Cancel" to cancel create.                                                                                                    |
|                                                         | <u>Delete:</u>                                                                                                    |
|                                                         | Check up target entry, click Delete button to delete them. (also allow multiple delete)                                                                                                    |
|                                                         | Refresh:                                                                                                    |
|                                                         | 1. Change Profile index.                                                                                                    |
|                                                         | 2. Click "Refresh" button to refresh current IGMP MVR profile entry(s).                                                                                                    |
|                                                         |                                                                                                    |
| Field                                                   | Description                                                                                                    |
| Field<br>Profile Index                                  | Description IGMP MVR profile index.                                                                                                    |
| Field<br>Profile Index                                  | Description<br>IGMP MVR profile index.<br>Index range is 2~15.                                                                                                    |
| Field Profile Index Entry Index                         | Description IGMP MVR profile index. Index range is 2~15. IGMP MVR entry index.                                                                                                    |
| Field Profile Index Entry Index                         | Description         IGMP MVR profile index.         Index range is 2~15.         IGMP MVR entry index.         Range is 1~32.                                                                                                    |
| Field Profile Index Entry Index SVLAN                   | Description         IGMP MVR profile index.         Index range is 2~15.         IGMP MVR entry index.         Range is 1~32.         IGMP MVR VLAN: VLAN to be Permitted/Denied                                                                               |
| Field Profile Index Entry Index SVLAN                   | Description         IGMP MVR profile index.         Index range is 2~15.         IGMP MVR entry index.         Range is 1~32.         IGMP MVR VLAN: VLAN to be Permitted/Denied         IGMP MVR Start IP address.                                            |
| Field Profile Index Entry Index SVLAN Start IP ~ End IP | Description         IGMP MVR profile index.         Index range is 2~15.         IGMP MVR entry index.         Range is 1~32.         IGMP MVR VLAN: VLAN to be Permitted/Denied         IGMP MVR Start IP address.         Range: 224.0.1.0 - 239.255.255.255 |

#### 2.3.67 IGMP - MVR Binding

## **Configuration / IGMP MVR Binding**

Modify

Previous Command Result: Normal

| Port   | Profile Index |
|--------|---------------|
| G1     | 1 ~           |
| G2     | 1 ~           |
| G3     | 1 ~           |
| G4     | 1 ~           |
| G5     | 1 ~           |
| <br>~~ |               |

| Operation     | Modify:                                                  |  |  |
|---------------|----------------------------------------------------------|--|--|
|               | 1. Check up the rows to be modified, select MVR Profile. |  |  |
|               | 2. Click "Modify" button to change IGMP MVR Binding.     |  |  |
| Field         | Description                                              |  |  |
| Port          | G1 ~ MAX Number of Port                                  |  |  |
| Profile Index | IGMP MVR profile index.                                  |  |  |
|               | Value range is 1~15.                                     |  |  |
|               | Default is 1.                                            |  |  |

#### 2.3.68 IGMP – Static Group Membership

#### **Configuration / Static Group Membership**

| Create New     | IP Address       |     |            | VID | Membership G1 V |
|----------------|------------------|-----|------------|-----|-----------------|
| Delete         | Delete Type A    | I   | ~          |     |                 |
| Previous Comma | and Result: Norn | nal |            |     |                 |
| ID             | IP Address       | VID | Membership |     |                 |

| Operation  | Create New:                                                     |  |  |
|------------|-----------------------------------------------------------------|--|--|
|            | 1. Fill IP Address, VID and select Membership.                  |  |  |
|            | 2. Click "Create New" button to create new data.                |  |  |
|            | <u>Delete:</u>                                                  |  |  |
|            | 1. Select Delete Type "All/ Membership/ VID/ Selected"          |  |  |
|            | 2. If delete type is "Port", then select a port                 |  |  |
|            | 3. If delete type is "VID", then fill a VID                     |  |  |
|            | 4. If delete type is "Selected", then select one row            |  |  |
|            | 5. Click "Delete" button to delete data.                        |  |  |
| Field      | Description                                                     |  |  |
| ID         | Entry Index, value range is 1~128.                              |  |  |
| IP Address | Group Membership IP Address, range is 224.0.0.0~239.255.255.255 |  |  |
| VID        | VLAN ID, range is 1 ~ 4094.                                     |  |  |
| Membership | Giga Port, G1/10G1 ~ MAX Number of Port.                        |  |  |

#### 2.3.69 MEP

## Configuration / MEP

Previous Command Result: Normal

| MEP Function Disabled                                           |       |       |        |      |  |  |
|-----------------------------------------------------------------|-------|-------|--------|------|--|--|
| Create New     Level: 0 v     Format: char-string v       Name: |       |       |        |      |  |  |
| Modify Delete                                                   |       |       |        |      |  |  |
| Domain Service Mep Port CCM                                     |       |       |        |      |  |  |
|                                                                 | Index | Level | Format | Name |  |  |

### **Configuration / MEP**

Previous Command Result: Normal

| Create | e New | Doma<br>Index<br>Name | ain<br>::<br>e: | Vlan:    | Format: ct | nar-string < |      |
|--------|-------|-----------------------|-----------------|----------|------------|--------------|------|
| Mod    | dify  | De                    | lete            | ]        |            |              |      |
| Domai  | in Se | rvice                 | <u>Mep</u>      | Port CCM |            |              |      |
|        | De    | omain lı              | ndex            | F        | ormat      | Name         | Vlan |

### Configuration / MEP

| Create       | Domain     MEP ID:     Vlan: |              |        |      |  |  |  |
|--------------|------------------------------|--------------|--------|------|--|--|--|
| Dele         | Delete                       |              |        |      |  |  |  |
| <u>Domai</u> | Domain Service Mep Port CCM  |              |        |      |  |  |  |
|              | MEP Index                    | Domain Index | MEP ID | Vlan |  |  |  |

## Configuration / MEP

Previous Command Result: Normal

| 1          | Modify              |              |       |      |      |            |
|------------|---------------------|--------------|-------|------|------|------------|
| <u>Dor</u> | main <u>Service</u> | Mep Port CCM |       |      |      |            |
|            | Port                | Direction    | Level | MPID | Vlan | Active     |
|            | 1                   | Down 🗸       | 0 ~   | 1    | 1    | Inactive V |
|            | 2                   | Down 🗸       | 0 ~   | 1    | 1    | Inactive V |
|            | 3                   | Down 🗸       | 0 ~   | 1    | 1    | Inactive V |
|            | 4                   | Down 🗸       | 0 ~   | 1    | 1    | Inactive V |
|            | 5                   | Down 🗸       | 0 ~   | 1    | 1    | Inactive V |
| _          | _                   |              |       |      |      | · · · ·    |

### Configuration / MEP

| Create New   | Level: 0 Vlan: A          | ctionType: Domain-Service 🗸 Inter | val: 1S 🗸    |
|--------------|---------------------------|-----------------------------------|--------------|
|              | Domain Name:              | Service Name:                     |              |
| Delete       |                           |                                   |              |
| Domain Servi | ice Mep Port CCM          |                                   |              |
| 🗌 Index Lev  | vel Vlan Action Type Inte | rval Domain Name                  | Service Name |

| Operation | To modify MEP Function:                                           |  |  |  |  |  |
|-----------|-------------------------------------------------------------------|--|--|--|--|--|
|           | 1. Select MEP Function.                                           |  |  |  |  |  |
|           | 2. Click "Apply" button to apply change.                          |  |  |  |  |  |
|           | <u>To create MEP Domain :</u>                                     |  |  |  |  |  |
|           | 1. Fill below fields.                                             |  |  |  |  |  |
|           | 2. Click "Create New" button to create MEP Domain configuration.  |  |  |  |  |  |
|           | <u>To modify MEP Domain :</u>                                     |  |  |  |  |  |
|           | 1. Select table checkbox to modify.                               |  |  |  |  |  |
|           | 2. Modify table checkbox row fields.                              |  |  |  |  |  |
|           | 3. Click "Modify" button to modify MEP Domain configuration.      |  |  |  |  |  |
|           | <u>To delete MEP Domain :</u>                                     |  |  |  |  |  |
|           | 1. Select table checkbox to delete.                               |  |  |  |  |  |
|           | 2. Click "Delete" button to delete MEP Domain configuration.      |  |  |  |  |  |
|           | To create MEP Service :                                           |  |  |  |  |  |
|           | 1. Fill below fields.                                             |  |  |  |  |  |
|           | 2. Click "Create New" button to create MEP Service configuration. |  |  |  |  |  |
|           | To modify MEP Service :                                           |  |  |  |  |  |
|           | 1. Select table checkbox to modify.                               |  |  |  |  |  |
|           | 2. Modify table checkbox row fields.                              |  |  |  |  |  |
|           | 3. Click "Modify" button to modify MEP Service configuration.     |  |  |  |  |  |
|           | To delete MEP Service :                                           |  |  |  |  |  |
|           | 1. Select table checkbox to delete.                               |  |  |  |  |  |
|           | 2. Click "Delete" button to delete MEP Service configuration.     |  |  |  |  |  |
|           | <u>To create MEP :</u>                                            |  |  |  |  |  |
|           | 1. Fill below fields.                                             |  |  |  |  |  |
|           | 2. Click "Create New" button to create MEP configuration.         |  |  |  |  |  |
|           | <u>To delete MEP :</u>                                            |  |  |  |  |  |
|           | 1. Select table checkbox to delete.                               |  |  |  |  |  |
|           | 2. Click "Delete" button to delete MEP configuration.             |  |  |  |  |  |
|           | To modify MEP Port :                                              |  |  |  |  |  |
|           | 1. Select table checkbox to modify.                               |  |  |  |  |  |
|           | 2. Modify table checkbox row fields.                              |  |  |  |  |  |
|           | 3. Click "Modify" button to modify MEP Port configuration.        |  |  |  |  |  |

|              | To create MEP CCM :                                                           |
|--------------|-------------------------------------------------------------------------------|
|              | 1. Fill below fields.                                                         |
|              | 2. Click "Create New" button to create MEP CCM configuration.                 |
|              | To delete MEP Service :                                                       |
|              | 1. Select table checkbox to delete.                                           |
|              | 2. Click "Delete" button to delete MEP Service configuration.                 |
| Field        | Description                                                                   |
| Domain       |                                                                               |
| MEP Function | Enable/Disable MEP function.                                                  |
|              | Default value is Disabled.                                                    |
| Index        | Must: MEP index ID.                                                           |
| Level        | Must: MEP level, value range is 0-7.                                          |
| Format       | Domain name format.                                                           |
|              | Value range is dns-like-name, mac-addr, char-string, none.                    |
| Name         | Must: ERPS domain name.                                                       |
|              | Value length is 1-43.                                                         |
|              | The name will follow format to check.                                         |
|              | The dns-like-name format example: www.sample.com                              |
|              | The mac-add format example: 00:01:02:03:04:05:65535                           |
| Service      |                                                                               |
| Index        | Must: MEP index ID.                                                           |
| Format       | Service name format.                                                          |
|              | Value range is primary-vid, char-string, unsigned-int16, rfc2865-vpn-id, icc. |
| Name         | Must: MEP service name.                                                       |
|              | Value length is 1-43.                                                         |
|              | The name will follow format to check.                                         |
|              | The primary-vid format name is vlan number.                                   |
|              | The unsigned-int16 format name is unsigned word(16 bits).                     |
|              | The rfc2865-vpn-id format name example: 313233:34353637.                      |
|              | The icc format format name example: 65536.(domain format must be none)        |

| VLAN                                                                | Must: MEP vlan, value range is 1-4094.                                           |  |
|---------------------------------------------------------------------|----------------------------------------------------------------------------------|--|
| МЕР                                                                 |                                                                                  |  |
| MEP Index                                                           | Must: MEP index ID.                                                              |  |
| Domain Index         Must: MEP domain index ID, value range is 1-8. |                                                                                  |  |
| MEP ID                                                              | Must: MEP ID, value range is 1-8191.                                             |  |
| VLAN                                                                | Must: MEP vlan, value range is 1-4094.                                           |  |
| Port                                                                |                                                                                  |  |
| Port                                                                | Must: Port interface index.                                                      |  |
| Direction                                                           | Must: MEP control message direction, default is down.                            |  |
| Level                                                               | Must: MEP level, value range is 0-7.                                             |  |
| MPID                                                                | Must: MEP ID, value range is 1-8191.                                             |  |
| Vlan                                                                | Must: MEP control message vlan.                                                  |  |
|                                                                     | Value length is 1-4094.                                                          |  |
| Active                                                              | Must: Active configuration in MEP.                                               |  |
| ССМ                                                                 |                                                                                  |  |
| Index                                                               | Must: MEP CCM index ID.                                                          |  |
| Level                                                               | Must: MEP level, value range is 0-7.                                             |  |
| Vlan                                                                | Must: MEP control message vlan.                                                  |  |
|                                                                     | Value length is 1-4094.                                                          |  |
| Action Type                                                         | Must: Action type.                                                               |  |
|                                                                     | The options are Domain-Service, Domain-Vlan and Level-Vlan.                      |  |
| Interval                                                            | Must: MEP CCM Interval, the options are 100MS, 1S, 10S, 1Min, 10Mins, default is |  |
|                                                                     | 1S.                                                                              |  |
| Domain Name                                                         | Must: MEP domain name.                                                           |  |
|                                                                     | Value length is 1-43.                                                            |  |
| Service Name                                                        | Must: MEP service name.                                                          |  |
|                                                                     | Value length is 1-43.                                                            |  |

### 2.3.70 ERPS

#### Configuration / ERPS

| ERPS Funct                                                | ion Disable  | ed v       | Apply                                                               |              |                                                                  |                  |                          |                                               |                             |                                                       |                                             |                  |        |
|-----------------------------------------------------------|--------------|------------|---------------------------------------------------------------------|--------------|------------------------------------------------------------------|------------------|--------------------------|-----------------------------------------------|-----------------------------|-------------------------------------------------------|---------------------------------------------|------------------|--------|
| ERPS ID:<br>Ring0 Port:<br>Control Vlan:<br>Main Ring ID: |              | Ho<br>F    | RPL Role:<br>Ring1 Port:<br>Id Off Time:<br>PropagateTc<br>Ring ID: | None ~       | RPL Port:<br>Ring0 Mep:<br>Guard Time:<br>PropagateTc<br>Status: | 500<br>Disable V | Ve<br>Ring1<br>WTR<br>Ch | ersion:<br>Mep:<br>Time:<br>Virtual<br>annel: | V2 ✓<br>1 min ✓<br>Enable ✓ | Revertive       Active       WTB Time       Ring Type | e: Rev<br>e: Inact<br>e: 5500<br>e: Major R | tive v<br>ting v |        |
| Create New Delete ERPS ID                                 | Role         | RPL Port   | Version                                                             | Revertive    | Main Ring ID                                                     | PropagateTc F    | ting ID                  | Propagate                                     | Tc Status                   | Ring 0 Port                                           | Virtual<br>Channel                          | Active           | Action |
|                                                           | Control Vlan | Ring 0 Mep | Ring 1 Mep                                                          | HoldOff Time | Guard Time                                                       | WTR Tim          | e                        | WTB                                           | Time                        | Ring 1 Port                                           | Ring Type                                   |                  |        |

| Operation | To modify ERPS Function:                                                      |  |  |  |
|-----------|-------------------------------------------------------------------------------|--|--|--|
|           | 1. Select ERPS Function.                                                      |  |  |  |
|           | 2. Click "Apply" button to apply change.                                      |  |  |  |
|           | To create ERPS :                                                              |  |  |  |
|           | 1. Fill below fields.                                                         |  |  |  |
|           | 2. Check up the port(s) to be changed.                                        |  |  |  |
|           | 3. Click "Create New" button to create ERPS configuration.                    |  |  |  |
|           | To Execute ERPS Action:                                                       |  |  |  |
|           | 1. Select group interface port action (Force Switch / Manual Switch / Clear). |  |  |  |
|           | 2. Fill group interface port number.                                          |  |  |  |
|           | 3. Click same group row "Execute" button to execute action.                   |  |  |  |
| Field     | Description                                                                   |  |  |  |
| ERPS ID   | Must: ERPS group ID.                                                          |  |  |  |
| RPL Role  | Must: RPL Role, value range is None, Owner or Neighbor.                       |  |  |  |
| ROL Port  | It must be fill when the RPL Role is Owner.                                   |  |  |  |
|           | No need to fill this field when the role is Others.                           |  |  |  |

| Version             | Must: ERPS version.                                                                                                    |
|---------------------|----------------------------------------------------------------------------------------------------|
|                     | V1 or V2.                                                                                                    |
|                     | Default is V2.                                                                                                    |
| Revertive           | Must: The role is Owner, it will recover RPL port to blocked when the ring is good.                                                                                                    |
|                     | Default is true.                                                                                                    |
| Ring0 Port          | Must: Assign ERPS ring port 0.                                                                                                    |
| Ring1 Port          | Assign ERPS ring port 1. No need to fill this field when the ERPS is sub-ring.                                                                                                    |
| Ring0 MEP           | Must: ERPS ring 0 Mep ID.                                                                                                    |
| Ring1 MEP           | ERPS ring 1 Mep ID. No need to fill this field when the ERPS is sub-ring.                                                                                                    |
| Active              | Must: Active configuration in ERPS.                                                                                                    |
| Hold Off Time       | Must: Hold off timer value configuration.                                                                                                    |
|                     | Value range 0 - 10000, unit: ms, step 100 ms, default is 0 ms.                                                                                                    |
| Guard Time          | Must: Guard Interval to prevent reception of outdated RAPS messages.                                                                                                    |
|                     | Value range 10 - 2000, unit: ms, step 10 ms, default is 500 ms. Rule: WTB time >= Guard<br>Time + 5000 (ms)                                                                                                    |
| WTR Time            | Must: The period of the WTR time can be configured by the operator in 1 minute steps between 1 and 12 minutes with a default value of 1 minute.                                                                                                    |
| WTB Time            | Must: The period of the WTB time can be configured by the operator. This value is not configurable explicitly as it is 5 seconds longer than the guard timer. The range of the WTB timer. Value range 5010 - 7000, unit: ms, default is 5500 ms. Rule: WTB time >= Guard Time + 5000 (ms) |
| Virtual Channel     | Assign ERPS sub-ring control message communication type.                                                                                                    |
| Main Ring ID        | Assign ERPS sub-ring follow main ring group id.                                                                                                    |
| Control Vlan        | Must: Assign ERPS control message vlan.                                                                                                    |
| Data Vlan           | Must: Assign ERPS data vlan.                                                                                                    |
| PropagateTc Ring ID | PropagateTc Ring ID, only work on sub-ring.                                                                                                    |
| PropagateTc Status  | PropagateTc status, only work on sub-ring.                                                                                                    |

| Ring Type | Assign ERPS group ring type, default is Major Ring. |
|-----------|-----------------------------------------------------|

## 2.4 Monitor

#### 2.4.1 Front Panel

This page displays the real status of system's panel. Use the Monitor/Front Panel screen to view the graphic of front panel. Get Port status when cursor move to port icon.

## Monitor / Front Panel

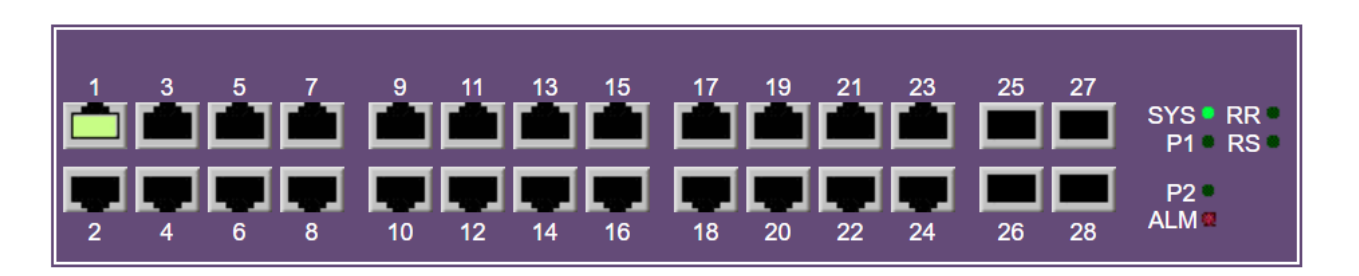

Refresh

#### 2.4.2 System Information

## **Monitor / System Information**

|                  | System              |
|------------------|---------------------|
| Contact          | Contact             |
| Name             | localhost           |
| Location         | Location            |
|                  | Hardware            |
| MAC Address      |                     |
| Serial Number    |                     |
| Chip ID          | 98DX3500            |
| Previous Restart | Software Restart    |
|                  | Time                |
| System Date      | 03/13/2037 23:29:00 |
| System Uptime    | 28:46:51            |
|                  | Software            |
| Software Version | V00.00.01.0004      |
| Software Date    | 07/17/2023T18:24:23 |

| Field   | Description          |
|---------|----------------------|
| Contact | Contact information. |
| Name    | Name information.    |

| Location         | Location information.         |
|------------------|-------------------------------|
| MAC Address      | MAC Address information.      |
| Serial Number    | Serial Number information.    |
| Chip ID          | Chip ID information.          |
| Previous Restart | Previous Restart information. |
| System Date      | System Date information.      |
| System Uptime    | System Uptime information.    |
| Software Version | Software Version information. |
| Software Date    | Software Date information.    |

### 2.4.3 Users

## Monitor / Users

Refresh

| Index | Interface Type | Account Name | Information      |
|-------|----------------|--------------|------------------|
| 1     | WEB            | admin        | from 192.0.2.199 |

| Operation      | Refresh:                                                                           |
|----------------|------------------------------------------------------------------------------------|
|                | Click "Refresh" button to refresh current data.                                    |
| Field          | Description                                                                        |
| Index          | Show the index of login user list.                                                 |
| Interface Type | Show the mode of access. Possible values Console, CLI, Web.                        |
| Account Name   | Show the account name of the user.                                                 |
| Information    | Show more information about the user, including IP address of the management host. |

#### 2.4.4 Alarm Log

Alarm Current

### Monitor / Alarm Current

Refresh

Previous Command Result: Normal

 Alarm Current
 Alarm History

 SeqNo ID
 Description
 Level State Time

Alarm History

### Monitor / Alarm History

Clear

Refresh

| Alarm Current |    |   | Alarm History | Y     |       |      |
|---------------|----|---|---------------|-------|-------|------|
| SeqNo         | ID | ۵ | escription    | Level | State | Time |

| Operation   | Refresh:                                                       |  |
|-------------|----------------------------------------------------------------|--|
|             | 1. Click "Refresh" button to refresh data.                     |  |
|             | <u>Clear:</u>                                                  |  |
|             | 1. Click "Clear" to clear data.                                |  |
| Field       | Description                                                    |  |
| SeqNo       | Alarm Sequential Number.                                       |  |
| ID          | Alarm Type ID.                                                 |  |
| Description | Alarm Type Description.                                        |  |
| Level       | No matter alarm is major/minor, Alarm LED color always be red. |  |
| State       | Alarm State. Value is Set/Cleared.                             |  |
| Time        | Show the Time when the Alarm occurred.                         |  |

### 2.4.5 Event Log

## Monitor / Event Log

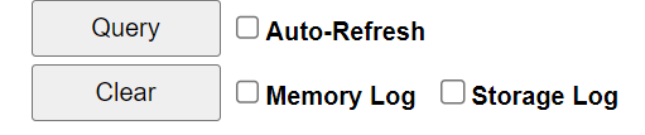

| SeqNo | ID | Position/Name | Description           | Time                |
|-------|----|---------------|-----------------------|---------------------|
| 34    | 18 | User:admin    | Login Success         | 06/07/2000 05:31:17 |
| 33    | 21 | User:admin    | Login Session Timeout | 06/07/2000 04:54:21 |
| 32    | 18 | User:admin    | Login Success         | 06/07/2000 03:41:01 |
| 31    | 21 | User:admin    | Login Session Timeout | 06/07/2000 03:39:34 |
| 30    | 18 | User:admin    | Login Success         | 06/07/2000 03:29:22 |
| 29    | 21 | User:admin    | Login Session Timeout | 06/07/2000 01:14:11 |

| Operation     | To Clear Event Log:                     |
|---------------|-----------------------------------------|
|               | Click "Clear" to clear data.            |
|               | To Refresh Event Log:                   |
|               | Click "Refresh" button to refresh data. |
| Field         | Description                             |
| SeqNo         | Event Sequential Number.                |
| ID            | Event Type ID.                          |
| Description   | Event Type Description.                 |
| Position/Name | Event Position/Name.                    |
| Time          | Show the Time when the Event occurred.  |

### 2.4.6 PoE Status

## Monitor / PoE Status

Query

□ Auto-Refresh

| Port | Status         | Class | Allocated Power(W) | Used Power(W) | Used Current(mA) |
|------|----------------|-------|--------------------|---------------|------------------|
| G1   | No PD Detected | /     | 0.0                | 0.0           | 0                |
| G2   | No PD Detected | /     | 0.0                | 0.0           | 0                |
| G3   | No PD Detected | /     | 0.0                | 0.0           | 0                |
| G4   | No PD Detected | /     | 0.0                | 0.0           | 0                |
| G5   | No PD Detected | /     | 0.0                | 0.0           | 0                |
| 66   | No PD Detected | 1     | 0.0                | 0.0           | n                |

| Field  | Description                                                                              |  |  |  |  |  |
|--------|------------------------------------------------------------------------------------------|--|--|--|--|--|
| Port   | The user description of port that performs PoE function                                  |  |  |  |  |  |
| Status | PoE Status.                                                                              |  |  |  |  |  |
|        | No Supported                                                                             |  |  |  |  |  |
|        | Power Budget Exceeded                                                                    |  |  |  |  |  |
|        | No PD Detected                                                                           |  |  |  |  |  |
|        | PD On                                                                                    |  |  |  |  |  |
|        | PD Off                                                                                   |  |  |  |  |  |
|        | PD Overload                                                                              |  |  |  |  |  |
|        | PoE Disabled                                                                             |  |  |  |  |  |
|        | PG Budget Exceeded                                                                       |  |  |  |  |  |
|        | PD Thermal Shutdown                                                                      |  |  |  |  |  |
|        | Unknown State                                                                            |  |  |  |  |  |
| Class  | PoE class level on the port.                                                             |  |  |  |  |  |
|        | The class level is detected from PoE classification.                                     |  |  |  |  |  |
|        | There are 2 class level.                                                                 |  |  |  |  |  |
|        | The first one is the allocated class of the Primary alternative in case of SSPD or DSPD, |  |  |  |  |  |
|        | range from 1 to 8.                                                                       |  |  |  |  |  |
|        | The second one is the allocated class of the Secondary alternative in case of DSPD,      |  |  |  |  |  |
|        | range from 1 to 5.                                                                       |  |  |  |  |  |

|                     | Class 1: Max. power 4.0 W                                                 |  |  |  |
|---------------------|---------------------------------------------------------------------------|--|--|--|
|                     | Class 2: Max. power 7.0 W                                                 |  |  |  |
|                     | Class 3: Max. power 15.4 W                                                |  |  |  |
|                     | Class 4: Max. power 30.0 W                                                |  |  |  |
|                     | Class 5: Max. power 45.0 W                                                |  |  |  |
|                     | Class 6: Max. power 60.0 W                                                |  |  |  |
|                     | Class 7: Max. power 75.0 W                                                |  |  |  |
|                     | Class 8: Max. power 99.0 W                                                |  |  |  |
| Allocated Power (W) | The total power allocated for the PD, per port. The unit is Watt.         |  |  |  |
| Used Power (W)      | Power consumption which is really used by PD, per port. The unit is Watt. |  |  |  |
| Used Current (mA)   | 'Current' which is used by PD, per port. The unit is mA.                  |  |  |  |

### 2.4.7 EEE

### Monitor / EEE Status

Query

□ Auto-Refresh

| Port  | EEE Cap. | EEE    | LP EEE | LP Idle |     | LP idle indicate |     |
|-------|----------|--------|--------|---------|-----|------------------|-----|
| 1 011 |          | Enable | Cap.   | Rx      | Тх  | Rx               | Тх  |
| G1    | Yes      | No     | No     | No      | No  | No               | No  |
| G2    | Yes      | No     | No     | No      | No  | No               | No  |
| G3    | Yes      | No     | No     | No      | No  | No               | No  |
| G4    | Yes      | No     | No     | No      | No  | No               | No  |
| G5    | Yes      | No     | No     | No      | No  | No               | No  |
| G6    | Yes      | No     | No     | No      | No  | No               | No  |
| G7    | Yes      | No     | Yes    | No      | No  | No               | No  |
| G8    | Yes      | No     | No     | No      | No  | No               | No  |
| G9    | Yes      | No     | No     | No      | No  | No               | No  |
| 040   | V        | NI-    | NI-    | N.L.    | NI- | N.L.             | NI- |

| Field             | Description                                                                                                    |
|-------------------|----------------------------------------------------------------------------------------------------|
| Port              | The user description of port that monitor EEE status.                                                                                                    |
| EEE Cap.          | Show EEE capability status of local port(s).                                                                                                    |
| EEE Enable        | Indicate if EEE operating is enabled on the port.                                                                                                    |
| LP EEE Cap.       | Indicate if EEE capability is supported on the link partner.                                                                                                    |
| LP idle.          | RX - Rx PCS has received LP idle if yes; otherwise, LP Idle not received.<br>TX - Tx PCS has received LP idle if yes; otherwise, LP Idle not received.                                                        |
| LP idle indicate. | RX - Rx PCS is currently receiving LP idle if yes; otherwise, PCS is not currently receiving LP idle.<br>TX - Tx PCS is currently receiving LP idle if yes; otherwise, PCS is not currently receiving LP idle |

#### 2.4.8 Fdb

# Monitor / Fdb

Query Type By Index 🗸 🗸

| Query  | Index 1 | to 100 |  |
|--------|---------|--------|--|
| Delete |         |        |  |

| Index | Index Port VID |   | MAC Address       | Status  |  |
|-------|----------------|---|-------------------|---------|--|
| 1     | G1             | 1 | 00:E0:4C:36:00:8B | Dynamic |  |

| Operation   | Query:                                                     |  |  |  |
|-------------|------------------------------------------------------------|--|--|--|
|             | 1. Select a Query Type                                     |  |  |  |
|             | 2. Fill condition for query record                         |  |  |  |
|             | 3. Click "Query" button to query                           |  |  |  |
|             | <u>Delete</u> :                                            |  |  |  |
|             | 1. Select delete type (All/ By VID/By Port)                |  |  |  |
|             | 2. Fill delete condition                                   |  |  |  |
|             | 3. Click "Delete" to delete data.                          |  |  |  |
| Field       | Description                                                |  |  |  |
| Port        | Port description, include physical port and LAG interface. |  |  |  |
| VID         | VLAN ID: 1~4094                                            |  |  |  |
| MAC Address | Format xx:xx:xx:xx:xx:xx                                   |  |  |  |
| Status      | Data type: Dynamic/ Static                                 |  |  |  |

### 2.4.9 Ports - Traffic Overview

### **Monitor / Ports Traffic Overview**

Query Clear

□ Auto-Refresh

|      | Received |         |            | Transmitted |         |            |
|------|----------|---------|------------|-------------|---------|------------|
| Port | Octets   | Packets | Error/Drop | Octets      | Packets | Error/Drop |
| G1   | 1772596  | 12720   | 0          | 2231257     | 4260    | 0          |
| G2   | 0        | 0       | 0          | 0           | 0       | 0          |
| G3   | 0        | 0       | 0          | 0           | 0       | 0          |
| G4   | 0        | 0       | 0          | 0           | 0       | 0          |
| G5   | 0        | 0       | 0          | 0           | 0       | 0          |
| 0.6  | 0        |         |            |             | 0       |            |

| Operation  | Query:                                                                             |  |  |
|------------|------------------------------------------------------------------------------------|--|--|
|            | Push "Query" button to show traffic overview of all ports.                         |  |  |
|            | <u>Clear:</u>                                                                      |  |  |
|            | Support clearing port counter for specific ports.                                  |  |  |
|            | User can choose the check-box of the port counter to determine it will be cleared. |  |  |
|            | And then push "Clear" button to clear these selected ports counter.                |  |  |
| Field      | Description                                                                        |  |  |
| Port       | Port identifier.                                                                   |  |  |
| Octets     | Specify the total octets for received and transmitted side.                        |  |  |
| Packets    | Specify the total packets for received and transmitted side.                       |  |  |
|            | This is sum of some unique counter, includes : unicast packets, multicast packets, |  |  |
|            | broadcast packet and pause frames.                                                 |  |  |
| Drop/Error | For received side, this is sum of drop-event counter and rx-mac-error counter.     |  |  |
|            | For transmitted side, this indicates tx-mac-error counter.                         |  |  |

#### 2.4.10 Ports - Detail Statistics

#### **Monitor / Port Ethernet Statistics**

Query Clear Port : G1 V Auto-Refresh

0

0

0

0

0

Late Collisions

TxMAC Error

Previous Command Result:Normal

Fragments

RxMAC Error

OverSize

Bad CRC

Jabber

| Rx Octets/Packets |         | Tx Octets/Pa         | ckets   | Rx/Tx Size Counter       |      |
|-------------------|---------|----------------------|---------|--------------------------|------|
| Total Octets      | 1791157 | Total Octets         | 2246322 | 64Octets Packets         | 4835 |
| Unicast Packets   | 5786    | Unicast Packets      | 4273    | 65to127Octets            | 7742 |
| Broadcast Packets | 4337    | Broadcast Packets    | 0       | 128to255Octets Packets   | 1738 |
| Multicast Packets | 2726    | Multicast Packets    | 21      | 256to511Octets Packets   | 511  |
| Pasue Frames      | 0       | Pause Frames         | 0       | 512to1023Octets Packets  | 1092 |
|                   |         |                      |         | 1024toMaxOoctets Packets | 1225 |
| Rx Error Cou      | ınter   | Tx Error Cou         | Inter   |                          |      |
| Drop Event        | 0       | Collisions           | 0       |                          |      |
| UnderSize         | 0       | Excessive Collisions | 0       |                          |      |

0

0

| Operation | Query :                                                      |
|-----------|--------------------------------------------------------------|
|           | Push "Query" button to show detail statistics for this port. |
|           | <u>Clear :</u>                                               |
|           | Push "Clear" button to clear port statistics for this port.  |
| Field     | Description                                                  |

| Total Octets      | Specified in Rx Octets/Packets table,                                                       |
|-------------------|---------------------------------------------------------------------------------------------|
|                   | It is number of ethernet frames received that are not bad ethernet frames or MAC            |
|                   | Control pkts.                                                                               |
|                   | This includes Bridge Control packets (LCAP, BPDU)                                           |
|                   | Specified in Tx Octets/Packets table, it is sum of lengths of all good ethernet frames sent |
|                   | from this port.                                                                             |
|                   | This does not include 802.3 Flow Control packets, packets dropped due to excessive          |
|                   | collision or packets with a Tx Error.                                                       |
| Unicast Packets   | Specified in Rx Octets/Packets table,                                                       |
|                   | It is number of Ethernet Unicast frames received that are not bad Ethernet frames or        |
|                   | MAC Control packets.                                                                        |
|                   | Note that this number includes Bridge Control packets such as LCAP and BPDU.                |
|                   | Specified in Tx Octets/Packets table, it is number of good frames sent that had a Unicast   |
|                   | destination MAC Address.                                                                    |
| Broadcast Packets | Specified in Rx Octets/Packets table,                                                       |
|                   | It is total number of undamaged packets received that were directed to the broadcast        |
|                   | address.                                                                                    |
|                   | Specified in Tx Octets/Packets table, it is total number of good packets sent that have a   |
|                   | broadcast destination MAC address.                                                          |
|                   | This does not include 802.3 Flow Control packets, packets dropped due to excessive          |
|                   | collision or packets with a Tx Error.                                                       |
| Multicast Packets | Specified in Rx Octets/Packets table,                                                       |
|                   | It is total number of undamaged packets received that were directed to a multicast          |
|                   | address.                                                                                    |
|                   | Specified in Tx Octets/Packets table, it is total number of good packets sent that have a   |
|                   | multicast destination MAC address.                                                          |
|                   | This does not include 802.3 Flow Control packets, packets dropped due to excessive          |
|                   | collision or packets with a Tx Error.                                                       |
| Pause Frames      | Specified in Rx Octets/Packets table,                                                       |
|                   | It is number of good Flow Control frames received.                                          |
|                   | Specified in Tx Octets/Packets table, it is number of Flow Control frames sent.             |

| 64Octets Packets        | Total number of received and transmitted undamaged and damaged frames which are 64 bytes in size.                                                                                                    |  |  |  |  |  |
|-------------------------|----------------------------------------------------------------------------------------------------|--|--|--|--|--|
|                         | This does not include MAC Control Frames.                                                                                                    |  |  |  |  |  |
| 65to127Octets Packets   | Total number of received and transmitted undamaged and damaged frames which are                                                                                                    |  |  |  |  |  |
|                         | 65 to 127 bytes in size.                                                                                                    |  |  |  |  |  |
|                         | This does not include MAC Control Frames.                                                                                                    |  |  |  |  |  |
| 128to255Octets Packets  | Total number of received and transmitted undamaged and damaged frames which are                                                                                                    |  |  |  |  |  |
|                         | 128 to 255 bytes in size.                                                                                                    |  |  |  |  |  |
|                         | This does not include MAC Control Frames.                                                                                                    |  |  |  |  |  |
| 256to511Octets Packets  | Fotal number of received and transmitted undamaged and damaged frames which are         56 to 511 bytes in size.         This does not include MAC Control Frames.         Fotal number of received and transmitted undamaged and damaged frames which are         12 to 1023 bytes in size.         This does not include MAC Control Frames.         Fotal number of received and transmitted undamaged and damaged frames which are         12 to 1023 bytes in size.         Fotal number of received and transmitted undamaged and damaged frames which are         Fotal number of received and transmitted undamaged and damaged frames which are         Fotal number of received and transmitted undamaged and damaged frames which are         Fotal number of received and transmitted undamaged and damaged frames which are         Fotal number of received and transmitted undamaged and damaged frames which are         Fotal number of received and transmitted undamaged and damaged frames which are         Fotal number of received and transmitted undamaged and damaged frames which are         Fotal number of received and transmitted undamaged and damaged frames which are |  |  |  |  |  |
|                         | 256 to 511 bytes in size.                                                                                                    |  |  |  |  |  |
|                         | This does not include MAC Control Frames.                                                                                                    |  |  |  |  |  |
| 512to1023Octets Packets | Total number of received and transmitted undamaged and damaged frames which are                                                                                                    |  |  |  |  |  |
|                         | 512 to 1023 bytes in size.                                                                                                    |  |  |  |  |  |
|                         | This does not include MAC Control Frames.                                                                                                    |  |  |  |  |  |
| 1024toMaxOoctets        | Total number of received and transmitted undamaged and damaged frames which are                                                                                                    |  |  |  |  |  |
| Packets                 | more than 1024 bytes in size.                                                                                                    |  |  |  |  |  |
|                         | This does not include MAC Control Frames.                                                                                                    |  |  |  |  |  |
| Drop Event              | Total Number of instances that the port was unable to receive packets due to insufficient                                                                                                    |  |  |  |  |  |
|                         | bandwidth to one of the packet processor internal resources, such as the DRAM or                                                                                                    |  |  |  |  |  |
|                         | buffer allocation.                                                                                                    |  |  |  |  |  |
| UnderSize               | Total number of undersize packets received.                                                                                                    |  |  |  |  |  |
| Fragments               | Total number of fragments received.                                                                                                    |  |  |  |  |  |
| OverSize                | Total number of oversize packets received.                                                                                                    |  |  |  |  |  |
| Jabber                  | Total number of jabber packets received.                                                                                                    |  |  |  |  |  |
| RxMAC Error             | Total number of Rx Error events seen by the receive side of the MAC.                                                                                                    |  |  |  |  |  |
| Bad CRC                 | Total number of CRC error events.                                                                                                    |  |  |  |  |  |
| Collisions              | Total number of collisions seen by the MAC.                                                                                                    |  |  |  |  |  |
| Excessive Collisions    | Total number of frames dropped in the transmit MAC due to excessive collisions.                                                                                                    |  |  |  |  |  |
|                         | This is an applicable for Half-Duplex mode only.                                                                                                    |  |  |  |  |  |
| Late Collisions         | Total number of late collisions seen by the MAC.                                                                                                    |  |  |  |  |  |

| TxMAC Error | Total number of frames not transmitted correctly or dropped due to internal MAC Tx |  |  |  |  |  |
|-------------|------------------------------------------------------------------------------------|--|--|--|--|--|
|             | error.                                                                             |  |  |  |  |  |

### 2.4.11 Ports - Bandwidth Usage

# Monitor / Bandwidth Usage

□ Auto-Refresh

| Port | Ingress Usage(%) | Egress Usage(%) |
|------|------------------|-----------------|
| G1   | 0                | 0               |
| G2   | 0                | 0               |
| G3   | 0                | 0               |
| G4   | 0                | 0               |
| G5   | 0                | 0               |

| Operation        | <u>Refresh</u> :                                          |  |  |  |  |
|------------------|-----------------------------------------------------------|--|--|--|--|
|                  | Click "Refresh" button to refresh current data.           |  |  |  |  |
| Field            | Description                                               |  |  |  |  |
| Port             | The interface port number.                                |  |  |  |  |
| Ingress Usage(%) | The ingress bandwidth rate percentage with port capacity. |  |  |  |  |
| Egress Usage(%)  | The egress bandwidth rate percentage with port capacity.  |  |  |  |  |

### 2.4.12 Ports - RMON Statistics

#### Monitor / RMON Statistics

Refresh Quito-Refresh

| Pr | Previous Command Result: Normal |      |           |         |           |           |               |           |          |           |        |            |             |                |                 |                 |                  |                  |
|----|---------------------------------|------|-----------|---------|-----------|-----------|---------------|-----------|----------|-----------|--------|------------|-------------|----------------|-----------------|-----------------|------------------|------------------|
| 10 | ifIndex                         | Drop | Octets    | Pkts    | Broadcast | Multicast | CRC<br>Errors | Undersize | Oversize | Fragments | Jabber | Collisions | 64<br>Bytes | 65<br>~<br>127 | 128<br>~<br>255 | 256<br>~<br>511 | 512<br>~<br>1023 | 1024<br>~<br>max |
| 1  | 1                               | 0    | 0         | 0       | 0         | 0         | 0             | 0         | 0        | 0         | 0      | 0          | 0           | 0              | 0               | 0               | 0                | 0                |
| 2  | 2                               | 0    | 0         | 0       | 0         | 0         | 0             | 0         | 0        | 0         | 0      | 0          | 0           | 0              | 0               | 0               | 0                | 0                |
| 3  | 3                               | 0    | 0         | 0       | 0         | 0         | 0             | 0         | 0        | 0         | 0      | 0          | 0           | 0              | 0               | 0               | 0                | 0                |
| 4  | 4                               | 0    | 0         | 0       | 0         | 0         | 0             | 0         | 0        | 0         | 0      | 0          | 0           | 0              | 0               | 0               | 0                | 0                |
| 5  | i 5                             | 0    | 0         | 0       | 0         | 0         | 0             | 0         | 0        | 0         | 0      | 0          | 0           | 0              | 0               | 0               | 0                | 0                |
| 6  | 6                               | 0    | 0         | 0       | 0         | 0         | 0             | 0         | 0        | 0         | 0      | 0          | 0           | 0              | 0               | 0               | 0                | 0                |
| 7  | 7                               | 0    | 255619489 | 2263468 | 749370    | 1490856   | 0             | 0         | 0        | 0         | 0      | 0          | 609702      | 1324063        | 237348          | 51490           | 25147            | 15718            |
|    | 9                               | 0    | 0         | 0       | 0         | 0         | 0             | 0         | 0        | 0         | 0      | 0          | 0           | 0              | 0               | 0               |                  | 0                |

| Operation    | Query:                                                                                                    |  |  |  |  |  |
|--------------|----------------------------------------------------------------------------------------------------|--|--|--|--|--|
|              | Push "Refresh" button to update statistics for all ports.                                                                                                    |  |  |  |  |  |
| Field        | Description                                                                                                    |  |  |  |  |  |
| ID / ifIndex | Port interface index.                                                                                                    |  |  |  |  |  |
| Drop         | Total Number of instances that the port was unable to receive packets due to<br>insufficient bandwidth<br>to one of the packet processor internal resources, such as the DRAM or buffer<br>allocation.                 |  |  |  |  |  |
| Octets       | It is number of ethernet frames received that includes Bridge Control packets (LCAP,<br>BPDU),<br>does not include 802.3 Flow Control packets, packets dropped due to excessive<br>collision or packets with an Error. |  |  |  |  |  |
| Pkts         | The number of packets of unicast, broadcast, and multicast.                                                                                                    |  |  |  |  |  |
| Broadcast    | The number of packets of broadcast.                                                                                                    |  |  |  |  |  |
| Multicast    | The number of packets of multicast.                                                                                                    |  |  |  |  |  |
| CRC Errors   | Total number of CRC error events.                                                                                                    |  |  |  |  |  |
| Undersize    | Total number of undersize packets received.                                                                                                    |  |  |  |  |  |
| Oversize     | Total number of oversize packets received.                                                                                                    |  |  |  |  |  |
| Fragments    | Total number of fragments received.                                                                                                    |  |  |  |  |  |
| Jabber       | Total number of jabber packets received.                                                                                                    |  |  |  |  |  |

| Collisions | Total number of collisions, excessive collisions and late collisions.                                                                                      |
|------------|----------------------------------------------------------------------------------------------------|
| 64 Bytes   | Total number of received and transmitted undamaged and damaged frames which are 64 bytes in size.<br>This does not include MAC Control Frames.             |
| 65 ~ 127   | Total number of received and transmitted undamaged and damaged frames which are<br>65 to 127 bytes in size.<br>This does not include MAC Control Frames.   |
| 128 ~ 255  | Total number of received and transmitted undamaged and damaged frames which are 128 to 255 bytes in size.<br>This does not include MAC Control Frames.     |
| 256 ~ 511  | Total number of received and transmitted undamaged and damaged frames which are 256 to 511 bytes in size.<br>This does not include MAC Control Frames.     |
| 512 ~ 1023 | Total number of received and transmitted undamaged and damaged frames which are 512 to 1023 bytes in size.<br>This does not include MAC Control Frames.    |
| 1024 ~ max | Total number of received and transmitted undamaged and damaged frames which are more than 1024 bytes in size.<br>This does not include MAC Control Frames. |

#### 2.4.13 DDMI

## Monitor / SFP Transceiver Information

Query

Port : 10G1 V DAuto-Refresh

| SFP Transceiver Information |  |  |  |  |  |
|-----------------------------|--|--|--|--|--|
| Vendor                      |  |  |  |  |  |
| Part Number                 |  |  |  |  |  |
| Serial Number               |  |  |  |  |  |
| Revision                    |  |  |  |  |  |
| Date Code                   |  |  |  |  |  |
| Transceiver                 |  |  |  |  |  |

| DDMI Information |                                                                                           |  |  |  |  |  |  |  |  |
|------------------|-------------------------------------------------------------------------------------------|--|--|--|--|--|--|--|--|
|                  | Current High Alarm High Warn Low Warn Low Alar<br>Threshold Threshold Threshold Threshold |  |  |  |  |  |  |  |  |
| Temperature(C)   |                                                                                           |  |  |  |  |  |  |  |  |
| Voltage(V)       |                                                                                           |  |  |  |  |  |  |  |  |
| Tx Bias(mA)      |                                                                                           |  |  |  |  |  |  |  |  |
| Tx Power(mW)     |                                                                                           |  |  |  |  |  |  |  |  |
| Rx Power(mW)     |                                                                                           |  |  |  |  |  |  |  |  |

| Operation                   | "Manual Query" - Directly push "Query" button to get data manually.                 |  |  |  |  |  |
|-----------------------------|-------------------------------------------------------------------------------------|--|--|--|--|--|
|                             | "Auto Refresh" - Choose check-box of "auto-refresh" field to get data per 3 second. |  |  |  |  |  |
| Field                       | Description                                                                         |  |  |  |  |  |
| SFP Transceiver Information |                                                                                     |  |  |  |  |  |
| Vendor                      | Vendor name of this SFP device.                                                     |  |  |  |  |  |
| Part Number                 | Part number provided by SFP vendor.                                                 |  |  |  |  |  |
| Serial Number               | Serial number provided by SFP vendor.                                               |  |  |  |  |  |
| Revision                    | Revision level for part number provided by SFP vendor.                              |  |  |  |  |  |
| Date Code                   | SFP vendor's manufacturing date code.                                               |  |  |  |  |  |
| Transceiver                 | Transceiver compatibility model.                                                    |  |  |  |  |  |
| DDMI Information            |                                                                                     |  |  |  |  |  |
| Current                     | The current value of temperature, voltage, TX bias, TX power, and RX power.         |  |  |  |  |  |
| High Alarm Threshold        | The high alarm threshold value of temperature, voltage, TX bias, TX power, and RX   |  |  |  |  |  |
|                             | power.                                                                              |  |  |  |  |  |

| High Warn Threshold | The high warn threshold value of temperature, voltage, TX bias, TX power, and RX power. |
|---------------------|-----------------------------------------------------------------------------------------|
| Low Warn Threshold  | The low warn threshold value of temperature, voltage, TX bias, TX power, and RX power.  |
| Low Alarm Threshold | The low alarm threshold value of temperature, voltage, TX bias, TX power, and RX power. |

### 2.4.14 RingV2 Status

### Monitor / RingV2 Status

Query

Auto-Refresh

| Group<br>index | Information                                                                                                    |  |  |  |  |
|----------------|----------------------------------------------------------------------------------------------------|--|--|--|--|
| 1              | Mode : Disabled<br>State : n/a<br>Role : Ring(Slave)<br>Node1 : G1 (Forward Port)<br>Node2 : G2 (Forward Port) |  |  |  |  |
| 2              | Mode : Disabled<br>State : n/a<br>Role : Ring(Slave)<br>Node1 : G3 (Forward Port)<br>Node2 : G4 (Forward Port) |  |  |  |  |
| 3              | Mode : Disabled<br>State : n/a<br>Role : Chain(Member)<br>Node1 : G1 (Member Port)<br>Node2 : G2 (Member Port) |  |  |  |  |
| 4              | Mode : Disabled<br>State : n/a<br>Role : Coupling(Backup)<br>Node1 : G5 (Backup Port)                          |  |  |  |  |
| 5              | Mode : Disabled<br>State : n/a<br>Role : Coupling(Backup)<br>Node1 : G6 (Backup Port)                          |  |  |  |  |
| 6              | Mode : Disabled<br>State : n/a<br>Role : Coupling(Backup)<br>Node1 : G7 (Backup Port)                          |  |  |  |  |
| 7              | Mode : Disabled<br>State : n/a<br>Role : Coupling(Backup)<br>Node1 : G8 (Backup Port)                          |  |  |  |  |
| 8              | Mode : Disabled<br>State : n/a<br>Role : Coupling(Backup)<br>Node1 : G9 (Backup Port)                          |  |  |  |  |

| Operation   | Refresh:                                                                           |  |  |  |  |
|-------------|------------------------------------------------------------------------------------|--|--|--|--|
|             | Click "Query" button to refresh current data.                                      |  |  |  |  |
| Group Index | The group index. This parameter is used for easy to identify the ring when user to |  |  |  |  |
|             | configure it.                                                                      |  |  |  |  |
| Information | Show ring group's information.                                                     |  |  |  |  |

### 2.4.15 STP Status

# Monitor / STP Status

Query Instance : cist V Auto-Refresh

| Spanning Tree Status  |                  |  |  |  |  |
|-----------------------|------------------|--|--|--|--|
| Bridge Id             | 8000-00000000000 |  |  |  |  |
| Root Id               | 8000-00000000000 |  |  |  |  |
| Root Cost             | 0                |  |  |  |  |
| Root Port             |                  |  |  |  |  |
| Topology Change Last  | 0                |  |  |  |  |
| Topology Change Count | 0                |  |  |  |  |

| Port | Port Id | Role | State | Path Cost | Forward<br>Transitions |
|------|---------|------|-------|-----------|------------------------|

| Operation             | Query:                                                                         |  |  |  |  |  |
|-----------------------|--------------------------------------------------------------------------------|--|--|--|--|--|
|                       | Push "Query" button to show information of this spanning tree instance.        |  |  |  |  |  |
| Spanning Tree Status  |                                                                                |  |  |  |  |  |
| Bridge Id             | Local bridge id of this spanning tree.                                         |  |  |  |  |  |
| Root Id               | Bridge id of root device for this spanning tree.                               |  |  |  |  |  |
| Root Cost             | The distance what spent from local device to root device.                      |  |  |  |  |  |
| Root Port             | The local port that goes through to root device.                               |  |  |  |  |  |
| Topology Change Last  | The time since last topology change occur.                                     |  |  |  |  |  |
| Topology Change Count | How many times that topology change occur since spanning tree start operating. |  |  |  |  |  |
| Ports State           |                                                                                |  |  |  |  |  |
| Port                  | Port description.                                                              |  |  |  |  |  |
| Port Id               | The port id is used by STP stack.                                              |  |  |  |  |  |
|                       | It is consisted of port priority and logical port index of bridge port.        |  |  |  |  |  |

| Role                | Display the current port role.                                                                                                    |  |  |  |  |  |  |  |
|---------------------|----------------------------------------------------------------------------------------------------|--|--|--|--|--|--|--|
|                     | There are "Disable", "Root", "Designated", "Alternate", "Backup", "Master" and "Unknown".                                                                                                    |  |  |  |  |  |  |  |
| State               | Display the current port state. There are :<br>"Disabled", "Blocking", "Listening", "Learning", "Forwarding", "Broken", "Err-Disable" and<br>"Unknown".<br>First 5 states are specified in STP standard document. The others three state are :                                                                                                    |  |  |  |  |  |  |  |
|                     | "Broken" - when the bridge has detected the port that is malfunctioning it will place the<br>port into the broken state.<br>"Err-Disable" - When BPDU guard is enabled and receives BPDU on the port, port goes<br>into "Err-Disable" state.<br>This state is similar to "Blocking" state with discarding received BPDU.<br>"Unknown" - When it detects unexpected situation occur, it goes into this state. |  |  |  |  |  |  |  |
| Path Cost           | Display the current port path cost.                                                                                                    |  |  |  |  |  |  |  |
| Forward Transitions | Display the transition count that the port goes into "Forwarding".                                                                                                    |  |  |  |  |  |  |  |

### 2.4.16 LACP Status

## Monitor / LACP Partner Status

Query

Auto-Refresh

| Partner Status |        |      | De       | etail Stat | <u>us</u> |       |                     |                |                    |                  |
|----------------|--------|------|----------|------------|-----------|-------|---------------------|----------------|--------------------|------------------|
|                | LAG-No | Port | Priority | Key        | Port No   | State | Partner<br>Priority | Partner<br>Key | Partner<br>Port No | Partner<br>State |
# Monitor / LACP Detail Status

Query

□ Auto-Refresh

| Partne | r Status       | Deta             | ail Sta      | tus         |               |           |                    |                |                  |             |               |
|--------|----------------|------------------|--------------|-------------|---------------|-----------|--------------------|----------------|------------------|-------------|---------------|
| Actor  |                |                  |              |             | Partner       |           |                    |                |                  |             |               |
| LAG-No | Port<br>Number | Port<br>priority | Admin<br>Key | Oper<br>Key | Port<br>State | System ID | System<br>Priority | Port<br>Number | Port<br>priority | Oper<br>Key | Port<br>State |

| Operation           | Query LACP Status:                                                                                     |
|---------------------|----------------------------------------------------------------------------------------------------|
|                     | 1.Click "Query" button to refresh LACP Status data.                                                    |
| Field               | Description                                                                                            |
| LAG-No              | The index of LACP aggregator.                                                                          |
|                     | This specifies the LAGs are processing by LACP.                                                        |
| Actor Port Number   | The port number assigned to the port.                                                                  |
|                     | It is assigned by internal policy.                                                                     |
| Actor Port Priority | The priority value assigned to the port, used to converge dynamic Key changes.                         |
| Actor Admin Key     | The administrative value of Key assigned to this port by administrator or System policy.               |
|                     | When "auto" is setting on the port, the key will be generated depended on link speed of physical port. |
|                     | When "specific" is setting on the port, user can configure the key value in the range of 1 to 65535.   |
| Actor Oper Key      | The operational value of Key assigned to this port by the Actor.                                       |
| Actor Port State    | The operational values of the Actor's state parameters. This consists of the following set             |
|                     | of variables, encoded as individual bits within a single octet, as follows:                            |
|                     | 1) LACP_Activity is encoded in bit 0.                                                                  |
|                     | Active LACP is encoded as a 1; Passive LACP is encoded as a 0.                                         |
|                     | 2)LACP_Timeout is encoded in bit 1.                                                                    |
|                     | Short Timeout is encoded as a 1; Long Timeout is encoded as a 0.                                       |
|                     | 3) Aggregation is encoded in bit 2.                                                                    |

|                         | If TRUE (encoded as a 1), this flag indicates that the System considers this link to be                                       |
|-------------------------|----------------------------------------------------------------------------------------------------|
|                         | Aggregateable.                                                                                                    |
|                         | If FALSE(encoded as a 0), the link is considered to be Individual.                                                            |
|                         | 4) Synchronization is encoded in bit 3.                                                                                       |
|                         | If TRUE (encoded as a 1), the System considers this link to be IN_SYNC.                                                       |
|                         | If FALSE(encoded as a 0), then this link is currently OUT_OF_SYNC.                                                            |
|                         | 5) Collecting is encoded in bit 4.                                                                                            |
|                         | TRUE (encoded as a 1) means collection of incoming frames on this link is definitely enabled.                                 |
|                         | Its value is otherwise FALSE (encoded as a 0).                                                                                |
|                         | 6) Distributing is encoded in bit 5.                                                                                          |
|                         | FALSE (encoded as a 0) means distribution of outgoing frames on this link is definitely disabled.                             |
|                         | Its value is otherwise TRUE (encoded as a 1).                                                                                 |
|                         | 7) Defaulted is encoded in bit 6.                                                                                             |
|                         | If TRUE (encoded as a 1), it is using Defaulted operational Partner information, administratively configured for the Partner. |
|                         | If FALSE (encoded as a 0), the operational Partner information in use has been received in a LACPDU.                          |
|                         | 8) Expired is encoded in bit 7.                                                                                               |
|                         | If TRUE (encoded as a 1), it indicates that the Actor's Receive machine is in the                                             |
|                         | EXPIRED state; if FALSE (encoded as a 0), it indicates that the Actor's Receive                                               |
|                         | machine is not in the EXPIRED state.                                                                                          |
| Partner System ID       | The operational value of the MAC address component of the System Identifier of the<br>Partner.                                |
| Partner System Priority | The operational value of the System Priority of the Partner.                                                                  |
| Partner Port Number     | The operational value of the port number assigned to this link by the Partner.                                                |
| Partner Port Priority   | The operational value of the priority value assigned to this link by the Partner                                              |
|                         | used to converge dynamic Key changes                                                                                          |
| Partner Oper Key        | The operational value of the Key value assigned to this link by the Dartner                                                   |
|                         |                                                                                                    |
| Partner Port State      | The operational value of the Actor's view of the current values of the Partner's state                                        |

| The value consists of the following set of variables, as described in "Actor Oper Key". | parameters.                                                                             |
|-----------------------------------------------------------------------------------------|-----------------------------------------------------------------------------------------|
|                                                                                         | The value consists of the following set of variables, as described in "Actor Oper Key". |

### 2.4.17 TACACS+ Server Statistics

#### Monitor / Management Access Authentication / TACACS+ Server Statistics

Refresh

Previous Command Result:Normal

#### Statistics of TACACS+ server 1

| Statistics Name     | Authentication | Authorization | Accounting |  |
|---------------------|----------------|---------------|------------|--|
| Start Packets Tx    | N/A            | N/A           | 0          |  |
| Continue Packets Tx | N/A            | N/A           | 0          |  |
| Request Packets Tx  | N/A            | 0             | 0          |  |
| Response Packets Rx | 0              | 0             | 0          |  |
| Request Timeout     | 0              | 0             | 0          |  |
| Tx Errors           | 0              | 0             | 0          |  |
| Success Rx          | 0              | 0             | 0          |  |
| Failed Rx           | 0              | 0             | 0          |  |

| Operation           | <u>Refresh</u> :                                                     |  |  |  |
|---------------------|----------------------------------------------------------------------|--|--|--|
|                     | Push "Refresh" button to refresh the page.                           |  |  |  |
| Field               | Description                                                          |  |  |  |
| Start Packets Tx    | Start Packets Tx Counter for Accounting                              |  |  |  |
| Continue Packets Tx | Continue Packets Tx for Accounting.                                  |  |  |  |
| Request Packets Tx  | Request Packets Tx for Authorization and Accounting                  |  |  |  |
| Response Packets Rx | Response Packets Rx for Authentication, Authorization and Accounting |  |  |  |
| Request Timeout     | Request Timeout for Authentication, Authorization and Accounting     |  |  |  |
| Tx Errors           | Tx Errors for Authentication, Authorization and Accounting           |  |  |  |
| Success Rx          | Success Rx for Authentication, Authorization and Accounting          |  |  |  |
| Failed Rx           | Failed Rx for Authentication, Authorization and Accounting           |  |  |  |

### 2.4.18 802.1x - PAE Port Status

### Monitor/ 802.1x / PAE Port Status

Refresh

Previous Command Result: Normal

#### Protocol Version: 2, Capability: Authenticator

| Port | PAE<br>State | Backend<br>State | Port<br>Status | Initiating | Re-Initialize | Re-Authenticate |
|------|--------------|------------------|----------------|------------|---------------|-----------------|
| G1   | Disconnected | Idle             | Authorized     | Disabled   | Enable        | Enable          |
| G2   | Disconnected | Idle             | Authorized     | Disabled   | Enable        | Enable          |
| G3   | Disconnected | Idle             | Authorized     | Disabled   | Enable        | Enable          |
| G4   | Disconnected | Idle             | Authorized     | Disabled   | Enable        | Enable          |
| G5   | Disconnected | ldle             | Authorized     | Disabled   | Enable        | Enable          |
| 66   | Disconnected |                  | Authorized     | Disabled   | Enable        | Enable          |

| Operation                                       | Refresh:                                                        |  |  |  |
|-------------------------------------------------|-----------------------------------------------------------------|--|--|--|
|                                                 | Click "Refresh" button to refresh current data.                 |  |  |  |
| Field                                           | Description                                                     |  |  |  |
| Port                                            | The index of PAE Port:                                          |  |  |  |
|                                                 | Value Range 1 ~ MAX Number of Port.                             |  |  |  |
| PAE State The authenticator status of PAE port: |                                                                 |  |  |  |
|                                                 | Possible state:                                                 |  |  |  |
|                                                 | Initialize                                                      |  |  |  |
|                                                 | Disconnected                                                    |  |  |  |
|                                                 | Authenticating                                                  |  |  |  |
|                                                 | Authenticated                                                   |  |  |  |
|                                                 | Aborting                                                        |  |  |  |
|                                                 | Held                                                            |  |  |  |
|                                                 | Force Auth                                                      |  |  |  |
|                                                 | Force Unauth                                                    |  |  |  |
| Backend State                                   | The number of RADIUS Access-Accept received from RADIUS server. |  |  |  |
|                                                 | Range: 0~65535.                                                 |  |  |  |

| Rejects         | The backend authenticator status of PAE port.   |
|-----------------|-------------------------------------------------|
|                 | Possible state:                                 |
|                 | Initialize                                      |
|                 | Idle                                            |
|                 | Request                                         |
|                 | Response                                        |
|                 | Success                                         |
|                 | Fail                                            |
|                 | Timeout                                         |
|                 | Ignore                                          |
| Port Status     | The authentication status of PAE port.          |
|                 | Possible state:                                 |
|                 | Authorized/Unauthorized                         |
| Initiating      | Enable stands for force PAE port re-initialize. |
|                 | Disable stands for no action.                   |
| Re-Initialize   | Set Enable to force PAE port re-initialize.     |
| Re-Authenticate | Set Enable to force PAE port re-authenticate.   |

## 2.4.19 802.1x - RADIUS Statistics

# Monitor / 802.1x / RADIUS Statistics

| Query | Clear | □ Auto-Refresh |
|-------|-------|----------------|
|-------|-------|----------------|

| Index | Tx Access | Rx Access | Rx Access | Rx Access  | Rx Bad         | Timeouts | Packets |
|-------|-----------|-----------|-----------|------------|----------------|----------|---------|
|       | Requests  | Accepts   | Rejects   | Challenges | Authenticators | Count    | Dropped |
| 1     | 0         | 0         | 0         | 0          | 0              | 0        | 0       |

| Operation                                     | Refresh:      |
|-----------------------------------------------|---------------|
| Click "Query" button to refresh current data. |               |
|                                               | <u>Clear:</u> |

|                    | Click "Clear" button to reset the counters.                                   |
|--------------------|-------------------------------------------------------------------------------|
| Field              | Description                                                                   |
| Index              | The index of RADIUS Server:                                                   |
|                    | Current only support 1 RADIUS server                                          |
| Requests           | The number of RADIUS Access-Request sent to RADIUS server                     |
|                    | Range 0~65535.                                                                |
| Accepts            | The number of RADIUS Access-Accept received from RADIUS server:               |
|                    | Range 0~65535.                                                                |
| Rejects            | The number of RADIUS Access-Reject received from RADIUS server:               |
|                    | Range 0~65535.                                                                |
| Challenges         | The number of RADIUS Access-Challenge received from RADIUS server:            |
|                    | Range 0~65535.                                                                |
| Bad Authenticators | The number of invalid RADIUS response packet received from RADIUS server:     |
|                    | Range 0~65535.                                                                |
| Timeout            | The number of server Timeout happens on Backend Authentication state machine: |
|                    | Range 0~65535                                                                 |
| Packets Dropped    | The number of packet from RADIUS server to be silent drop by Authenticator    |
|                    | Range 0~65535                                                                 |

### 2.4.20 802.1x - EAPOL Statistics

### Monitor / 802.1x / EAPOL Statistics

Related

Refresh Clear Clear Type All V

|      | Frame   | Frame Tx |       | Frame Rx |       |       |        |        |      |         |                 |
|------|---------|----------|-------|----------|-------|-------|--------|--------|------|---------|-----------------|
| Port | version | Total    | ReqID | Req      | Total | Start | Logoff | RespID | Resp | Invalid | Length<br>Error |
| G1   | 0       | 0        | 0     | 0        | 0     | 0     | 0      | 0      | 0    | 0       | 0               |
| G2   | 0       | 0        | 0     | 0        | 0     | 0     | 0      | 0      | 0    | 0       | 0               |
| G3   | 0       | 0        | 0     | 0        | 0     | 0     | 0      | 0      | 0    | 0       | 0               |
| G4   | 0       | 0        | 0     | 0        | 0     | 0     | 0      | 0      | 0    | 0       | 0               |
| G5   | 0       | 0        | 0     | 0        | 0     | 0     | 0      | 0      | 0    | 0       | 0               |
| G6   | 0       | 0        | 0     | 0        | 0     | 0     | 0      | 0      | 0    | 0       | 0               |
| G7   | 0       | 0        | 0     | 0        | 0     | 0     | 0      | 0      | 0    | 0       | 0               |

| Operation        | <u>Clear:</u>                                                                  |  |  |
|------------------|--------------------------------------------------------------------------------|--|--|
|                  | 1. Select "Clear Type".                                                        |  |  |
|                  | 2. If clear type is "Port", then select port number to be cleared.             |  |  |
|                  | 3. Click "Clear" button.                                                       |  |  |
| Field            | Description                                                                    |  |  |
| Port             | The index of PAE port:                                                         |  |  |
|                  | Value range 1 ~ MAX Number of port.                                            |  |  |
| Protocol Version | The protocol version number carried in the most recently received EAPOL frame. |  |  |
|                  | Range 0~65535.                                                                 |  |  |
| Frame Tx         | The number of EAPOL frames of any type that has been transmitted.              |  |  |
|                  | Range 0~65535.                                                                 |  |  |
| Req Id Frame Tx  | The number of EAP Req/ld frames that have been transmitted.                    |  |  |
|                  | Range 0~65535.                                                                 |  |  |
| Req Frame Tx     | The number of EAP Request frames (other than Req/Id frames) that have been     |  |  |
|                  | transmitted.                                                                   |  |  |
|                  | Range 0~65535.                                                                 |  |  |
| Frame Ry         | The number of valid EAPOL frames of any type that has been received.           |  |  |
|                  | Range 0~65535.                                                                 |  |  |

| Start Frame Rx        | The number of EAPOL Start frames that have been received.<br>Range 0~65535.                                                                  |
|-----------------------|----------------------------------------------------------------------------------------------------|
| Logoff Frame Rx       | The number of EAPOL Logoff frames that have been received.<br>Range 0~65535.                                                                 |
| Resp Id Frame Rx      | The number of EAP Resp/ld frames that have been received.<br>Range 0~65535.                                                                  |
| Resp Frame Rx         | The number of valid EAP Response frames(other than Resp/Id frames) that have been received.<br>Range 0~65535.                                |
| Invalid Frame Rx      | The number of EAPOL frames that have been received by this Authenticator in which the frame type is not recognized.<br>Range 0~65535.        |
| Length Error Frame Rx | The number of EAPOL frames that have been received by this Authenticator in which the Packet Body Length field is invalid.<br>Range 0~65535. |

## 2.4.21 DHCP Server Binding

# Monitor / DHCP / Server Binding

| Index Hostname IP Address Hardware Address Lease Time Circuit ID |                                 |  |  |  |  |  |  |  |
|------------------------------------------------------------------|---------------------------------|--|--|--|--|--|--|--|
| Previou                                                          | Previous Command Result: Normal |  |  |  |  |  |  |  |
| Q                                                                | Query Index: 1 to 200           |  |  |  |  |  |  |  |

The DHCP Pool binding table contains the IP address, MAC address, start/end time and VLAN interface of DHCP Server in this switch. Select "Display All" to show all DHCP binding entries, or show specific binding per VLAN interface.

| Operation        | Query:                                                     |  |  |
|------------------|------------------------------------------------------------|--|--|
|                  | 1. Select a VLAN interface                                 |  |  |
|                  | 2. Modify query record range (Index range)                 |  |  |
|                  | Click "Query" button to query and get DHCP Binding Status. |  |  |
| Field            | Description                                                |  |  |
| Index            | Binding entries index.                                     |  |  |
| Hostname         | DHCP binding Hostname.                                     |  |  |
| IP Address       | Client's IP Address.                                       |  |  |
| Hardware address | Hardware MAC address.                                      |  |  |
| Lease time       | DHCP Lease time.                                           |  |  |
| Circuit ID       | Agent Circuit ID.                                          |  |  |

### 2.4.22 DHCP Client Lease

# Monitor / DHCP Client Lease

Query

VLAN : ~

| Field           | Description                                                                         |  |  |  |
|-----------------|-------------------------------------------------------------------------------------|--|--|--|
| Index           | Binding entries index.                                                              |  |  |  |
| State           | Specify current state of this DHCP client. All states are as following table.       |  |  |  |
|                 | INIT, SELECTING, REQUESTING, BOUND, RENEWING, REBINDING,                            |  |  |  |
|                 | INIT_REBOOT, REBOOTING: Defined in RFC2121-4.4 (DHCP client behavior).              |  |  |  |
|                 | BOUND_ARP_CHECK: Before transit to "BOUND", trigger this state to confirm if leased |  |  |  |
|                 | IP is used by other client. This state is only available when "Check Lease IP" is   |  |  |  |
|                 | configured as enabled.                                                              |  |  |  |
|                 | FALLBACK: When IP address is not available on local DHCP client, one temporal IP    |  |  |  |
|                 | address is assigned on local device. This state is only available when "fallback IP |  |  |  |
|                 | address" is configured.                                                             |  |  |  |
|                 | NOT AVAILABLE: It is defined when any unexpected situation happens.                 |  |  |  |
| IP Address      | IP address assigned by DHCP server.                                                 |  |  |  |
|                 | That is displayed in dotted-decimal notation. (ex:w.x.y.z)                          |  |  |  |
| IP Netmask      | IP netmask assigned by DHCP server.                                                 |  |  |  |
|                 | That is displayed in dotted-decimal notation. (ex:w.x.y.z)                          |  |  |  |
| Default Gateway | The default gateway for this leased IP address.                                     |  |  |  |
|                 | That is displayed in dotted-decimal notation. (ex:w.x.y.z)                          |  |  |  |
| Server Address  | IP address of DHCP server that assign this leased IP.                               |  |  |  |
|                 | That is displayed in dotted-decimal notation. (ex:w.x.y.z)                          |  |  |  |
| Domain Name     | Domain name specify where the leased IP allocated on.                               |  |  |  |
| DNS Address     | The address that local device use to translate name address to numerical address.   |  |  |  |
|                 | That is displayed in dotted-decimal notation. (ex:w.x.y.z)                          |  |  |  |
| Lease Time      | Specify lease duration of this leased IP address.                                   |  |  |  |

| This format is displayed as example - "Wed Nov 28 20:55:23 2000 ~ Thu Nov 29 |
|------------------------------------------------------------------------------|
| 00:55:23 2000"                                                               |

## 2.4.23 DHCP Snooping Table

### Monitor / DHCP / Snooping Table

| Query  | By Index | ✓ Index | 1 | to | 100 |
|--------|----------|---------|---|----|-----|
| Delete | All 🗸    |         |   |    |     |

Previous Command Result: Normal

Index Port VID IP Address Subnet Mask MAC Address DHCP Server Lease Time (sec)

| Operation   | <u>Query</u> :                                                                  |  |  |
|-------------|---------------------------------------------------------------------------------|--|--|
|             | Push "Query" button to show binding entries associated to specific type.        |  |  |
|             | Delete:                                                                         |  |  |
|             | Push "Delete" button to delete binding entries associated to the specific type. |  |  |
| Field       | Description                                                                     |  |  |
| Index       | Index for this entry.                                                           |  |  |
| Port        | Port identifier where the entry learned on.                                     |  |  |
| VID         | VLAN that entry is regarding.                                                   |  |  |
| IP Address  | IP Address for this snooping leased entry.                                      |  |  |
| Subnet Mask | Netmask Address for this snooping leased entry.                                 |  |  |
| MAC Address | MAC Address for this snooping leased entry.                                     |  |  |
| DHCP Server | IP Address of DHCP server that assign this lease.                               |  |  |
| Lease Time  | Time associated to this lease that DHCP server agrees.                          |  |  |
|             | This field is in unit of one second.                                            |  |  |

# 2.4.24 IPSG Binding

# Monitor / IPSG Binding

| Query  | By Index V Index 1 to 100 |
|--------|---------------------------|
| Delete |                           |

| Index | Port | VID | IP Address | MAC Address | Type                                    |
|-------|------|-----|------------|-------------|-----------------------------------------|
| maon  |      |     |            |             | .,,,,,,,,,,,,,,,,,,,,,,,,,,,,,,,,,,,,,, |

| Operation   | Query:                                                                          |  |  |  |
|-------------|---------------------------------------------------------------------------------|--|--|--|
|             | Push "Query" button to show binding entries associated to specific type.        |  |  |  |
|             | <u>Delete</u> :                                                                 |  |  |  |
|             | Push "Delete" button to delete binding entries associated to the specific type. |  |  |  |
| Field       | Description                                                                     |  |  |  |
| Index       | Index for this entry.                                                           |  |  |  |
| Port        | Port identifier allowed for this entry.                                         |  |  |  |
| VLAN        | VLAN allowed for this entry.                                                    |  |  |  |
| IP Address  | IP Address allowed for this entry.                                              |  |  |  |
| MAC Address | MAC Address allowed for this entry.                                             |  |  |  |
| Туре        | Specify this entry how to be learned, include :                                 |  |  |  |
|             | "static" - this entry is manually configured.                                   |  |  |  |
|             | "dhcp-snooping" - this entry is dynamic learned by DHCP-Snooping process.       |  |  |  |

## 2.4.25 ARP Inspection Table

# Monitor / ARP Inspection Table

| Query  | By Index V Index 1 to 100 |
|--------|---------------------------|
| Delete | All V                     |

| Index | Port | VID | IP Address | MAC Address | Туре |
|-------|------|-----|------------|-------------|------|

| Operation   | <u>Query</u> :                                                                  |  |  |  |
|-------------|---------------------------------------------------------------------------------|--|--|--|
|             | Push "Query" button to show binding entries associated to specific type.        |  |  |  |
|             | Delete:                                                                         |  |  |  |
|             | Push "Delete" button to delete binding entries associated to the specific type. |  |  |  |
| Field       | Description                                                                     |  |  |  |
| Index       | Index for this entry.                                                           |  |  |  |
| Port        | Port identifier allowed for this entry.                                         |  |  |  |
| VLAN        | VLAN allowed for this entry.                                                    |  |  |  |
| IP Address  | IP Address allowed for this entry.                                              |  |  |  |
| MAC Address | MAC Address allowed for this entry.                                             |  |  |  |
|             | Specify this entry how to be learned, include :                                 |  |  |  |
| Туре        | "static" - this entry is manually configured.                                   |  |  |  |
|             | "dhcp-snooping" - this entry is dynamic learned by DHCP-Snooping process        |  |  |  |

# 2.4.26 IGMP - Group Membership

# Monitor / IGMP / Group Membership

| Query Type  | By All & Index  | ~      |             |               |            |        |
|-------------|-----------------|--------|-------------|---------------|------------|--------|
| Query       | Index 1         | to 100 | (Query R    | lange: 1~512) |            |        |
| Delete      | All             | ~      |             |               |            |        |
| Previous Co | mmand Result: N | ormal  |             |               |            |        |
| Index       | IP Address      | VID    | Filter Mode | Membership    | Time (sec) | Status |

| Operation   | Query:                                                       |  |  |
|-------------|--------------------------------------------------------------|--|--|
|             | 1. Select a Query Type.                                      |  |  |
|             | 2. Fill Query condition.                                     |  |  |
|             | 3. Modify query record range (Index range).                  |  |  |
|             | 4. Click "Query" button to query.                            |  |  |
|             | <u>Delete</u> :                                              |  |  |
|             | 1. Select Delete Type                                        |  |  |
|             | 2. Fill VLAN ID when delete type is "By VID"                 |  |  |
|             | 3. Select one membership when delete type is "By Membership" |  |  |
|             | 4. Click "Delete" button to delete data.                     |  |  |
| Field       | Description                                                  |  |  |
| Index       | Index, value range 1~512                                     |  |  |
| IP Address  | Group IP Address.                                            |  |  |
| VID         | VLAN ID, range 1~4094                                        |  |  |
| Filter Mode | Multicast FDB entry Filter Mode.                             |  |  |
| Membership  | Bridge Port ID, range G1 ~ MAX Number of Port.               |  |  |
| Time (sec)  | Remain Time, unit is second                                  |  |  |
| Status      | Group Membership status, Dynamic or Static.                  |  |  |

## 2.4.27 IGMP – Group Membership Source Fdb

# Monitor / IGMP / Group Membership Source Fdb

| Quer       | y Index 1            | to 64 | (Query Ran  | ge: 1~64) |                           |        |
|------------|----------------------|-------|-------------|-----------|---------------------------|--------|
| Previous C | Command Result: Norr | mal   |             |           |                           |        |
| Index      | Group IP             | VID   | Filter Mode | Source IP | GrpTime(sec) SrcTime(sec) | Status |

| Operation    | To get IGMP Group Membership Source Fdb:                 |  |  |  |
|--------------|----------------------------------------------------------|--|--|--|
|              | 1. Select a Query Type.                                  |  |  |  |
|              | 2. Fill Query condition.(Index 1~64)                     |  |  |  |
| Field        | Description                                              |  |  |  |
| Index        | Multicast Source FDB table. Max entry size: 64           |  |  |  |
| Group IP     | Multicast Source FDB group IP address.                   |  |  |  |
| VID          | Multicast Source FDB VLAN ID, range 1~4094               |  |  |  |
| Filter Mode  | Multicast Source FDB Filter Mode: Include/Exclude        |  |  |  |
|              | In INCLUDE mode, the GroupRemainTime has no timeout.     |  |  |  |
|              | In EXCLUDE mode, the block list's source has no timeout. |  |  |  |
| Source IP    | Source IP Address                                        |  |  |  |
| GrpTime(sec) | Group Remain Time:                                       |  |  |  |
|              | if it shows "", represents time is 0.                    |  |  |  |
| SrcTime(sec) | Source Remain Time:                                      |  |  |  |
|              | if it shows "", represents time is 0.                    |  |  |  |
| Status       | Multicast Source FDB entry type:                         |  |  |  |
|              | Allow/Block                                              |  |  |  |

## 2.4.28 LLDP Neighbors

### **Monitor / LLDP Neighbors**

Refresh

Previous Command Result: Normal

#### **LLDP Neighbor Information**

Local Port Chassis ID Port ID Port Description System Name System Description TTL Management Address

| Operation          | To Refresh LLDP Neighbors information:                                                                                                    |  |  |  |
|--------------------|----------------------------------------------------------------------------------------------------|--|--|--|
|                    | 1.Click "Refresh" to refresh.                                                                                                    |  |  |  |
| Field              | Description                                                                                                    |  |  |  |
| Local Port         | The port on which the LLDP frame was received.                                                                                                    |  |  |  |
| Chassis ID         | The Chassis ID is the identification of the neighbor's LLDP frames.                                                                                                    |  |  |  |
| Port ID            | The Port ID is the identification of the neighbor port.                                                                                                    |  |  |  |
| Port Description   | Port Description is the port description advertised by the neighbor unit.                                                                                                    |  |  |  |
| System Name        | System Name is the name advertised by the neighbor unit.                                                                                                    |  |  |  |
| System Description | System Description is the name advertised by the neighbor unit.                                                                                                    |  |  |  |
| TTL                | TTL(Time to live) is the remaining time of the remote information. And this valid period is set to TxHold multiplied by TxInterval. (seconds)                                                         |  |  |  |
| Management Address | Management Address is the neighbor unit's address that is used for higher layer<br>entities to assist discovery by the network management. This could for instance hold<br>the neighbor's IP address. |  |  |  |

### 2.4.29 LLDP Statistics

# **Monitor / LLDP Statistics**

Refresh

Previous Command Result: Normal

#### LLDP Global Counters

| Last Changed Time  | Inserts | Deleted | Dropped | Aged Out |
|--------------------|---------|---------|---------|----------|
| 177759 seconds ago | 0       | 0       | 0       | 0        |

#### **LLDP Statistics Local Counters**

| Port | Tx Frames | <b>Rx Frames</b> | <b>Rx Errors</b> | <b>Rx Discarded</b> | <b>TLVs Discarded</b> | TLVs Unknown | Age-Outs |
|------|-----------|------------------|------------------|---------------------|-----------------------|--------------|----------|
| G1   | 0         | 0                | 0                | 0                   | 0                     | 0            | 0        |
| G2   | 0         | 0                | 0                | 0                   | 0                     | 0            | 0        |
| G3   | 0         | 0                | 0                | 0                   | 0                     | 0            | 0        |
| G4   | 0         | 0                | 0                | 0                   | 0                     | 0            | 0        |
| G5   | 0         | 0                | 0                | 0                   | 0                     | 0            | 0        |
| G6   | 0         | 0                | 0                | 0                   | 0                     | 0            | 0        |
| G7   | 0         | 0                | 0                | 0                   | 0                     | 0            | 0        |
|      | -         | -                | -                | -                   | -                     | -            | -        |

| Operation         | To Refresh LLDP Global Counters, and LLDP Statistics Local Counters: |
|-------------------|----------------------------------------------------------------------|
|                   | Click "Refresh" to refresh.                                          |
| Field             | Description                                                          |
| Last Changed Time | Neighbor entries were last changed.                                  |
| Inserts           | Total Neighbors Entries Inserts.                                     |
| Deleted           | Total Neighbors Entries Deleted.                                     |
| Dropped           | Total Neighbors Entries Dropped.                                     |
| Aged Out          | Total Neighbors Entries Aged Out.                                    |
| Port              | The port index.                                                      |
| Tx Frames         | The number of LLDP frames transmitted on the port.                   |
| Rx Frames         | The number of LLDP frames received on the port.                      |

| Rx Errors                                                          | The number of received LLDP frames containing some kind of error. |  |  |  |
|--------------------------------------------------------------------|-------------------------------------------------------------------|--|--|--|
| Rx Discarded                                                       | The number of received LLDP frames discarded.                     |  |  |  |
| TLVs Discarded         The number of received LLDP TLVs discarded. |                                                                   |  |  |  |
| TLVs Unknown                                                       | The number of received LLDP TLVs Unrecognized.                    |  |  |  |
| Age-Outs                                                           | The number of received LLDP frames Aged Out.                      |  |  |  |

### 2.4.30 FA Agent

# Monitor / Fabric Attach / FA Agent

Refresh

| Agent Status                          |                 |  |  |  |  |  |  |
|---------------------------------------|-----------------|--|--|--|--|--|--|
| FA Service                            | Enabled         |  |  |  |  |  |  |
| FA Element Type                       | Client (Switch) |  |  |  |  |  |  |
| FA Discovery Timeout                  | 240 seconds     |  |  |  |  |  |  |
| FA Assignment Timeout                 | 240 seconds     |  |  |  |  |  |  |
| FA Extended Logging Status            | Disabled        |  |  |  |  |  |  |
| Display Level                         | error-major     |  |  |  |  |  |  |
| FA Upstream Switch System ID          | None            |  |  |  |  |  |  |
| FA Upstream Switch System Description | None            |  |  |  |  |  |  |

| Operation             | Refresh:                                     |
|-----------------------|----------------------------------------------|
|                       | Push "Refresh" button to refresh the page.   |
| Field                 | Description                                  |
| FA Service            | Enabled or disabled.                         |
| FA Element Type       | Element Type of this system.                 |
| FA Discovery Timeout  | FA Discovery Timeout in seconds              |
| FA Assignment Timeout | FA Assignment Timeout in seconds.            |
| FA Extended Logging   | Enabled or disabled.                         |
| Status                |                                              |
| Display Level         | FA Message Display Level.                    |
| FA Upstream Switch    | System ID of the FA Upstream Stream.         |
| System ID             |                                              |
| FA Upstream Switch    | System Description of the FA Upstream Stream |
| System Description    |                                              |

### 2.4.31 FA Status

#### Monitor / Fabric Attach / FA Status

| Refresh |  |
|---------|--|
|         |  |

Previous Command Result:Normal

| Discovered Elements |      |      |        |           |              |              |                          |                          |
|---------------------|------|------|--------|-----------|--------------|--------------|--------------------------|--------------------------|
| Interface           | Туре | VLAN | Status | System ID | ELEM<br>AUTH | ASGN<br>AUTH | ELEM OPER<br>AUTH STATUS | ASGN OPER<br>AUTH STATUS |

State Legend: (Tagging/AutoConfig) T= Tagged, U= Untagged, D= Disabled, S= Spbm, V= Vlan, I= Invalid

Auth Legend: AP=Authentication Pass, AF=Authentication Fail, NA=Not Authenticated, N=None

### Assignments

Interface I-SID VLAN Status Source

| Operation           | Refresh:                                          |
|---------------------|---------------------------------------------------|
|                     | Push "Refresh" button to refresh the page.        |
| Field               | Description                                       |
| Discovered Elements |                                                   |
| Interface           | The interface that the FA element was discovered. |
| Туре                | FA Element Type.                                  |
| VLAN                | Management VLAN                                   |
| Status              | Element State                                     |
| System ID           | System ID of the element.                         |
| ELM AUTH            | Element Authentication Status.                    |
| ASGN AUTH           | Assignment Authentication Status.                 |
| ELEM OPER AUTH      | Element Detail Authentication Status              |
| STATUS              |                                                   |
| ASGN OPER AUTH      | Assignment Detail Authentication Status           |
| STATUS              |                                                   |
| Assignments         |                                                   |
| Interface           | The interface that the assignment was advertised. |

| I-SID  | I-SID value.              |
|--------|---------------------------|
| VLAN   | VLAN ID                   |
| Status | Assignment Status         |
| Source | Source of the assignment. |

### 2.4.32 FA Statistics

# Monitor / Fabric Attach / FA Statistics

Auto-refresh

Clear

Previous Command Result:Normal

# **Discovered Elements**

Refresh

| Interface | DiscElem<br>Received | DiscElem<br>Expired | DiscElem<br>Deleted | DiscAuth<br>Failed |
|-----------|----------------------|---------------------|---------------------|--------------------|
| G1        | 0                    | 0                   | 0                   | 0                  |
| G2        | 0                    | 0                   | 0                   | 0                  |
| G3        | 0                    | 0                   | 0                   | 0                  |
| G4        | 0                    | 0                   | 0                   | 0                  |
| G5        | 0                    | 0                   | 0                   | 0                  |
| G6        | 0                    | 0                   | 0                   | 0                  |

# Assignments

| Interface | Asgn<br>Received | Asgn<br>Accepted | Asgn<br>Rejected | Asgn<br>Expired | Asgn<br>Deleted | AsgnAuth<br>Failed |
|-----------|------------------|------------------|------------------|-----------------|-----------------|--------------------|
| G1        | 0                | 0                | 0                | 0               | 0               | 0                  |
| G2        | 0                | 0                | 0                | 0               | 0               | 0                  |
| G3        | 0                | 0                | 0                | 0               | 0               | 0                  |
| G4        | 0                | 0                | 0                | 0               | 0               | 0                  |
| G5        | 0                | 0                | 0                | 0               | 0               | 0                  |
| G6        | 0                | 0                | 0                | 0               | 0               | 0                  |
| G7        | 0                | 0                | 0                | 0               | 0               | 0                  |

| Operation | Refresh:                                                    |
|-----------|-------------------------------------------------------------|
|           | Push "Refresh" button to refresh the page.                  |
|           | Auto Refresh:                                               |
|           | Click "Auto Refresh" checkbox to start / stop auto-refresh. |

|                                                                                              | <u>Clear:</u>                                                    |  |  |  |  |
|----------------------------------------------------------------------------------------------|------------------------------------------------------------------|--|--|--|--|
|                                                                                              | Push "Clear" button to clear all statistics counters.            |  |  |  |  |
| Field                                                                                        | Description                                                      |  |  |  |  |
| Interface                                                                                    | The name of the interface                                        |  |  |  |  |
| DiscElem Received                                                                            | The number of received discovered elements.                      |  |  |  |  |
| DiscElem Expired                                                                             | The number of times discovered elements expires.                 |  |  |  |  |
| DiscElem Deleted         The number of times discovered elements were deleted.               |                                                                  |  |  |  |  |
| DiscAuth Failed         The number of times discovered elements with authentication failure. |                                                                  |  |  |  |  |
| Asgn Received         The number of times assignment TLVs received.                          |                                                                  |  |  |  |  |
| Asgn Accepted                                                                                | The number of times assignments were accepted.                   |  |  |  |  |
| Asgn Rejected                                                                                | The number of times assignments were rejected.                   |  |  |  |  |
| Asgn Expired                                                                                 | The number of times assignments expired.                         |  |  |  |  |
| Asgn Deleted                                                                                 | The number of times assignments deleted.                         |  |  |  |  |
| AsgnAuth Failed                                                                              | The number of times assignment TLVs with authentication failure. |  |  |  |  |

## 2.4.33 MEP Status

# **Monitor / MEP**

Refresh

Previous Command Result: Normal

| <u>Stat</u> | us Erro         | <u>rs</u>        |                |       |                   |                 |      |           |                |      |           |             |
|-------------|-----------------|------------------|----------------|-------|-------------------|-----------------|------|-----------|----------------|------|-----------|-------------|
| Index       | Domain<br>Index | Domain<br>Format | Domain<br>Name | Level | Service<br>Format | Service<br>Name | Vlan | MEP<br>ID | Status<br>Vlan | Туре | Direction | Mac<br>Addr |

# Monitor / MEP

Refresh

| Status Errors   | 5                |       |      |               |        |
|-----------------|------------------|-------|------|---------------|--------|
| Local<br>MEP ID | Remote<br>MEP ID | Level | Vlan | Y.1731 Defect | Defect |

| Operation      | Refresh:                                   |  |
|----------------|--------------------------------------------|--|
|                | Push "Refresh" button to refresh the page. |  |
| Field          | Description                                |  |
| Status         |                                            |  |
| Index          | MEP index ID.                              |  |
| Domain Index   | Domain MEP index ID.                       |  |
| Domain Format  | Domain name format.                        |  |
| Domain Name    | ERPS domain name.                          |  |
| Level          | MEP level                                  |  |
| Service Format | Service name format.                       |  |
| Service Name   | MEP service name.                          |  |
| Vlan           | MEP vlan                                   |  |
| MEP ID         | MEP ID                                     |  |

| Status Vlan   | Status VLAN                   |  |
|---------------|-------------------------------|--|
| Туре          | Action type                   |  |
| Direction     | MEP control message direction |  |
| Mac Addr      | MAC address                   |  |
| Errors        |                               |  |
| Local MEP ID  | Local MEP ID                  |  |
| Remote MEP ID | Remote MEP ID                 |  |
| Level         | MEP level                     |  |
| Vlan          | MEP VLAN                      |  |
| Y.1731 Defect | Y.1731 Defect                 |  |
| Defect        | Defect                        |  |

## 2.4.34 ERPS Status

## Monitor / ERPS

Refresh

| Instance State | RPL | Port Status |   | Link Status |   | Timer   |       |     |
|----------------|-----|-------------|---|-------------|---|---------|-------|-----|
|                |     | 0           | 1 | 0           | 1 | HoldOff | Guard | WTR |

| Operation     | Refresh:                                   |  |
|---------------|--------------------------------------------|--|
|               | Push "Refresh" button to refresh the page. |  |
| Field         | Description                                |  |
| Instance      | Display the instance                       |  |
| State         | Display the state                          |  |
| RPL           | Display RPL information                    |  |
| Port Status 0 | Display port status 0                      |  |
| Port Status 1 | Display port status 1                      |  |
| Link Status 0 | Display link status 0                      |  |
| Link Status 1 | Display link status 1                      |  |

| HoldOff | Hold off timer value configuration                             |  |
|---------|----------------------------------------------------------------|--|
| Guard   | Guard Interval to prevent reception of outdated RAPS messages. |  |
| WTR     | The period of the WTR time can be configured by the operator   |  |
| WTB     | The period of the WTB time can be configured by the operator.  |  |

# 2.5 Maintenance

### 2.5.1 Restart

# Maintenance / Restart

| Restart   |                                                |
|-----------|------------------------------------------------|
| Operation | <u>Restart</u> :                               |
|           | Click "Restart" button will restart the system |

### 2.5.2 Save & Restore

### Maintenance / Save & Restore

 Submit

 Database Control Action:

 Save running-config 

 Option(s):

 Create-New 

 System Restart

| Server IF Address       |                     |
|-------------------------|---------------------|
| Username                |                     |
| Password                |                     |
| Filename                |                     |
| Inband DB               |                     |
| General DB              |                     |
| Boot inband DB          | 10 my_inband 🗸      |
| Boot general DB         | 10 my_general V     |
| Set active inband DB    | 10 my_inband V      |
| Set active general DB   | 10 my_general V     |
| Current Database Status | MEMORY READ SUCCESS |

| Operation | Submit:                                            |  |  |
|-----------|----------------------------------------------------|--|--|
|           | 1. Select Control Action.                          |  |  |
|           | 2. Fill necessary data for action.                 |  |  |
|           | 3. Click "Submit" button to start the instruction. |  |  |

| Field                   | Description                                                                                |  |
|-------------------------|--------------------------------------------------------------------------------------------|--|
| Database Control action | Select Database control.                                                                   |  |
|                         | Save running config                                                                        |  |
|                         | (*)Save inband configuration and runtime configuration as the active restoration           |  |
|                         | database for next power-on restoration:                                                    |  |
|                         | (*)Save inband configuration and runtime configuration as the active restoration           |  |
|                         | database for next power-on restoration and system restart:                                 |  |
|                         | This option allows you to save inband configuration and runtime configuration as the       |  |
|                         | active restoration database for next power-on restoration. You can specify the             |  |
|                         | configuration database name for saving or not. And you can specify the same or             |  |
|                         | different name for inband DB and general DB.                                               |  |
|                         | After you click on Submit, the system starts to write runtime configuration to flash. The  |  |
|                         | Current Database Status shows "Memory write in progress". While configuration is           |  |
|                         | saved successfully, Current Database Status will show "Memory write success",              |  |
|                         | and you will see the filename you save (if you have specified) appear in the Set           |  |
|                         | active inband DB Set active general DB.                                                    |  |
|                         | (*)Save running config to flash and replace the specified backup:                          |  |
|                         | (*)Save running config to flash and replace the specified backup and system restart:       |  |
|                         | It is the same as Save running config. The only difference is that it replaces an existing |  |
|                         | flash backup instead of creating a new entry.                                              |  |
|                         | Select active DB                                                                           |  |
|                         | (*)Restore inband configuration and control plane configuration by setting another         |  |
|                         | restoration database active:                                                               |  |
|                         | (*)Restore inband configuration and control plane configuration by setting another         |  |
|                         | restoration database active and system restart:                                            |  |
|                         | These two options allow you to restore inband configuration and control plane              |  |
|                         | configuration (other general configuration) by setting another restoration database        |  |
|                         | active. Click on Set active inband DB and Set active general DB drop-down list to select   |  |
|                         | the database you want to restore. There are up to 16 inband and general databases          |  |
|                         | respectively for you to select. Click on Submit button.                                    |  |
|                         | Clear active DB                                                                            |  |
|                         | (*)Clear active DB including inband:                                                       |  |
|                         | (*)Clear active DB including inband and restart:                                           |  |
|                         | These two options allow you to clear inband configuration and control plane                |  |
|                         | configuration (general configuration) in the active restoration database (Warn:            |  |

| runtime configuration is also cleared and inband configuration is lost). Click on        |
|------------------------------------------------------------------------------------------|
| Submit button.                                                                           |
| (*)Clear active DB excluding inband:                                                     |
| (*)Clear active DB excluding inband and restart:                                         |
| These two options allow you to clear control plane configuration (general configuration) |
| in the active restoration database (Warn: runtime configuration is also changed.).       |
| Click on Submit button.                                                                  |
|                                                                                          |
| Export CLI config                                                                        |
| (*)Export runtime configuration in cli command format to FTP server:                     |
| This option allows you to export runtime configuration in CLI command format to FTP      |
| server. Type in the FTP server's IP address, user name & password and specify            |
| the CLI command file name, then click on Submit button.                                  |
| Click on Database on the menu tree to refresh Current Database Status. While the CLI     |
| command file is exported successfully, the Current Database Status will show "FTP        |
| Put Success" (actually there will be two files config11 and config12 saved).             |
| (*)Export runtime configuration in cli command format to TFTP server:                    |
| This option allows you to export runtime configuration in CLI command format to TFTP     |
| server. Type in the TFTP server's IP address and specify the CLI command file            |
| name, then click on Submit button.                                                       |
| Click on Database on the menu tree to refresh Current Database Status. While the CLI     |
| command file is exported successfully, the Current Database Status will show             |
| "TFTP Put Success" (actually there will be two files config11 and config12 saved).       |
| (*)Export runtime configuration in cli command format to SCP server:                     |
| This option allows you to export runtime configuration in CLI command format to SCP      |
| server. Type in the SCP server's IP address, user name & password and specify            |
| the CLI command file name, then click on Submit button.                                  |
| Click on Database on the menu tree to refresh Current Database Status. While the CLI     |
| command file is exported successfully, the Current Database Status will show             |
| "SCP Put Success" (actually there will be two files config11 and config12 saved).        |
| (*)Export runtime configuration in cli command format to USB-Flash:                      |
| This option allows you to export runtime configuration in CLI command format to          |
| USB-Flash. Type in the CLI command file name, then click on Submit button.               |
| Click on Database on the menu tree to refresh Current Database Status. While the CLI     |
| command file is exported successfully, the Current Database Status will show             |
| "USB-Flash Put Success" (actually there will be two files config11 and config12          |
| saved).                                                                                  |
| (*)Export runtime configuration in cli command format to SFTP server:                    |

| This option allows you to export runtime configuration in CLI command format to SFTP |
|--------------------------------------------------------------------------------------|
| server. Type in the SFTP server's IP address, user name & password and specify       |
| the CLI command file name, then click on Submit button.                              |
| Click on Database on the menu tree to refresh Current Database Status. While the CLI |
| command file is exported successfully, the Current Database Status will show         |
| "SFTP Put Success" (actually there will be two files config11 and config12 saved).   |
|                                                                                      |
| Import CLI config                                                                    |
| (*)Import database in cli command format from FTP server and set it to the active    |
| restoration database:                                                                |
| (*)Import database in cli command format from FTP server and set it to the active    |
| restoration database and system restart:                                             |
| These two options allow you to import database in CLI command format from FTP        |
| server and set it to the active restoration database. Type in FTP server IP address, |
| user name & password, CLI command file name, and then click on Submit button.        |
| (*)Import database in cli command format from TFTP server and set it to the active   |
| restoration database:                                                                |
| (*)Import database in cli command format from TFTP server and set it to the active   |
| restoration database and system restart:                                             |
| These two options allow you to import database in CLI command format from TFTP       |
| server and set it to the active restoration database. Type in TFTP server IP         |
| address, CLI command file name, and then click on Submit button.                     |
| (*)Import database in cli command format from SCP server and set it to the active    |
| restoration database:                                                                |
| (*)Import database in cli command format from SCP server and set it to the active    |
| restoration database and system restart:                                             |
| These two options allow you to import database in CLI command format from SCP        |
| server and set it to the active restoration database. Type in SCP server IP address, |
| user name & password, CLI command file name, and then click on Submit button.        |
| (*)Import database in cli command format from USB-Flash and set it to the active     |
| restoration database:                                                                |
| (*)Import database in cli command format from USB-Flash and set it to the active     |
| restoration database and system restart:                                             |
| These two options allow you to import database in CLI command format from            |
| USB-Flash server and set it to the active restoration database. Type in CLI          |
| command file name, and then click on Submit button.                                  |
| (*)Import database in cli command format from SFTP server and set it to the active   |
| restoration database:                                                                |

|                         | (*)Import database in cli command format from SFTP server and set it to the active |
|-------------------------|------------------------------------------------------------------------------------|
|                         | restoration database and system restart:                                           |
|                         | These two options allow you to import database in CLI command format from SFTP     |
|                         | server and set it to the active restoration database. Type in SFTP server IP       |
|                         | address, user name & password, CLI command file name, and then click on Submit     |
|                         | button.                                                                            |
| Server IP Address       | Input Server IP Address                                                            |
| Username                | Input User Name to login Server                                                    |
| Password                | Input Password to login Server                                                     |
| Filename                | Input File Name for Import/Export file                                             |
| Inband DB               | Inband Backup Name (1 ~ 31 characters)                                             |
| General DB              | General Backup Name (1 ~ 31 characters)                                            |
| Boot inband DB          | Show the current inband database used for boot up                                  |
| Boot general DB         | Show the current general database used for boot up                                 |
| Set active inband DB    | Select the inband database to be used for boot up                                  |
| Set active general DB   | Select the general database to be used for boot up                                 |
| Current Database Status | Display current status                                                             |

## 2.5.3 Firmware

## Maintenance / Firmware

| Information                                                                            |                               |               |                |  |
|----------------------------------------------------------------------------------------|-------------------------------|---------------|----------------|--|
| Protocol Type                                                                          | FTP 🗸                         | FTP v         |                |  |
| Remote Server IP                                                                       |                               | ]             | : 21           |  |
| Server User Name                                                                       |                               |               |                |  |
| Server Password                                                                        |                               |               |                |  |
| File Name                                                                              |                               |               |                |  |
| Schedule Time 🛛 Enabled                                                                | (Format: MM/DD/YYYY HH:MM:SS) |               |                |  |
| File Write Flash                                                                       | File Get and Write Flash      |               |                |  |
|                                                                                        | Partition                     | n Information |                |  |
| Partition Location                                                                     | Current Boot                  | Next Boot     | Description    |  |
| Partition:1                                                                            | YES                           | YES           | V01.00.00.0000 |  |
| Partition:2                                                                            |                               |               | V01.00.00.0000 |  |
| Change Partition                                                                       | Partition 1 V                 | Submit        |                |  |
| [CAUTION] Upgrading firmware may take a few minutes. DO NOT turn off or reset system!  |                               |               |                |  |
| [Note] Upgrading firmware may lose connection for a while. Refresh page if it happens. |                               |               |                |  |

| Operation | FTP Get and Write Flash:                                                                                                    |
|-----------|----------------------------------------------------------------------------------------------------|
|           | 1. Input FTP Server IP Address, user name and password for login                                                                                                    |
|           | 2. Select Schedule time checkbox and set schedule (optional)                                                                                                    |
|           | 3. Click "FTP Get and Write Flash" button will load firmware from remote server IP.                                                                                                    |
|           | <b>Note</b> : The firmware will be loaded and written to non-activated partition, if the Current Boot is partition 0, then new firmware will be written in partition1.                                                    |
|           | If the "Reboot After Remote Download" is selected, system will restart itself when the firmware download is done.                                                                                                    |
|           | <u>Submit</u> :                                                                                                    |
|           | Click "Submit" button will change the partition for next system reboot. The system will use the selected partition for boot when it restarts. This "Submit" button only changes the boot partition, won't restart system. |
| Field     | Description                                                                                                    |

| Protocol Type                   | Support multiple methods to download firmware file from remote server, include ftp, tftp, scp, sftp and usb-flash.                     |
|---------------------------------|----------------------------------------------------------------------------------------------------|
| Remote Server IP                | Type in the IP address of the server where the firmware is stored.                                                                     |
| Server User Name                | Type in a user name accepted by the server.                                                                                            |
| Server Password                 | Type in a password accepted by the server.                                                                                             |
| File Name                       | Type in the name of the firmware file (string length $1 \sim 64$ ).                                                                    |
| Schedule Time                   | Select Enable checkbox and type in the schedule time to update of the firmware file.<br>The time format: MM/DD/YYYY HH:MM:SS           |
| Get and Write Flash             | After you have entered the server, user name, password and firmware file name, click this button to start the firmware update process. |
| Reboot After Remote<br>Download | Select the checkbox if you want the system reboot automatically once the firmware update is finished.                                  |

## 2.5.4 Firmware HTTP Upload

# Maintenance / HTTP Upload

| Browse | Upload | □ Reboot after firmware upgraded |
|--------|--------|----------------------------------|
|        |        |                                  |

| Operation | Use the Maintenance / HTTP Upload screen to upload firmware with HTTP.                                     |
|-----------|----------------------------------------------------------------------------------------------------|
|           | To Upload firmware:                                                                                        |
|           | 1. Click "Browse" button to select config import file.                                                     |
|           | <ol><li>Select "Reboot after firmware upgraded" check box when we need to reboot the<br/>system.</li></ol> |
|           | 3. Click "Upload" button to upload firmware.                                                               |

## 2.5.5 Config HTTP Import/Export

# Maintenance / Config HTTP Import/Export

Previous Command Result: Normal

 File Export
 File Import
 Browse...

 Current Runningofg

 #

 # Inband Config

 #

 configure

 # RingV2 group1 Configuration

 ringv2-group 1

 exit

 # RingV2 group2 Configuration

 ringv2-group 2

 exit

 # RingV2 group3 Configuration

| Operation | Use the Maintenance / Config HTTP Import/Export screen to import or export config data. |  |  |
|-----------|-----------------------------------------------------------------------------------------|--|--|
|           | To File Export:                                                                         |  |  |
|           | 1. Click "File Export" button.                                                          |  |  |
|           | 2. Select save file location and name.                                                  |  |  |
|           |                                                                                         |  |  |
|           | To File Import:                                                                         |  |  |
|           | 1. Click "Browse" button to select config import file.                                  |  |  |
|           | 2. Click "File Import" button to config import with file.                               |  |  |

### 2.5.6 Alarm Profile

# Maintenance / Alarm Profile

Modify

|           | ID  | Description         | Level   | Mask   |
|-----------|-----|---------------------|---------|--------|
|           | 101 | GE-1 Port Link Down | Minor 🗸 | Mask 🗸 |
|           | 102 | GE-2 Port Link Down | Minor 🗸 | Mask 🗸 |
|           | 103 | GE-3 Port Link Down | Minor 🗸 | Mask 🗸 |
|           | 104 | GE-4 Port Link Down | Minor 🗸 | Mask 🗸 |
| $\square$ | 105 | GE 5 Port Link Down | Minor V | Mack V |

| Operation   | Modify Alarm Profile:                                                                |  |  |
|-------------|--------------------------------------------------------------------------------------|--|--|
|             | 1. Select alarm entry with checkbox.                                                 |  |  |
|             | 2. Modify Level and Mask if necessary                                                |  |  |
|             | Note: When any alarm exists, the Alarm LED will be light on, and Alarm Output        |  |  |
|             | Relay will also be enabled.                                                          |  |  |
|             | 3. Click "Modify" button to modify data.                                             |  |  |
|             | Note:                                                                                |  |  |
|             | 1. When any one alarm exists, the Alarm LED will be lit.                             |  |  |
|             | 2. Switch has 2 types Power Alarm:                                                   |  |  |
|             | - System Power Feed Alarm: System has 2 inputs(2 power feeds), if only one power is  |  |  |
|             | supplied, Power Alarm occurs. (Default: Alarm masked)                                |  |  |
|             | - PoE Power Budget Alarm: PoE Power Budget is measured by whole system, if total     |  |  |
|             | PoE Power used exceeds threshold, PoE Alarm occurs. (Default: PoE Alarm threshold    |  |  |
|             | is 75 percentage, Alarm unmasked.)                                                   |  |  |
| Field       | Description                                                                          |  |  |
| ID          | Alarm Type ID.                                                                       |  |  |
| Description | Alarm Type Description.                                                              |  |  |
| Level       | When system has alarm, no matter alarm is major/minor, Alarm LED color always be red |  |  |
|             | in Web Panel View. However, the HW Panel could show with Amber.                      |  |  |

| Mask | If alarm is masked, then alarm item will not be captured in alarm history/current; SNMP     |
|------|---------------------------------------------------------------------------------------------|
|      | trap either. If specific alarm item is masked, then it will not trigger the Alarm LED on or |
|      | off.                                                                                        |

### 2.5.7 Event Profile

# **Maintenance / Event Profile**

Modify

🗹 System 🗹 Misc. 🗹 Monitor 🗹 Application

| ID      | Description           | Level   | Mask     | Severity | Logging Method(s)             |
|---------|-----------------------|---------|----------|----------|-------------------------------|
| *       | *                     | Minor 🗸 | Unmask 🗸 | Info 🗸   | 🔽 Server 🗌 Terminal 🔽 Storage |
| 1       | System Restart        | Minor 🗸 | Unmask 🗸 | Alert ~  | 🔽 Server 🗌 Terminal 🔽 Storage |
| 2       | File Download Begin   | Minor 🗸 | Unmask 🗸 | Alert ~  | 🔽 Server 🗌 Terminal 🔽 Storage |
| 3       | File Download Success | Minor 🗸 | Unmask 🗸 | Alert ~  | 🔽 Server 🗌 Terminal 🔽 Storage |
| 4       | File Download Fail    | Minor 🗸 | Unmask 🗸 | Alert ~  | 🗸 Server 🗌 Terminal 🔽 Storage |
| <br>i – |                       | i       |          |          |                               |

| Operation         | Modify:                                                                                       |  |  |
|-------------------|-----------------------------------------------------------------------------------------------|--|--|
|                   | 1. Modify the configuration.                                                                  |  |  |
|                   | 2. Click "Modify" button to apply change.                                                     |  |  |
| Field             | Description                                                                                   |  |  |
| ID                | The number to identify the event.                                                             |  |  |
| Description       | Simple description for one event.                                                             |  |  |
| Level             | Use "Major" or "Minor" to mark one event as important or not.                                 |  |  |
| Mark              | Inform if it triggers event note while it happens. Ther are:                                  |  |  |
|                   | 'Unmask' - It always trigger this event note while it happens. This is default action for all |  |  |
|                   | events.                                                                                       |  |  |
|                   | Mask' - It always ignore this event while it happens.                                         |  |  |
| Severity          | This is severity level for logging through syslog. There are:                                 |  |  |
|                   | "Emergency/Alert/Critical/Error/Warning/Notice/Info". "Info" is used by default.              |  |  |
| Logging Method(s) | Indicates how to log one event message while it happens.                                      |  |  |
|                   | By default, all event messages only exist in dynamic memory. They will disappear when         |  |  |

| system restart.                                                                       |
|---------------------------------------------------------------------------------------|
| For debug purpose, it supports message logging to local or remote storage. There are: |
| 'Server' - Save event message through syslog.                                         |
| 'Terminal' - Show event message on terminal.                                          |
| 'Storage' - Save event message to local storage while auto-saving mechanism is        |
| enabled.                                                                              |

## 2.5.8 Event Threshold

# Maintenance / Event Entry

Modify

Event : 34:Port RX Loading Higher 🗸 🗸

| Current Highest Rx Traffic Loading    | N/A |
|---------------------------------------|-----|
| Current Highest TxTraffic Loading     | N/A |
| RxTraffic High Loading Threshold(%)   | 50  |
| RxTraffic High Loading Alert Delay(s) | 10  |
| TxTraffic High Loading Threshold(%)   | 50  |
| TxTraffic High Loading Alert Delay(s) | 10  |

| Operation                 | Push "Modify" button to apply new configuration when some fields' value change.         |
|---------------------------|-----------------------------------------------------------------------------------------|
|                           | Display "Success" when the changes are successfully applied.                            |
|                           | Display "Fail" when the changes are failed to applied.                                  |
| Field                     | Description                                                                             |
| Current Highest RxTraffic | Show the port that has highest Rx traffic loading now.                                  |
| Loading                   |                                                                                         |
| Current Highest TxTraffic | Show the port that has highest Tx traffic loading now.                                  |
| Loading                   |                                                                                         |
| RxTraffic High Loading    | One threshold percentage to trigger high RX traffic loading alert.                      |
| Threshold                 |                                                                                         |
| RxTraffic High Loading    | A time gap between starting of detecting high RX traffic loading to continuous duration |
| Alert Delay(s)            | time.                                                                                   |
|                                           | It supports the range of 10 to 300, in unit of one second. The default is 10.                                                                                                    |
|-------------------------------------------|----------------------------------------------------------------------------------------------------|
| TxTraffic High Loading<br>Threshold       | One threshold percentage to trigger high TX traffic loading alert.                                                                                                    |
| TxTraffic High Loading<br>Alert Delay(s)  | A time gap between starting of detecting high TX traffic loading to continuous duration time.                                                                                                    |
|                                           | It supports the range of 10 to 300, in unit of one second. The default is 10.                                                                                                    |
| Current System<br>Temperature             | Show current system temperature in unit of degrees Celsius.                                                                                                    |
| High Temperature<br>Threshold             | Configure one threshold to indicate system temperature is too high.<br>When current system temperature continues to equal or more than this threshold in duration time.                                                                                                    |
|                                           | System will alert "System temperature higher" that device may fail down since system temperature is closed to limitation.<br>This support range of -55 to -85, in unit of degrees Celsius. The default is 65.                                                                                                    |
| High Temperature Alert<br>Delay (Seconds) | To avoid the short-instant high temperature then it causes meaningless event trigger.<br>A time gap between the start of detecting high temperature to continuous duration time.<br>And then it generates high temperature alert.                                                                                                    |
| Low Temperature<br>Threshold              | Configure one threshold to indicate system temperature is too low.<br>When current system temperature continues to equal or less than this threshold in<br>duration time.<br>System will generate "System Temperature Lower" event to alert operator that device<br>can fail down since system temperature is closed to limitation.<br>This support range of -55 to 85, in unit of degrees Celsius. The default is -40. |
| Low Temperature Alert<br>Delay (Seconds)  | To avoid the short-instant low temperature then it causes meaningless event trigger.<br>A time gap between the start of detecting low temperature to continuous duration time.<br>And then it generates low temperature alert.                                                                                                    |
| Current CPU Loading (%)                   | Show current CPU loading in unit of one percentage.                                                                                                    |
| CPU Loading Threshold<br>(%)              | One threshold percentage to trigger high CPU loading alert.                                                                                                    |
| Current Memory Loading (%)                | Show current memory loading in unit of one percentage.                                                                                                    |

| Memory Loading<br>Threshold (%)          | One threshold percentage to trigger high memory loading alert.          |
|------------------------------------------|-------------------------------------------------------------------------|
| Current PoE Power Budge<br>Loading (%)   | Show current PoE power budge loading in unit of one percentage.         |
| PoE Power Budge Loading<br>Threshold (%) | One threshold percentage to trigger high PoE power budge loading alert. |

#### 2.5.9 Event Auto Save

## Maintenance / Event Configuration

Modify

| Auto Save Mode     | Enabled V    |
|--------------------|--------------|
| Auto Save Interval | 00 : 30 : 00 |
| Max size           | 1000         |

| Operation          | Push "Modify" button to apply new configuration when some fields' value change.        |
|--------------------|----------------------------------------------------------------------------------------|
|                    | Display "Success" when the changes are successfully applied.                           |
|                    | Display "Fail" when the changes are failed to applied.                                 |
| Field              | Description                                                                            |
| Auto Save Mode     | Configure capability of automatically saving events to flash storage. There are:       |
|                    | Disabled : Disable auto saving.                                                        |
|                    | Enabled : Enable auto saving.(It is default.)                                          |
| Auto Save Internal | Specify one timeout of that format is "HH:MM:SS" to save events, where "HH" is hour(s) |
|                    | in range of 0 ~ 23, "MM/SS" are minutes(s)/second(s) in range of 0 ~ 59.               |
|                    | This filed is only available when "Auto Save Mode" is enabled.                         |
|                    | This time value can not be less than 300 seconds.                                      |
| Max Size           | Indicate the maximum size of events. This field is read-only.                          |

#### 2.5.10 CLI Options

## Maintenance / CLI Options

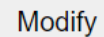

| Idle Timeout      | 600        | seconds |
|-------------------|------------|---------|
| Max session count | 4          |         |
| TELNET            | Disabled ~ | ·       |
| SSH               | Enabled ~  | ·       |

| Operation         | Modify:                                                                                                    |
|-------------------|----------------------------------------------------------------------------------------------------|
|                   | 1. Modify the configuration.                                                                                                    |
|                   | 2. Click "Modify" button to apply change.                                                                                                    |
| Field             | Description                                                                                                    |
| Idle Timeout      | Specify the timeout seconds for the operational interface. The session will be closed once the idle time exceeds this timeout value. Value range is 60 ~ 65535. 0 means disable timeout. |
| Max session count | Specify the maximum allowed sessions for the operational interface (1 ~ 10). The TELNET and SSH would share the session number together. Default is 4 sessions.                          |
| TELNET            | To enable/disable TELNET of system. Default TELNET is disabled.                                                                                                    |
| SSH               | To enable/disable SSH of system. Default SSH is enabled.                                                                                                    |

### 2.5.11 HTTP (HTTPS)

# Maintenance / HTTP(HTTPS)

Modify

| HTTP Service | e: HTTP 🗸 | •]                                |
|--------------|-----------|-----------------------------------|
| HTTP Port    | 80        | For HTTP only. Default Port: 80   |
| HTTPS Port   | 443       | For HTTPS only. Default Port: 443 |

| Operation     | Modify:                                                |
|---------------|--------------------------------------------------------|
|               | 1. Select HTTP or HTTPS.                               |
|               | 2. Change the port number if necessary.                |
|               | 3. Click "Modify" button to apply the change.          |
| Field         | Description                                            |
| HTTPS Service | HTTPS / HTTP. Default is HTTP (HTTPS disabled).        |
| HTTPS Port    | HTTPS service port. Range: 1~65535, Default Port: 443. |
| HTTP Port     | HTTP service port. Range: 1~65535, Default Port: 80.   |

### 2.5.12 SSL

### Maintenance / SSL

Upload New

Use Default Certificate

| Encrypted Opercypted                                                                                                    |
|----------------------------------------------------------------------------------------------------|
| SSL Certificate                                                                                                    |
| <pre>DSE Centineate<br/>BEGIN PRIVATE KEY<br/>MIICdgIBADANBgkqhkiG9w0BAQEFAASCAmAwggJCAgEAAoGBALuZIvnQQpeyGfuI<br/>MqBTgKX0w0vVUleMMu74nA9sYsC+80rHffhzALuvLYnSAwUNKlNcVRekApHEOJ/g<br/>nPxRUlYtG3aca8wbPxfm3dvrmYFxS2nWbNlBdCGdMxDp4zhf2RlrQ3kihYQ8Tvhx<br/>ZLh7zwWwj+jScI+aVAwNqQdZX7J9AgMBAAECgYEAgiMGX1P4jjEP0yy1KgEjMnzq<br/>Q+9U0sTAJIS0BgMDMoCEV7CyE2L79DbemWLzIFKAtRlNMjwlScddvJLddC+ZtFvx<br/>XMmBdJ/s8cHMw6iDsVopjHfxFZywSdnVP+b9ndX41xRDZK9H2CRAyWD60DiA8cFF<br/>ep/n8yc+a7UsYw58CUECQQD1eRv6urNLPQazsM7L1IRSoTF5dwJldhEKthWnYBSK<br/>FCENRvhicdEjmeUgDQ17qrnwLCnTuAXXBfuuGGJypXktAkEA0Uj0dyMmW8Pela/C<br/>jrVi2Zcws0XWsRIIAFAjWF/USfRmP7tet2Qsv1D8wu+FuoIsdvj5DEhXUGnTJ+PL<br/>j+hQkQJAVGfJvN3zmRcnYe0FA8B1s5cLBayauwtElXYIXPpgU7G3vpR+RGetD7VJ<br/>rBJhBT31CryT3gZwT3kp7A7KCGsJ0QJAUKyfIh/DlpYfhFYXSomzTCtS0q4Wn3VT<br/>RJy/sz5liAiVLbYdodYUxb8DYGWSiD3LxCTQW3m7Zr0Ub4kJHDUycQJAXo/qljsm<br/>K+G11aEiggJ3UtpMAZu/GzUtfkyDEOEymfERhE1+306xPTs8+aXMkwpFy3RAzx/e<br/>IV/RE4+tGbpnuA=<br/>BBGIN CERTIFICATE<br/>MIICEzCCAXygAwIBAgIJANvce6aJ0JG0MA0GCSqGSIb3DQEBBQUAMEAxCzAJBgNV<br/>BAYTAIBMMRMwEQYDVQQIEwpTb21LLVN0YXR1MRwwGgYDVQQKExNNaW5pIFd1YnN1<br/>cnZpY2UgTHRKMB4XDTEyMTIyNjA2MzgxOFoXDTEMTIyNjA2MzgxD6roDTE01pbmkgV2Vi<br/>c2VydmljZ5BMdGQwgZ8wDQYJKoZIhvcNAQEBBQADgY0AMIGJAoGBALuZIvnQQpey<br/>GfuIMqBTgKX0w0VVUleMMU74nA9SYsC+80rHffhzALuvLYn5AwUNKINcVRekApHE<br/>OJ/gnPxRU1YtG3aca8wbPxfm3dvrmYFxS2nWbNIBdCGdMxDp4zhf2RlrQ3kihYQ8<br/>TvhxZLh7zwWwj+jScI+aVAWNQdZX7J9AgMBAAGjFTATMBEGCWCGSAGG+EIBAQQE<br/>AwIGQDANBgkqhkiG9w0BAQUFAA0BgQAKUXZ7qEgUA7f4CykbWE2sqQdu5vkm23IU<br/>eWASLkx56M5L5w2AMnq25Rd/Zgz82j5WX9KEDP08A2csiQL+ef5Q+XICyGSvC5HH<br/>fyjVLrAXPNYPV6dZhvZzQwwcxrzbQ4J395g7P04wYhyjnPFwSU4KpaScgiV2XsrU<br/>qULT5VSaaA==<br/>END CERTIFICATE</pre> |

| Operation | <u>Use</u> | e Default Certificate:                                                              |
|-----------|------------|-------------------------------------------------------------------------------------|
|           | 1.         | Click "Use Default Certificate" button.                                             |
|           | 2.         | System will delete uploaded certificate, if it exists.                              |
|           | 3.         | After delete success, it will show default SSL certificate.                         |
|           | <u>Upl</u> | oad New:                                                                            |
|           | 1.         | Click "Upload New" button.                                                          |
|           | 2.         | Copy and Paste both Private Key (privatekey) and Self-Signed SSL Certificate (cert) |
|           |            | in the input area.                                                                  |
|           | 3.         | The certificate must be in PEM format as the following, otherwise upload would be   |
|           |            | failed:                                                                             |

| BEGIN RSA PRIVATE KEY                        |
|----------------------------------------------|
| <br>END RSA PRIVATE KEY<br>BEGIN CERTIFICATE |
| <br>END CERTIFICATE                          |

#### 2.5.13 NTP

## Maintenance / NTP

Previous Command Result: Normal

#### **NTP Server**

| Disabled • Modify |
|-------------------|
|-------------------|

#### **NTP Client**

| Modify           | S    | ync |              |
|------------------|------|-----|--------------|
| Polling Interval |      | 0   | Sec          |
| NTP Server Add   | ress | 0   | 0.00.00.00.0 |

| Operation          | To set the NTP Server:                                                                |
|--------------------|---------------------------------------------------------------------------------------|
|                    | 1. Enter or select the following fields                                               |
|                    | 2. Click Modify button to modify data                                                 |
|                    | To set the NTP Client:                                                                |
|                    | 1. Enter or select the following fields                                               |
|                    | 2. Click Modify button to modify data                                                 |
|                    | 3. Click Sync button to Manual synchronization                                        |
| Field              | Description                                                                           |
| Mode               | Enable/Disable NTP Server.                                                            |
|                    | Value range is Disabled/Enabled, default value is Disabled.                           |
| Polling Interval   | Sets polling interval (seconds) that NTP client will sync with designated NTP server. |
| NTP Server address | Sets NTP server IP address for your system.                                           |

#### 2.5.14 SNTP

## Maintenance / SNTP

Modify

Sync

| Select Time Zone: GMT +00:00 Greenwich Mean Time |    |      |                   |    |  |
|--------------------------------------------------|----|------|-------------------|----|--|
| Time Zone                                        |    |      | GMT               |    |  |
| System Date (M/D/YYYY)                           | 06 | / 08 | /2000             |    |  |
| System Time (H:M:S)                              | 05 | : 35 | . <mark>06</mark> |    |  |
| Polling Interval                                 | 0  | Sec  |                   |    |  |
| SNTP Server Address                              | 0  | 0.   | 0.                | 0. |  |

| Operation           | <u>Modify</u> :                                                                         |  |
|---------------------|-----------------------------------------------------------------------------------------|--|
|                     | 1. Modify the configuration.                                                            |  |
|                     | 2. Click "Modify" button to modify data.                                                |  |
|                     | <u>Sync:</u>                                                                            |  |
|                     | Click "Sync" button to manual synchronize system time from SNTP server.                 |  |
| Field               | Description                                                                             |  |
| Select Time zone    | Sets the local time zone with Time Zone list. Sixty-six of the world's time zones are   |  |
|                     | presented (including those using standard time and summer/daylight savings time).       |  |
| System Date         | Sets system date (mm/dd/yyyy).                                                          |  |
| System Time         | Sets system time (hh:mm:ss).                                                            |  |
| Polling Interval    | Sets polling interval (seconds) that SNTP client will sync with designated SNTP server. |  |
| SNTP Server address | Sets SNTP server IP address for your system.                                            |  |

## 2.5.15 Syslog

## Maintenance / Syslog

Modify

| Status: Disabled 🗸    |               |
|-----------------------|---------------|
| Current Server        | 192.168.1.1   |
| Syslog Server Address | 192 . 168 1 1 |

| Operation             | Modify:                                                         |  |
|-----------------------|-----------------------------------------------------------------|--|
|                       | 1. Select Enabled/Disabled option for Syslog function.          |  |
|                       | 2. Modify the configuration.                                    |  |
|                       | 3. Click "Modify" button to modify data.                        |  |
| Field                 | Description                                                     |  |
| Status                | Value is Enabled/Disabled, default is Disabled.                 |  |
|                       | It will control the system log work or not.                     |  |
| Current Server IP     | Current Syslog server IP address.                               |  |
| Syslog Server Address | New Syslog server IP address. The server must be a remote host. |  |

#### 2.5.16 User Administration

### Maintenance / User Administration

| Create                          | Delete | Modify |  |
|---------------------------------|--------|--------|--|
| Previous Command Result: Normal |        |        |  |

 No.
 User Name
 Access Level
 Comment

 1
 admin
 Super User
 Image: Super User
 Image: Super User
 Image: Super User
 Image: Super User
 Image: Super User
 Image: Super User
 Image: Super User
 Image: Super User
 Image: Super User
 Image: Super User
 Image: Super User
 Image: Super User
 Image: Super User
 Image: Super User
 Image: Super User
 Image: Super User
 Image: Super User
 Image: Super User
 Image: Super User
 Image: Super User
 Image: Super User
 Image: Super User
 Image: Super User
 Image: Super User
 Image: Super User
 Image: Super User
 Image: Super User
 Image: Super User
 Image: Super User
 Image: Super User
 Image: Super User
 Image: Super User
 Image: Super User
 Image: Super User
 Image: Super User
 Image: Super User
 Image: Super User
 Image: Super User
 Image: Super User
 Image: Super User
 Image: Super User
 Image: Super User
 Image: Super User
 Image: Super User
 Image: Super User
 Image: Super User
 Image: Super User
 Image: Super User
 Image: Super User
 Image: Super User
 Image: Super User
 Image: Super User
 Image: Supe

#### Maintenance / User Account - Create

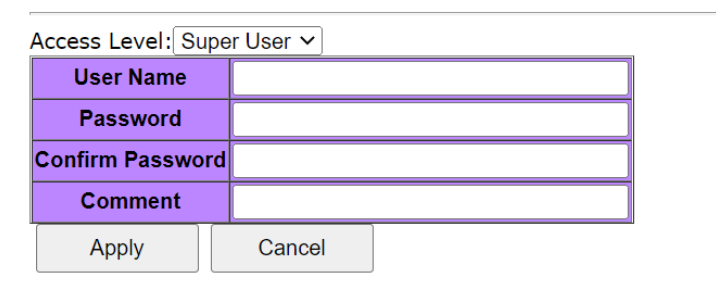

#### Maintenance / User Account - Modify

| Access Level: Super User 🗸 |                 |  |
|----------------------------|-----------------|--|
| User Name                  | admin           |  |
|                            | Change Password |  |
| New Password               |                 |  |
| Retry Password             |                 |  |
| Comment                    |                 |  |
| Apply                      | Cancel          |  |

| Operation | <u>Create</u> :                                                                 |
|-----------|---------------------------------------------------------------------------------|
|           | 1. Click "Create" button to create new user.                                    |
|           | 2. Fill user name, access level, password, confirm password and comment fields. |
|           | 3. Click "Apply" to create setting data or click "Cancel" to cancel it.         |
|           |                                                                                 |
|           | <u>Delete</u> :                                                                 |
|           | 1. Select one row data for delete.                                              |

|                  | 2. Click "Delete" to delete selected data.                                      |
|------------------|---------------------------------------------------------------------------------|
|                  |                                                                                 |
|                  | <u>Modify</u> :                                                                 |
|                  | 1. Click "Modify" button to modify user account.                                |
|                  | 2. Select "Change Password" checkbox if you want to change password.            |
|                  | 3. Fill user name, access level, New Password, Retry Password and comment       |
|                  | fields.                                                                         |
|                  | 4. Click "Apply" to apply change or click "Cancel" to cancel it.                |
| Field            | Description                                                                     |
| User Name        | Shows the user name (up to 31 characters).                                      |
| Access Level     | Show the access level of the user:                                              |
|                  | Super User - The user can access to all functions.                              |
|                  | Engineer - The user can access to all functions except user account management. |
|                  | Guest - The user can access to basic display functions.                         |
| Password         | Enter a login password of 1-31 characters.                                      |
| Confirm Password | Enter the login password of previous field again.                               |
| Comment          | Description of the user account (up to 31 characters).                          |

### 2.5.17 SNMP - Options

## Maintenance / SNMP Options

Previous Command Result: Normal

| SNMP Restart | Loading SNMP<br>configuration to<br>system. | Restart |
|--------------|---------------------------------------------|---------|
| SNMP v3      | Disabled ~                                  | Modify  |

| Operation | Restart:                                                                               |
|-----------|----------------------------------------------------------------------------------------|
|           | After any SNMP setting changed, only configuration is changed, but not apply to the    |
|           | system yet. All SNMP changed configuration could work after restart SNMP. It will not  |
|           | reboot system, but may take several seconds to load SNMP setting.                      |
|           |                                                                                        |
|           | Modify SNMP Version:                                                                   |
|           | This button is used to set whether SNMP v3 is enabled or not. If SNMP V3 switch is set |
|           | to disable, the system would use SNMP v2c only. If SNMP V3 switch is set to enable,    |
|           | the system would use SNMP v3 setting. Changing this will restart SNMP automatically.   |
|           | The SNMP v3 parameters would be valid only if SNMP v3 is enabled.                      |

#### 2.5.18 SNMP - Community

#### Maintenance / SNMP Community

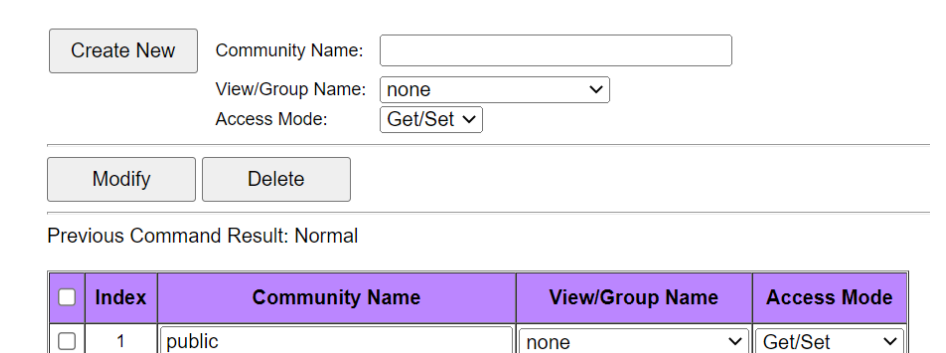

| Operation       | <u>Create:</u>                                                                        |  |  |  |
|-----------------|---------------------------------------------------------------------------------------|--|--|--|
|                 | 1. Fill the Community name.                                                           |  |  |  |
|                 | 2. Click "Create New" button to create new Community.                                 |  |  |  |
|                 | Modify community entry:                                                               |  |  |  |
|                 | 1. Select entry by check up the check box                                             |  |  |  |
|                 | 2. Modify field data:                                                                 |  |  |  |
|                 | 3. Click "Modify" button to apply the change                                          |  |  |  |
|                 | Delete community entry:                                                               |  |  |  |
|                 | Select entry by check box, then click "Delete".                                       |  |  |  |
|                 | Note: This page supports multi-selection, click one or more row items to delete. User |  |  |  |
|                 | also could click "select all" to delete all target items.                             |  |  |  |
| Field           | Description                                                                           |  |  |  |
| Index           | SNMP Community index, the system supports up to 32 Community data.                    |  |  |  |
|                 | SNMP Community name, for SNMP v1/v2c.                                                 |  |  |  |
| Community Name  | Only if community name match, the SNMP request would be received.                     |  |  |  |
|                 | Community Name max size is 31 characters.                                             |  |  |  |
|                 | View and Group are used for SNMP v3 only.                                             |  |  |  |
|                 | A community is allowed to bind one of the view or group name. If it does not take any |  |  |  |
|                 | group or view, it will be a v1/v2c community. If it takes a view or a group name, the |  |  |  |
| View/Group Name | community will be treated as a v3 community. The v2c and v3 communities could exit    |  |  |  |
|                 | in the community table concurrently.                                                  |  |  |  |
|                 | It will display "unknown(name)" when view/group name doesn't exist in view/group      |  |  |  |
|                 | table.                                                                                |  |  |  |
| Access Mode     | Choice access right. Allow Get operation only, or allow both Get and Set.             |  |  |  |

### 2.5.19 SNMP - Trap Target

SNMP Notify:

#### Maintenance / SNMP Trap Target

| Create N      | ew                    |            |
|---------------|-----------------------|------------|
| Modify        | Delete                |            |
| Previous Co   | ommand Result: Normal |            |
| <u>Notify</u> | Target                |            |
| 🗌 Index       | Notify Name           | Notify Tag |

| Operation   | <u>Create:</u>                                                                   |  |  |  |
|-------------|----------------------------------------------------------------------------------|--|--|--|
|             | 1. Click "Create New" button to create new notify tag.                           |  |  |  |
|             | 2. Fill the notify name and notify tag.                                          |  |  |  |
|             | 3. Click "Apply" to create, "Cancel" to abort.                                   |  |  |  |
|             | Modify:                                                                          |  |  |  |
|             | 1. Select entry by check box                                                     |  |  |  |
|             | 2. Modify field data                                                             |  |  |  |
|             | 3. Click "Modify" button to apply change.                                        |  |  |  |
|             | Delete:                                                                          |  |  |  |
|             | 1. Select entry by check box                                                     |  |  |  |
|             | 2. Click "Delete" button to delete Notify Tag item.                              |  |  |  |
| Field       | Description                                                                      |  |  |  |
| Index       | SNMP notify tag index, The system supports up to 32 notify tags.                 |  |  |  |
| Notify Name | Name of Notify entry. Notify Name max size is 31 characters.                     |  |  |  |
|             | Notify Tag string.                                                               |  |  |  |
| Notify Tag  | If tag of Target entry matches any tag from tags of Notify Table, then SNMP trap |  |  |  |
|             | function would work.                                                             |  |  |  |
|             | Notify Tag max size is 31 characters.                                            |  |  |  |

SNMP Target:

#### Maintenance / SNMP Trap Target

| Create New     |                   |  |  |  |
|----------------|-------------------|--|--|--|
| Delete         |                   |  |  |  |
| Previous Comma | nd Result: Normal |  |  |  |

| <u>Notify</u> | Target      |        |
|---------------|-------------|--------|
| 🗌 Index       | Target Data | Modify |

#### Maintenance / SNMP Trap Target - Create

| Target Address   |        |
|------------------|--------|
| Address Port     | 162    |
| Target Name      |        |
| Trap Version     | v2c v  |
| Target Tag 💿     |        |
| Use Notify Tag 🔾 | ~ ~    |
|                  |        |
| Apply C          | cancel |

| Operation      | <u>Create:</u>                                                                                    |  |  |  |
|----------------|---------------------------------------------------------------------------------------------------|--|--|--|
|                | 1. Click "Create New" button to create new target data                                            |  |  |  |
|                | 2. Fill the target IP address, name, port number, and trap version. Give a new tag nam            |  |  |  |
|                | or select an existing notify tag name as target name                                              |  |  |  |
|                | 3. Click "Apply" to create, "Cancel" to abort.                                                    |  |  |  |
|                | Modify:                                                                                           |  |  |  |
|                | Click row item "modify" button to modify existence target data.                                   |  |  |  |
|                | Delete:                                                                                           |  |  |  |
|                | Select entry by check box, then click "Delete".                                                   |  |  |  |
|                | Note: This page supports multi-selection, click one or more row items to delete. User             |  |  |  |
|                | also could click "select all" to delete all target items.                                         |  |  |  |
| Field          | Description                                                                                       |  |  |  |
| Index          | SNMP target index, the system supports up to 32 target entries.                                   |  |  |  |
| Target Address | Target IP address, the host IP address of trap receiver.<br>Value range 0.0.0.0 ~ 255.255.255.255 |  |  |  |

| Address Port | Target Address port number. TCP Port number of Trap receiver.<br>Range: 0 ~ 65535, Default is 162 |
|--------------|---------------------------------------------------------------------------------------------------|
| Target Name  | Name of target. Target Name max size is 31 characters.                                            |
| Trap Version | Select SNMP trap version. Supports v1/v2c                                                         |
| Target Tag   | Add a target tag, or pick up existing notify tag from Notify Table.                               |

#### 2.5.20 SNMP - User

#### Maintenance / SNMP User

| Create New User Name: | User<br>Type: V3 User ➤ | Group<br>Name: |
|-----------------------|-------------------------|----------------|
|                       | Auth<br>Protocol: MD5 V | Auth           |
|                       |                         | Priv           |
|                       | Protocol:               | Password:      |
| Modify Delete         |                         |                |

| ſ | Lloor Nomo | Security |           | Croup Nama | Auth     | Auth     | Priv     | Priv     |
|---|------------|----------|-----------|------------|----------|----------|----------|----------|
|   | USEI Name  | Level    | User type | Group Name | Protocol | Password | Protocol | Password |

| Operation | <u>Create new:</u>                                                               |  |  |  |
|-----------|----------------------------------------------------------------------------------|--|--|--|
|           | 1. Fill "User Name" and select "User Type", "Auth Protocol" and "Priv Protocol". |  |  |  |
|           | 2. Click "Create New" button to create new user.                                 |  |  |  |
|           |                                                                                  |  |  |  |
|           | Delete:                                                                          |  |  |  |
|           | 1. Select a row data in user account table (also support multi-select).          |  |  |  |
|           | 2. Click "Delete" button to delete user account.                                 |  |  |  |
| Field     | Description                                                                      |  |  |  |
| User Name | User name, length 1~31.                                                          |  |  |  |
|           | Accept any characters except space, quote mark and "?".                          |  |  |  |

|               | SNMPv3 user type.                                                                         |
|---------------|-------------------------------------------------------------------------------------------|
|               | 1 Read Only                                                                               |
|               | 2 Read Write                                                                              |
| User Type     | 3 v3 User                                                                                 |
|               | If "User type" is "v3 User", the "Group Name" should be provided                          |
|               | No matter which User Type is selected, the authentication and Privacy options are         |
|               | allowed.                                                                                  |
|               | Access Group name, length 1~15.                                                           |
| Group Name    | Accept any characters except space, quote mark and "?".                                   |
|               | If user type is "Read Only" or "Read Write", then this field is not needed.               |
|               | User authentication protocol. Works only if SNMPv3 is enabled.                            |
|               | Options:                                                                                  |
|               | 1. None                                                                                   |
| Auth Protocol | 2. MD5                                                                                    |
|               | 3. SHA                                                                                    |
|               | If "Auth Protocol" is "None", "Priv Protocol" always is "None". If "Auth Protocol" is MD5 |
|               | or SHA, "Auth Password" should be input.                                                  |
|               | Authentication password, length 8~15. Works only if SNMPv3 is enabled.                    |
| Auth Password | Accept any characters except space, quote mark and "?".                                   |
| Authrassword  |                                                                                           |
|               | If Authentication Protocol is "None", then Privacy options are not needed.                |
|               | User Privacy protocol. Works only if SNMPv3 is enabled.                                   |
|               | If "Priv Protocol" is not "None", "Priv Password" should be input.                        |
| Priv Protocol | Options:                                                                                  |
|               | 1. None                                                                                   |
|               | 2. DES                                                                                    |
|               | Privacy password, length 8~15. Works only if SNMPv3 is enabled.                           |
| Priv Password | Accept any characters except space, quote mark and "?".                                   |
| THY FASSWOLD  |                                                                                           |
|               | If "Priv Protocol" is "None" the field not needed.                                        |

### 2.5.21 SNMP - Group

### Maintenance / SNMP Group

| Create New | Group Name: | Sec. Model: v3usm 🗸 | Sec. Level: NoAuth, NoPriv 🗸 |
|------------|-------------|---------------------|------------------------------|
|            |             | Read View: 🔽        | Write View:                  |
| Delete     |             |                     |                              |

Previous Command Result: Normal

No. Group Name Security Model Security Level Read View Write View

| Operation      | To create new SNMP v3 user:                                                       |  |  |  |
|----------------|-----------------------------------------------------------------------------------|--|--|--|
|                | 1. Fill "User Name" and select "User Type", "Auth Protocol" and "Priv Protocol".  |  |  |  |
|                | 2. Click "Create New" button to create new user.                                  |  |  |  |
|                | To modify SNMP user:                                                              |  |  |  |
|                | 1. Select row(s) in user account table (support multi-select), and modify data as |  |  |  |
|                | expected.                                                                         |  |  |  |
|                | 2. Click "Modify" button to modify user account.                                  |  |  |  |
|                | To delete SNMP user:                                                              |  |  |  |
|                | 1. Select row(s) in user account table (support multi-select).                    |  |  |  |
|                | 2. Click "Delete" button to delete user account.                                  |  |  |  |
| Field          | Description                                                                       |  |  |  |
| Group Namo     | Group name, length 1~15.                                                          |  |  |  |
|                | Accept any characters except space, quote mark and "?".                           |  |  |  |
|                | SNMP security model.                                                              |  |  |  |
|                | Options:                                                                          |  |  |  |
| Security Model | - v1 supports read/write view.                                                    |  |  |  |
|                | - v2c supports read/write view.                                                   |  |  |  |
|                | - v3usm supports read/write view & security level.                                |  |  |  |

|                | User security level.                                                                  |  |  |  |  |
|----------------|---------------------------------------------------------------------------------------|--|--|--|--|
|                | If "Security Model" is "v1" or "v2c", the field is not used, it will be show as "".   |  |  |  |  |
| Security Level | States as below:                                                                      |  |  |  |  |
| Security Level | - NoAuth, NoPriv (No authentication and no Privacy)                                   |  |  |  |  |
|                | - Auth, NoPriv (Authentication and no Privacy)                                        |  |  |  |  |
|                | - Auth, Priv (Authentication and Privacy)                                             |  |  |  |  |
|                | Access View for Read (snmp-get)                                                       |  |  |  |  |
| Pood View      | Select from the view list. If list is empty, create access view with page "SNMP View" |  |  |  |  |
| Redu view      | first.                                                                                |  |  |  |  |
|                | It will display "unknown(xxxx)" when the name of xxxx doesn't exist in view name.     |  |  |  |  |
|                | Access View for Write (snmp-set)                                                      |  |  |  |  |
| Write View     | Select from the view list. If list is empty, create access view with page "SNMP View" |  |  |  |  |
| wille view     | first.                                                                                |  |  |  |  |
|                | It will display "unknown(xxxx)" when the name of xxxx doesn't exist in view name.     |  |  |  |  |

#### 2.5.22 SNMP - View

#### Maintenance / SNMP View

| Create New                      | View View Type: Include View Tree: |  |  |  |
|---------------------------------|------------------------------------|--|--|--|
| Delete                          | Delete Type by Index V             |  |  |  |
| Previous Command Result: Normal |                                    |  |  |  |

□ No. View Name View Type Sub Tree

| •         |                                                                                       |  |  |  |  |
|-----------|---------------------------------------------------------------------------------------|--|--|--|--|
| Operation | Create new:                                                                           |  |  |  |  |
|           | 1. Fill "View Name", "Sub Tree" and select "View Type".                               |  |  |  |  |
|           | 2. Click "Create New" button to create new view.                                      |  |  |  |  |
|           | Note: max group entry: 32                                                             |  |  |  |  |
|           |                                                                                       |  |  |  |  |
|           | Delete:                                                                               |  |  |  |  |
|           | 1. Select a row data in VACM view table (also support multi-select).                  |  |  |  |  |
|           | 2. Click "Delete" button to delete user account.                                      |  |  |  |  |
|           |                                                                                       |  |  |  |  |
|           | VACM View can be delete by Name or by Index. Note that if delete by name, all entries |  |  |  |  |
|           | with the same name would be deleted together.                                         |  |  |  |  |
| Field     | Description                                                                           |  |  |  |  |
| View Name | View name, length 1~15.                                                               |  |  |  |  |
|           | Accept any characters except space, quote mark and "?".                               |  |  |  |  |
| View Type | Accessible/Not accessible of object (SNMP OID).                                       |  |  |  |  |
|           | Select down list box:                                                                 |  |  |  |  |
|           | 1. Include, allow access the subtree/oid;                                             |  |  |  |  |
|           | 2. Exclude, doesn't allow access the subtree/oid.                                     |  |  |  |  |
|           |                                                                                       |  |  |  |  |
|           | Note: the oid is a prefix, no need to match it exactly.                               |  |  |  |  |
|           | For example: 1.3.6.1.2.1 (include), it means 1.3.6.1.2.1.* are accessible.            |  |  |  |  |
|           | For example: 1.3.6.1.2.1 (exclude), it means 1.3.6.1.2.1.* are NOT accessible.        |  |  |  |  |
|           | An example of wildcard(*):                                                            |  |  |  |  |
|           | 1361*1 (include) it means that                                                        |  |  |  |  |
|           | 136141* are accessible and                                                            |  |  |  |  |
|           | 136121* are accessible                                                                |  |  |  |  |
|           |                                                                                       |  |  |  |  |

| Sub Tree | SNMP OID or Object Name of MIB                                                         |  |  |  |
|----------|----------------------------------------------------------------------------------------|--|--|--|
|          |                                                                                        |  |  |  |
|          | Accept MIB object name "iswitch" OID or wildcard (*).                                  |  |  |  |
|          | iswitch represents 1.3.6.1.4.1.XXXX.XXXX (this is just an example, please reference to |  |  |  |
|          | actual OID designed for product.)                                                      |  |  |  |
|          |                                                                                        |  |  |  |
|          | For example:                                                                           |  |  |  |
|          | 1.3.6.1.2.1                                                                            |  |  |  |
|          | 1.3.6.1.4.1.XXXX.XXXX                                                                  |  |  |  |
|          | iswitch.1                                                                              |  |  |  |
|          | iswitch.2.6.1.1.*.4                                                                    |  |  |  |
|          |                                                                                        |  |  |  |

## 2.6 Diagnostics

#### 2.6.1 VeriPHY

#### Diagnostics /VeriPHY

|                                   | Port     | Pair A |                                                                                                    | Pair B                                                                                                    |                 | Pair C |                 | Pair D |                 |
|-----------------------------------|----------|--------|----------------------------------------------------------------------------------------------------|----------------------------------------------------------------------------------------------------|-----------------|--------|-----------------|--------|-----------------|
|                                   |          | Result | Length to Fault                                                                                                  | Result                                                                                                    | Length to Fault | Result | Length to Fault | Result | Length to Fault |
|                                   | G1       |        | 0                                                                                                    |                                                                                                    | 0               |        | 0               |        | 0               |
|                                   | G2       |        | 0                                                                                                    |                                                                                                    | 0               |        | 0               |        | 0               |
|                                   | G3       |        | 0                                                                                                    |                                                                                                    | 0               |        | 0               |        | 0               |
|                                   | G4       |        | 0                                                                                                    |                                                                                                    | 0               |        | 0               |        | 0               |
|                                   | G5       |        | 0                                                                                                    |                                                                                                    | 0               |        | 0               |        | 0               |
| O                                 | peration |        | <u>Start:</u><br>Push "S<br>Display<br>Display                                                                   | <u>Start:</u><br>Push "Start" button to start cable diagnostics.<br>Display "Success" when previous operation succeed.<br>Display "Fail" when previous operation is failure.                                                                                                    |                 |        |                 |        |                 |
| Field Description                 |          |        |                                                                                                    |                                                                                                    |                 |        |                 |        |                 |
| Port Specify the port identifier. |          |        |                                                                                                    |                                                                                                    |                 |        |                 |        |                 |
| Pa                                | ir X     |        | Each c<br>This di<br>to failu<br>Suppo<br>"Ok"<br>"Ope<br>"SP s<br>"CP s<br>"Bus<br>"Inva<br>It estin<br>This le | Each copper port requires one 4-pair RJ-45 cables to establish link with link-partner.<br>This displays the diagnostic result for per pair, include result and estimated distance<br>to failure point.<br>Support result, include :<br>"Ok" - It means cable good for this pair.<br>"Open" - Lack of continuity between the pins at each end of the twisted-pair cable.<br>"SP Short" - Two or more conductors are short-circuited together on same pair.<br>"CP Short" - Two or more conductors are short-circuited together on Crossed pair.<br>"Busy" - The circuit is busy for this pair when diagnostics event occur.<br>"Invalid" - Other fault but above ones.<br>It estimates the distance that self to failure point for the failure pair.<br>This length is calculated in unit of 0.1m. Its accuracy is about +/- 2-meter. |                 |        |                 |        |                 |